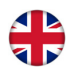

# Regio Maxi - Manual

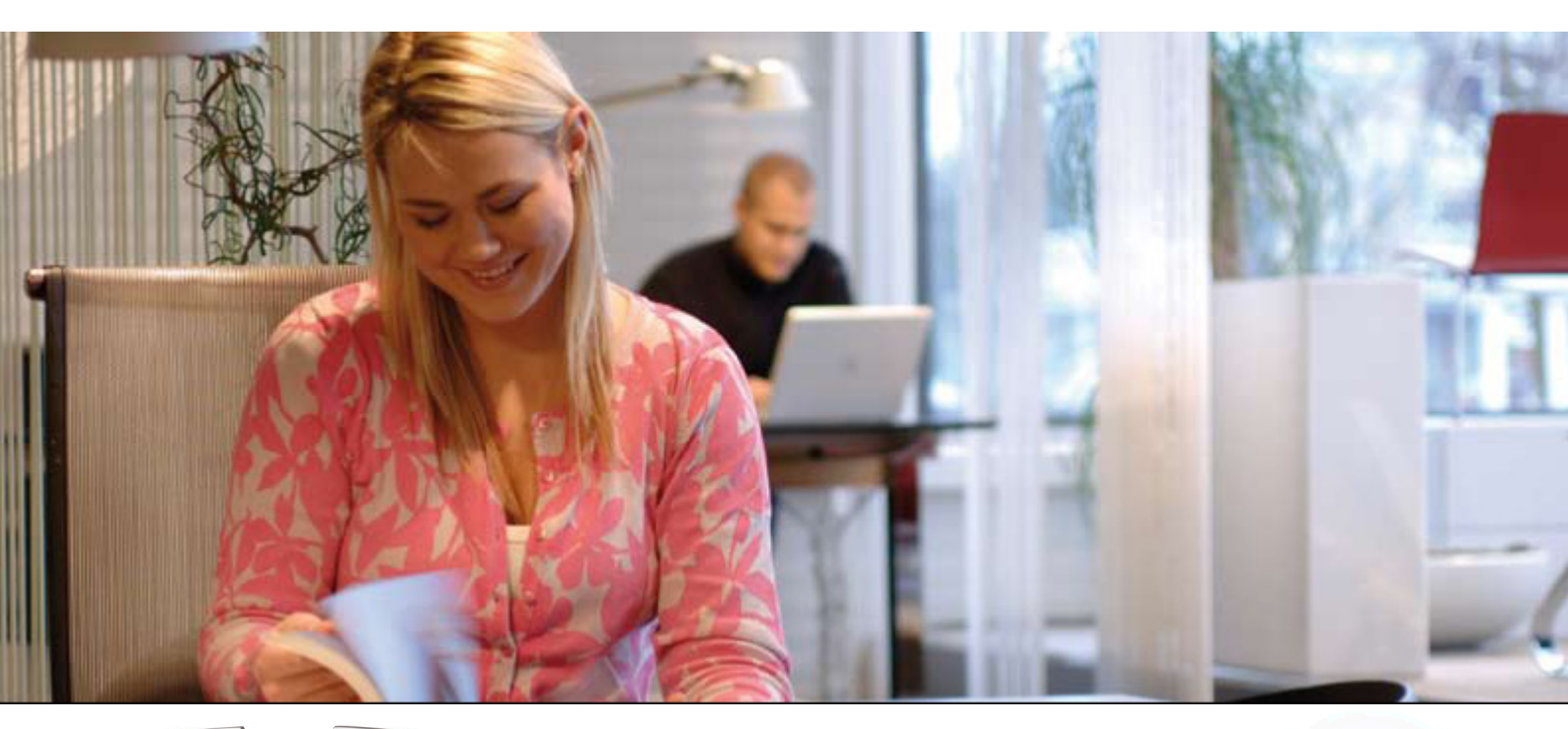

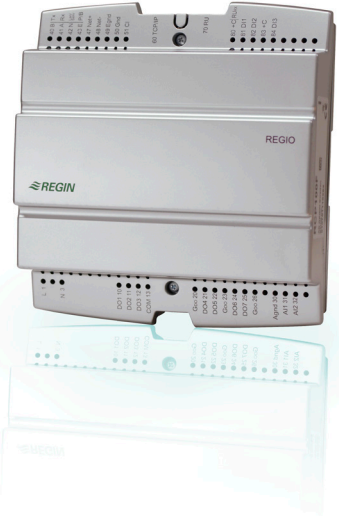

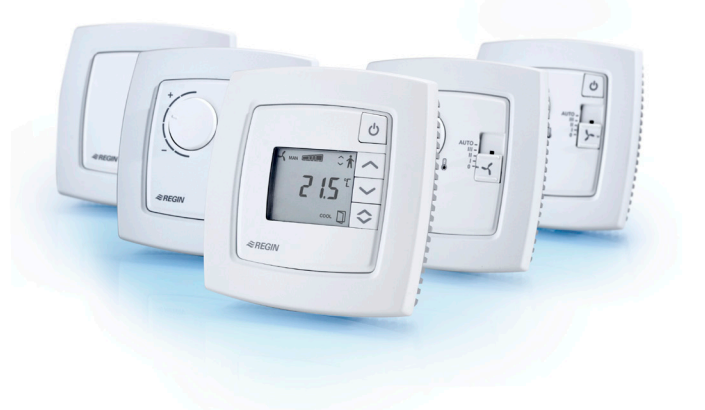

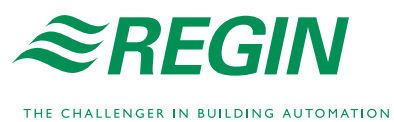

#### DISCLAIMER

The information in this manual has been carefully checked and is believed to be correct. Regin however, makes no warranties as regards the contents of this manual and users are requested to report errors, discrepancies or ambiguities to Regin, so that corrections may be made in future editions. The information in this document is subject to change without prior notification.

The software described in this document is supplied under license by Regin and may be used or copied only in accordance with the terms of the license. No part of this document may be reproduced or transmitted in any form, in any fashion, electronically or mechanically, without the express, written permission of Regin.

#### COPYRIGHT

© AB Regin. All rights reserved.

#### TRADEMARKS

EXOdesigner, EXOreal, EXO4, EXOline, EXO4 Web Server, Regio and Regio tool<sup>©</sup> are registered trademarks of AB Regin.

Windows, Windows 2000, Windows XP, and Windows Server 2003 are registered trademarks of Microsoft Corporation.

Some product names mentioned in this document are used for identification purposes only and may be the registered trademarks of their respective companies.

August 2011

## **Contents At a Glance**

| Part I Introduction                                                             | 4  |
|---------------------------------------------------------------------------------|----|
| Chapter 1 About the manual                                                      | 6  |
| Chapter 2 Introduction to Regio Maxi                                            | 7  |
| Chapter 3 Models                                                                | 10 |
| Chapter 4 Technical data                                                        | 13 |
| Part II Installation                                                            | 16 |
| Chapter 5 Installation preparations                                             | 18 |
| Chapter 6 Installation                                                          | 20 |
| Chapter 7 Commissioning                                                         | 46 |
| Part III Configuration                                                          | 47 |
| Chapter 8 Control states                                                        | 49 |
| Chapter 9 Operating modes                                                       | 52 |
| Chapter 10 Setpoint calculation                                                 | 57 |
| Chapter 11 Actuators                                                            | 59 |
| Chapter 12 Fan control                                                          | 60 |
| Chapter 13 Change-over function                                                 | 61 |
| <i>Chapter 14</i> Forced ventilation / Condensation detector / Frost protection | 62 |
| Chapter 15 Indications                                                          | 63 |
| Chapter 16 Functions for RU-DOS                                                 | 65 |
| Chapter 17 Display handling                                                     | 67 |
| Part IV Maintenance and service                                                 | 74 |
| Chapter 18 Maintenance and service                                              | 76 |
| Part V Signals                                                                  | 78 |
| Chapter 19 Signal types                                                         | 80 |
| Chapter 20 Signals                                                              | 82 |
| Part VI Index                                                                   | 96 |

# Part I Introduction

## Table of contents

## Part I Introduction

| Chapter 1 About the manual           | 6  |
|--------------------------------------|----|
| Terms                                | 6  |
| More information                     | 6  |
| Chapter 2 Introduction to Regio Maxi | 7  |
| Regio zone controllers               | 7  |
| Regio Maxi                           | 8  |
| Chapter 3 Models                     | 10 |
| RCP-units                            | 10 |
| Design of the RCP-models             | 10 |
| RU-units                             | 11 |
| Design of the RU-models              | 12 |
| Chapter 4 Technical data             | 13 |
| Common data                          | 13 |
| RCP                                  | 13 |
| RU                                   | 15 |
| Accessories for Regio Maxi           | 15 |

# Chapter 1 About the manual

This manual covers all the models in the Regio Maxi range. This revision covers program revisions from 1.3-1-01.

#### Terms

Term used in the manual:

FS

#### More information

More information about Regio Maxi can be found in:

- Regio tool<sup>®</sup> Manual Describes how you configure the controllers using Regio tool<sup>®</sup>
- Regio in EXO 2005 Projects Information on how to use Regio in the EXO system
- Regio Room Controllers Brochure for the Regio series

Factory setting

The information is available for download from Regin's homepage, www.regin.se.

## **Regio zone controllers**

|                  | Regio is a wide series of room controllers which handle everything from heating, cooling and ventilation to lighting, humidity, $CO_2$ monitoring and blinds. Regio can be used for creating everything from stand-alone systems for managing the functions in one room, to large, integrated systems with a comprehensive SCADA-system.                                                                                                    |
|------------------|----------------------------------------------------------------------------------------------------|
|                  | Regio also offers web and Internet solutions. Temperature and other functions in a room can be individually controlled from a PC connected to the office network.                                                                                                    |
| Mini, Midi, Maxi | The Regio controllers are divided into three different series, Mini, Midi and Maxi.                                                                                                    |
|                  | Mini (RC) are 24 V AC stand-alone controllers for controlling heating and cooling in a room. The series consists of different room control units and a relay box for fan control. The control units are pre-programmed to handle different functions and can easily be configured. They have a built-in temperature sensor, but an external temperature sensor can also be connected.                                                                                                    |
|                  | The Midi controllers (RC-C) have the same characteristics as Mini. They can be used stand-<br>alone or in a system with communication. The controllers are connected to bus lines such as<br>Modbus or Regin's own bus system EXOline, to communicate with a central SCADA-<br>system via RS485. They can also be configured for a specific application with Regin's<br>software tool Regio tool <sup><math>\circ</math></sup> .                                                                                                    |
|                  | Maxi (RCP) are 230 V AC freely programmable room controllers for handling all functions<br>in a zone system. The controllers are pre-programmed but can be configured using Regio<br>tool <sup>©</sup> . Different room units (RU-units) with built-in temperature sensor are connected to the<br>controllers. Maxi can be connected to standardised bus systems like Modbus or EXOline,<br>with communication via TCP/IP, RS485 or LON, and integrated with a central SCADA-<br>system. Using EXO4 Web Server, all functions can be handled from a PC with Internet<br>Explorer and no room units are needed. This will keep the investment down. |
| Awarded design   | Regio has a modern design which enhances the indoor environment. The design has been awarded the 2007 "iF product design award", which more than 1100 participants from over 30 countries compete for every year. The contributions are judged by an international panel, according to a large number of criteria. The competition has been running for 53 years and is one of the most acknowledged design competitions in the world.                                                                                                    |
| Applications     | The Regio controllers have appealing design and functionality. They are suitable in buildings where you want optimal comfort and low energy consumption, for example offices, schools, shopping centres, airports, hotels and hospitals.                                                                                                    |
| Mounting         | The modular design with a separate bottom plate for wiring makes the whole Regio series easy to install and commission.                                                                                                    |

## Regio Maxi

| Communication     | The Maxi controllers (RCP-controllers) can be connected to a central SCADA-system via RS485 (EXOline or Modbus), TCP/IP or LON and configured for a particular application using the configuration tool Regio tool <sup><math>\circ</math></sup> , which can be downloaded free of charge from Regin's homepage <u>www.regin.se</u> . See the manual for Regio tool <sup><math>\circ</math></sup> for more information. |
|-------------------|----------------------------------------------------------------------------------------------------|
| LON communication | Models with LON communication use LonWorks, adjusted according to the LonMark guidelines. See the LonWorks network variable list in chapter 20.                                                                                                    |
|                   | LON communicates via the LON port on the RCP-unit. The configuration takes place on the display of the RU-unit or via Regio tool <sup><math>\circ</math></sup> on a PC connected via the RS485 port on the RCP-unit. The RCP-unit should be installed in the LON network with the help of LonMaker or a corresponding computer program.                                                                                 |
| Control states    | The controllers can be configured for different control states/control sequences:                                                                                                    |
|                   | • Heating                                                                                                    |
|                   | Heating or cooling via the change-over function                                                                                                    |
|                   | Heating/Heating                                                                                                    |
|                   | Heating/Cooling                                                                                                    |
|                   | <ul> <li>Heating/Cooling with VAV-control and forced supply air function</li> </ul>                                                                                                    |
|                   | Heating/Cooling with VAV-control                                                                                                    |
|                   | • Cooling                                                                                                    |
|                   | Cooling/Cooling                                                                                                    |

All RCP-models can be used for controlling thermal actuators and three-point actuators. The RCP200...-models can also control 0...10 V actuators, and the RCP...F...-models can be used for fan coil control.

#### **Application examples**

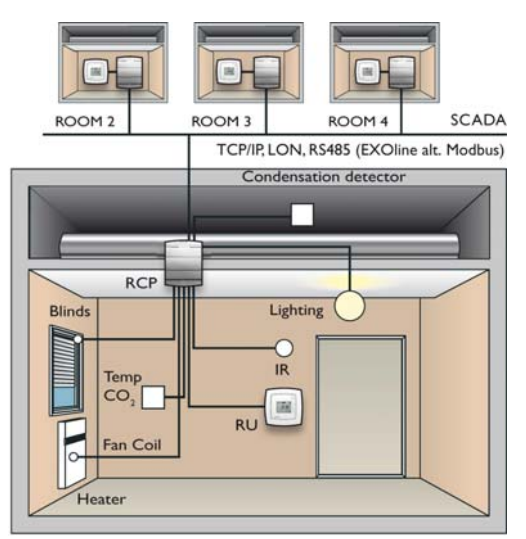

ROOM I

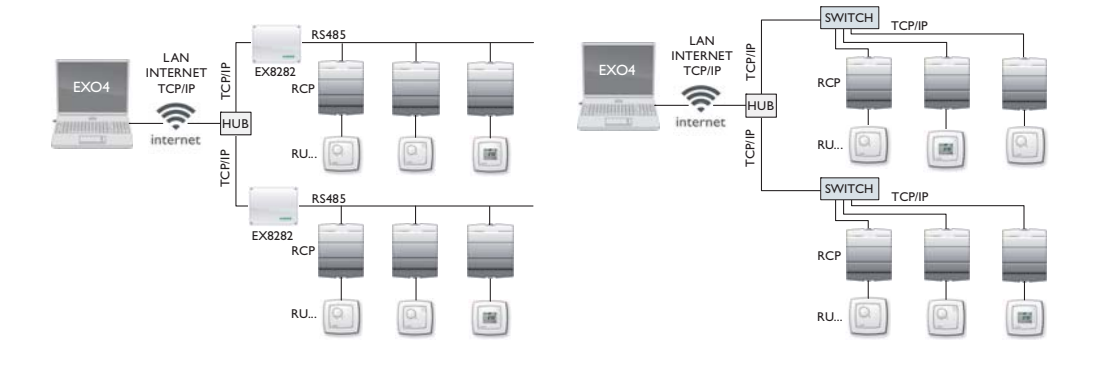

Regio Maxi consists of RCP- and RU-units, which are connected with a RJ12-cable.

## **RCP-units**

There are 12 different RCP-controllers in the Maxi series. They can be divided according to type of control, see table 1 below.

| Models                                                                          | Functions | RS485 port | TCP/IP port | LON port | Fan control | Can be combined<br>with RU-model |
|---------------------------------------------------------------------------------|-----------|------------|-------------|----------|-------------|----------------------------------|
| Models for control of thermal actuators and/or three-point actuators            | RCP100    | ٠          |             |          |             | RU, RU-O, RU-DO,                 |
|                                                                                 | RCP100T   |            | •           |          |             | RU-DOS                           |
|                                                                                 | RCP100L   |            |             | ٠        |             |                                  |
| Models for control of thermal actuators                                         | RCP100F   | •          |             |          | •           | RU-F, RU-FO, RU-DFO,<br>RU-DOS   |
| and/or three-point actuators, and fan coil                                      | RCP100FT  |            | ٠           |          | •           |                                  |
|                                                                                 | RCP100FL  |            |             | •        | •           |                                  |
| Models for control of 010 V-actuators                                           | RCP200    | •          |             |          |             | RU, RU-O, RU-DO,                 |
| and/or thermal actuators and/or three-<br>point actuators                       | RCP200T   |            | ٠           |          |             | RU-DOS                           |
|                                                                                 | RCP200L   |            |             | •        |             |                                  |
| Models for control of 010 V-actuators<br>and/or thermal actuators and/or three- | RCP200F   | •          |             |          | •           | RU-F, RU-FO, RU-DFO,             |
|                                                                                 | RCP200FT  |            | •           |          | •           | RU-DOS                           |
| point actuators, and fall coll                                                  | RCP200FL  |            |             | •        | •           |                                  |

Table 1. The RCP-models and their functions

## **Design of the RCP-models**

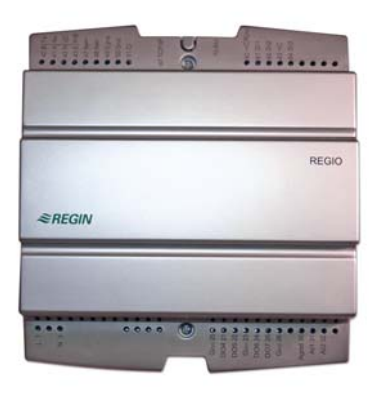

## **RU-units**

|              | There are 7 different room units in the Maxi series. They can be divided according to type of control into basic models, models for fan control and a flexible model with special functions (RU-DOS). For information on how the RU-units can be combined with the RCP-controllers, see table 1 on page 9. |
|--------------|----------------------------------------------------------------------------------------------------|
| Basic models | Basic models can be used in installations with $010$ V actuators, thermal actuators or three-point actuators.                                                                                                    |
| RU-F-models  | RU-models for fan control (RU-F-models) can be used for the same applications as the basic models. They also have a fan button/switch for controlling a three-speed fan (fan coil, etc.).                                                                                                    |
| RU-DOS       | RU-DOS can be used for the same applications as the basic models and the RU-F-models. It also has special functions like lighting control, CO <sub>2</sub> -control, control of blinds, display of humidity and outdoor temperature. Read more in the chapter <i>Functions with RU-DOS</i> .               |

| Model                        | Functions     | Display | Occupancy button | CO <sub>2</sub> , blinds, humidity<br>lighting, outdoor temp | Fan control | Setpoint knob |
|------------------------------|---------------|---------|------------------|--------------------------------------------------------------|-------------|---------------|
| Basic models without fan     | RU            |         |                  |                                                              |             | •             |
| control                      | RU-O          |         | •                |                                                              |             | •             |
|                              | RU-DO         | •       | •                |                                                              |             |               |
| Models for fan control       | RU-F          |         |                  |                                                              | •           | •             |
| (RU-F-models)                | RU-FO         |         | •                |                                                              | •           | •             |
|                              | <b>RU-DFO</b> | •       | •                |                                                              | •           |               |
| Model with special functions | RU-DOS        | •       | •                | •                                                            | •           |               |

Table 2. The RU-models and their functions

## Design of the RU-models

RU

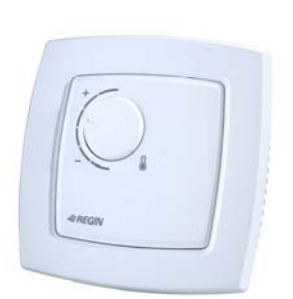

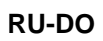

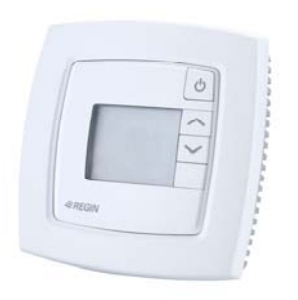

RU-FO

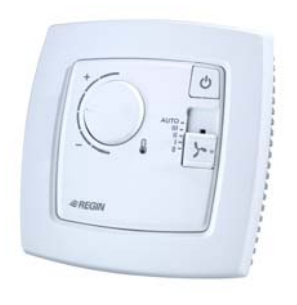

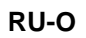

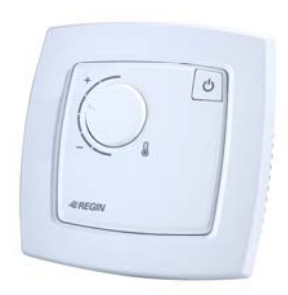

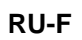

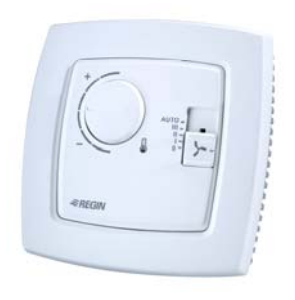

**RU-DFO** 

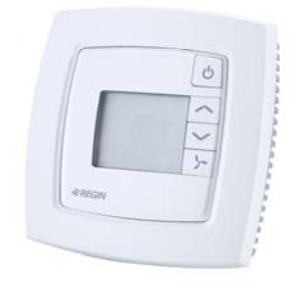

#### **RU-DOS**

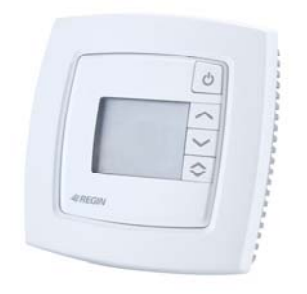

# Chapter 4 Technical data

The data concerns all models. For available I/O for a certain model, see the chapter *Installation*.

#### Common data

| Ambient operation temperature             | 050°C                                  |
|-------------------------------------------|----------------------------------------|
| Ambient transport and storage temperature | 2070°C                                 |
| Ambient humidity                          | Max 95% RH                             |
| Material casing                           | Polycarbonate. PC                      |
|                                           | ······································ |

#### LVD, Low Voltage Directive

This product conforms with the requirements of European LVD standard IEC 60 730-1.

#### EMC emission and immunity standard

This product conforms with the requirements of European EMC standards CENELEC EN 61000-6-1 and EN 61000-6-3 and carries the CE mark.

#### RCP

| Supply voltage                              | 230 V AC +/- 10%, 50/60 Hz                                    |
|---------------------------------------------|---------------------------------------------------------------|
| Fuse                                        |                                                               |
| Power consumption, internal electronics     |                                                               |
| Operation                                   |                                                               |
| Climatic conditions according to IEC 721-3- | -3 Class 3k5                                                  |
| Mechanical requirements according to IEC7   | 21-3-3Class 3M3                                               |
| Vibration                                   | IEC60068-2-6, Test FC, vibration Sinusoidal                   |
| Shock                                       | IEC60068-2-27, Test Ea                                        |
| Transport                                   |                                                               |
| Climatic conditions according to IEC 721-3- | -2 Class 2k3                                                  |
| Mechanical requirements according to IEC7   | 21-3-2Class 2M2                                               |
| Vibration                                   | IEC60068-2-6, Test FC, vibration Sinusoidal                   |
| Shock                                       | IEC60068-2-27, Test Ea                                        |
| Free fall                                   | IEC60068-2-27, Test Ed                                        |
| Storage                                     |                                                               |
| Climatic conditions according to IEC 721-3- | -1 Class 1k3                                                  |
| Built-in transformer, max capacity          |                                                               |
| Max power consumption for fuse              |                                                               |
| Inputs                                      | See connection tables in the chapter Wiring                   |
| Terminal blocks So                          | -called lift type for cable cross-section 2.1 mm <sup>2</sup> |
| Protection class                            |                                                               |
| Weight                                      |                                                               |
| Casing                                      | EURO-norm                                                     |
| Mounting                                    | In the ceiling void                                           |
| alternative                                 | . In a cabinet front with a separate mounting kit             |
| alternative                                 | On a TS35 DIN-rail                                            |
| Operating system                            | EXOreal                                                       |
| Real-time clock (RTC)                       | No                                                            |
| Dimensions                                  |                                                               |

#### Battery backup

| Type                      | Lithium, CR2032  |
|---------------------------|------------------|
| Battery backup of RAM     | at least 5 years |
| Battery monitoring of RAM | Yes              |

#### **Communication port, Port 1**

| TypeRS485 (EXOline o                           | r Modbus) with automatic detection/change-over      |
|------------------------------------------------|-----------------------------------------------------|
| Modbus                                         | bits, 1 or 2 stop bits. Odd, even (FS) or no parity |
| Communication speed Modbus                     | 300, 600, 1200, 2400, 4800, 9600 or 19200 bps       |
| Communication speed EXOline                    |                                                     |
| Galvanic isolation from the rest of the electr | onics, common mode voltageMax 150 V                 |
| Data for models with TCP/IP port               |                                                     |
| Connection                                     | 10Base-T/100Base-TX auto-negotiation (RJ45)         |
| Cable length                                   |                                                     |
| Protocol                                       | EXOline-TCP                                         |
| Port 1 available on TCP/IP-models              | No                                                  |
| LonWorks                                       | FT3150, gives a second communication port           |

#### Analogue inputs, Al

| Temperature (PT1000)        | 50 +/- 150°C |
|-----------------------------|--------------|
| accuracy (excluding sensor) | +/- 0.4°C    |
| Voltage                     | 010 V        |
| input resistance            |              |
| accuracy (% of full scale)  | +/- 0.15%    |

#### Analogue outputs, AO

| Output level |  |
|--------------|--|
| Max load     |  |

#### **Digital inputs, DI**

| Type24 V DC, floating contact, powered f | from 24 V DC output, pin 80 and 83 |
|------------------------------------------|------------------------------------|
| Logic 0                                  |                                    |
| input current at 0 V                     | 0 mA                               |
| input resistance                         | 8 kOhm                             |
| Logic 1                                  |                                    |
| input current at 24 V DC                 |                                    |
|                                          |                                    |

#### Condensation input, CI

| TypeRe | legin | 's condensation | detector, | KG-A/1 |
|--------|-------|-----------------|-----------|--------|
|--------|-------|-----------------|-----------|--------|

#### 24 V DC-output, +C

| Output level on +C |          | 24 V DC +/- 2 V    |
|--------------------|----------|--------------------|
| Max total load     | 0.1 A, s | hort circuit proof |

#### GDO, 24 V AC-output for power supply of actuators etc.

| Output level on GDO                          |                            |
|----------------------------------------------|----------------------------|
| Max total load on terminals 20, 23 and 26 (c | onnected internally) 12 VA |

## Digital outputs, DO4-7 (MosFet)

| Type                                            |                                          |
|-------------------------------------------------|------------------------------------------|
| Max continuous load is limited by available pow | er on GDO                                |
| · · · ·                                         | See GDO for available power for all DO:s |
| Max transient load for each DO                  |                                          |

#### Digital outputs, DO1-3 (Relay)

| Туре                  | Closing, NO |
|-----------------------|-------------|
| Contact data          |             |
| Max switching voltage |             |

| Min switching voltage                      |         |
|--------------------------------------------|---------|
| Max continuous current DO1-3               |         |
| Max continuous current Common, terminal 13 |         |
| Max inrush current                         |         |
| Min switching currenrt                     |         |
| AC-connection                              |         |
| Max switching power, resistive load        | 1000 VA |
| Insulation, coil-contact                   |         |

For more information about inputs and outputs, see the chapter Wiring.

#### RU

| Supply voltage                      | Fed from RCP |
|-------------------------------------|--------------|
| Protection class                    | IP20         |
| Weight                              |              |
| Max cable length between RU and RCP |              |

#### Dimensions

| Models without setpoint knob | 95 x 95 x 28 mm |
|------------------------------|-----------------|
| Models with setpoint knob    | 95 x 95 x 31 mm |

#### Built-in temperature sensor

| Туре            | NTC, linearised, 15 kOhm |
|-----------------|--------------------------|
| Measuring range | 050°C                    |
| Accuracy        | +/-0.5°C at 1530°C       |

#### RU with display

| Display typeLo | CD | with | background | illumination |
|----------------|----|------|------------|--------------|
|----------------|----|------|------------|--------------|

## Accessories for Regio Maxi

| External temperature sensors            | TG-R5/PT1000, TG-UH/PT1000, TG-A1/PT1000 |
|-----------------------------------------|------------------------------------------|
| Occupancy detector                      | IR24-P                                   |
| Change-over                             |                                          |
| Cable                                   |                                          |
| CO <sub>2</sub> -transmitter            |                                          |
| Humidity sensor                         | HRT                                      |
| Outdoor temperature sensor              |                                          |
| Cables for connection between RU and RC | CP                                       |
| Length 3 m                              |                                          |
| Length 10 m                             |                                          |

The accessories are available from Regin. For more information, see the product sheets and instructions for each product, search via <u>www.regin.se</u>.

# Part II Installation

## Table of contents

## Part II Installation

| Chapter 5 Installation preparations                         | 18 |
|-------------------------------------------------------------|----|
| Using labels                                                | 18 |
| Configuration                                               | 18 |
| Setting the dipswitches in RU (only models without display) | 19 |
| RU-models with display                                      | 19 |
| Chapter 6 Installation                                      | 20 |
| Mounting                                                    | 20 |
| Mounting of RU                                              | 20 |
| Mounting of RCP                                             | 21 |
| Wiring                                                      | 22 |
| Wiring for RU                                               | 23 |
| Wiring for RCP100 / RCP100T / RCP100L                       | 24 |
| Wiring for RCP100F / RCP100FT / RCP100FL                    | 30 |
| Wiring for RCP200 / RCP200T / RCP200L                       | 36 |
| Wiring for RCP200F / RCP200FT / RCP200FL                    | 41 |
| Chapter 7 Commissioning                                     | 46 |
| Troubleshooting                                             | 46 |

# Chapter 5 Installation preparations

## **Using labels**

On the back of the units' electronics cassette, there is a set of labels which makes it easier to install large numbers of Maxi controllers. By using the labels as carriers of information for the installation engineer, much time will be saved and you can keep wiring errors at a minimum.

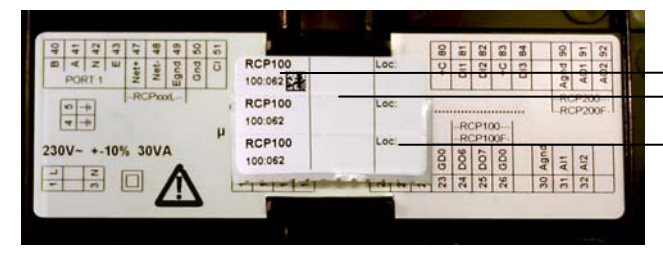

Figure 1. Label on the back of the RCP-controller

Model and address Field for new address or reference to connection diagram Field for room number

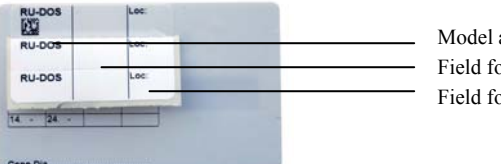

Model and address Field for new address or reference to connection diagram Field for room number

Figure 2. Label on the back of the RU-unit

The three-piece label can be split and the parts can be fastened to the installation drawing and the bottom plate of the controller. The label carries information on the communication address etc., and has a note area where you can enter a reference number to the connection diagram.

If you want to configure the RCP, it may be better to do this before sending the cassette to the installation site. For more information about configuration, see the chapter *Configuration*.

The bottom plates with location and wiring information can be sent separately to the installation site for electric installation.

## Configuration

The RCP-controllers are configured using Regio tool<sup> $\circ$ </sup>. For more information, see the manual for Regio tool<sup> $\circ$ </sup>. Some settings may also have to be made in the RU-unit. RU-models without display have dipswitches that should be set, see the section *Dipswitches* below.

The computer with Regio tool<sup> $\circ$ </sup> is connected to the bottom plate using E-cable. E-cable is connected to terminal 41(A) & 40(B). 230 V AC is connected to L1 and N3.

### Setting the dipswitches in RU (only models without display)

RU-models without display have four dipswitches (SW1-4) for setting basic functions. They are found on the back of the electronics cassette.

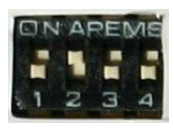

Figure 3. Dipswitches

SW1-2

| Basic setpoint (°C) | SW1 | SW2 |
|---------------------|-----|-----|
| 20                  | OFF | OFF |
| 22 (FS)             | OFF | ON  |
| 24                  | ON  | OFF |
| 26                  | ON  | ON  |

Table 3. Setting of basic heating setpoint with dipswitch SW1 and SW2

See also the chapter *Setpoint calculation* for setting of SW1-2.

**SW3** Occupied is the preset operating mode, SW3: OFF (FS). If you want the preset operating mode to be Stand-by, set SW3 in mode ON. For more information, see the chapter *Operating modes*.

SW4 Not used.

#### **RU-models with display**

There are no dipswitches in RU-models with display. For these models, the corresponding settings are made in the parameter menu in the display or using Regio tool<sup> $\circ$ </sup>, see the chapter *Display handling*.

Installation should be done by a professional installer. Since the RCP-unit is powered by 230 V AC, it must be handled with great care. Always switch the power off before removing the cover and electronics cassette from the bottom plate.

## Mounting

#### Mounting of RU

Place the controller in a location that has a temperature representative for the room. A suitable location is approx. 1.6 m above floor level in a place with unobstructed air circulation. Remove the frame by depressing the locking tab in the lower edge of the cover with a screwdriver. See figure 4.

Then prize out the electronics cassette using the four rectangular screwdriver slots and levering against the edge of the bottom plate. See figure 5. Note: Take care not to damage the electronics when inserting the screwdriver into the slots.

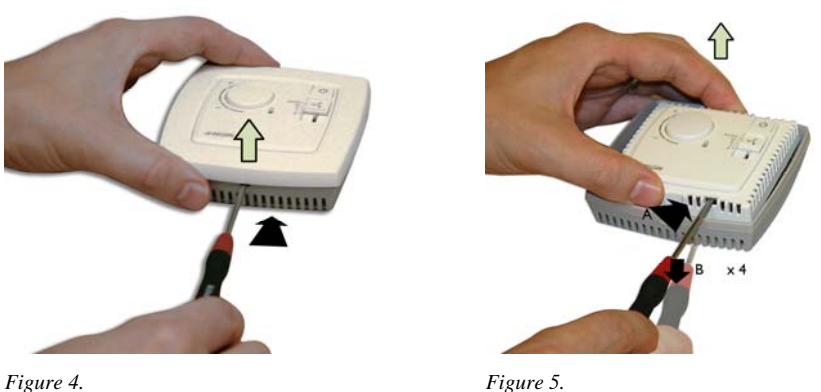

The bottom plate with terminals has a number of fixing hole combinations. Select suitable holes and screw the bottom plate onto the wall or connection box, so that the arrows on the bottom plate point upwards. Do not tighten the screws too hard!

With surface-mounted cabling, break out suitable holes from the marks in the plastic.

## **Mounting of RCP**

RCP is mounted in the ceiling void, on a junction box plate, or on a DIN-rail. The form factor of the casing is EURO norm, which makes it fit into a standard EURO norm cabinet.

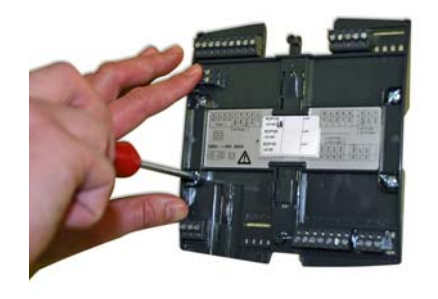

Figure 6. Mounting of RCP in the ceiling void

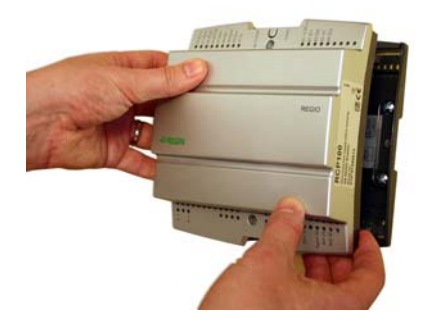

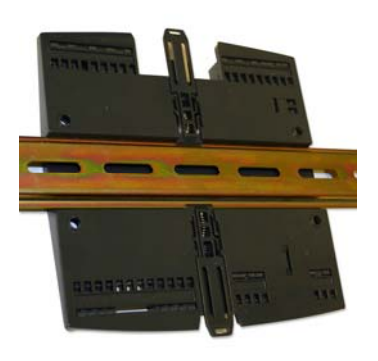

Figure 7. Mounting of RCP on a DIN-rail

# Wiring

The figures below show the location of terminals. The connection diagrams and tables on the following pages show the wiring for the RU- and RCP-models.

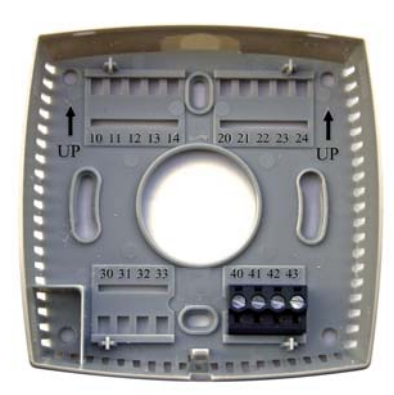

Figure 7. RU bottom plate with location of terminals

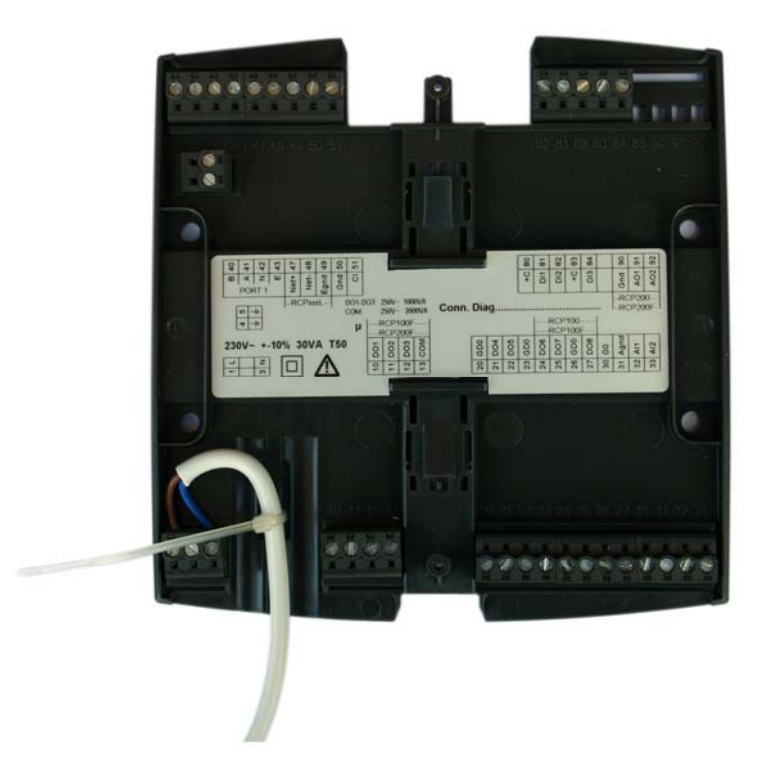

Figure 8. RCP bottom plate with location of terminals, and locking of the line voltage cable

## Wiring for RU-...

RU-connection with modular cable with RJ12 fast connector (own production). The maximum cable length is 30 m.

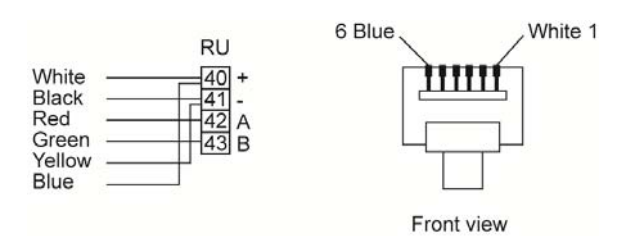

RU-connection with Regin's cables RU-CBL3 (3 m) or RU-CBL10 (10 m) with RJ12 fast connector.

|                        | RU           |
|------------------------|--------------|
| Black                  | 40 +         |
| Red —                  | 41 -<br>42 A |
| Orange ——<br>Yellow —— | 43 B         |

| Terminal | Designation | Operation             |
|----------|-------------|-----------------------|
| 10-33    |             | No function           |
| 40       | +5V         | Power supply from RCP |
| 41       | N (0V)      | Power supply from RCP |
| 42       | А           | RU-Bus A              |
| 43       | В           | RU-Bus B              |

Table 4.

### Wiring for RCP100 / RCP100T / RCP100L

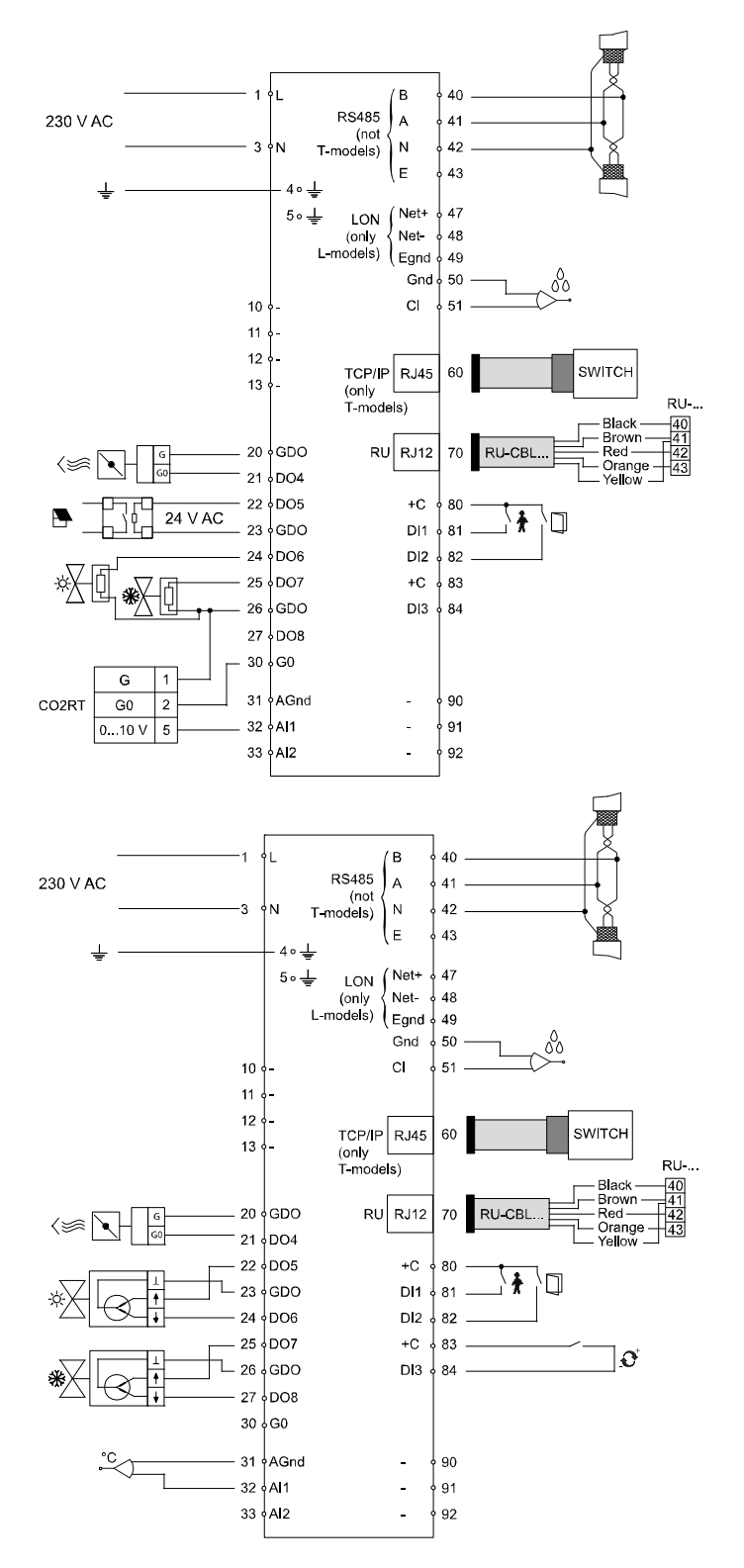

Figure 9. Connection diagrams for RCP100, RCP100T and RCP100L

| Terminal | Designation | n Operation                                                                                                    |                                                                                     |
|----------|-------------|----------------------------------------------------------------------------------------------------|-------------------------------------------------------------------------------------|
| 1        | L           | Line                                                                                                    | 230 V AC-<br>connection                                                             |
| 3        | N           | Neutral                                                                                                    |                                                                                     |
| 4        |             | EMI ground, yellow-green conductor                                                                                                    |                                                                                     |
| 5        |             | EMI ground                                                                                                    |                                                                                     |
| 10-13    |             | No function                                                                                                    |                                                                                     |
| 20       | GDO         | 24 V AC out common for DO4-DO5.                                                                                                    | Terminals 20, 23<br>and 26 are<br>connected<br>internally, max total<br>load 12 VA. |
| 21       | DO4         | Digital output 4, 24 V AC-output.                                                                                                    | 1000 12 111                                                                         |
|          | 201         | For forced ventilation (FS).                                                                                                    |                                                                                     |
|          |             | <ul> <li>For forced ventilation (FS).</li> <li>Wiring for 24 V AC-loads:</li> <li>24 V AC actuator is connected between terminal 21 and terminal 20, GDO.</li> <li>Alternatives: <ul> <li>Thermal actuator, heating</li> <li>Thermal actuator, cooling</li> <li>Three-point actuator heating increase</li> <li>Three-point actuator heating decrease</li> <li>Three-point actuator cooling increase</li> <li>Three-point actuator cooling decrease</li> <li>Lighting control</li> <li>Blind in</li> <li>Blind out</li> <li>Sum alarm</li> </ul> </li> <li>Sum alarm B</li> </ul>              |                                                                                     |
| 22       | DO5         | Digital output 5, 24 V AC-output.<br>Not configured for use (FS).<br>Wiring for 24 V AC-loads:<br>24 V AC actuator is connected between terminal 22 and<br>terminal 20, GDO.<br>Alternatives:<br>- Forced ventilation<br>- Thermal actuator, heating<br>- Thermal actuator, heating<br>- Three-point actuator heating increase<br>- Three-point actuator heating decrease<br>- Three-point actuator cooling increase<br>- Three-point actuator cooling decrease<br>- Three-point actuator cooling decrease<br>- Lighting control<br>- Blind in<br>- Blind out<br>- Sum alarm<br>- Sum alarm B |                                                                                     |
| 23       | GDO         | 24 V AC out common for DO6-7.                                                                                                    | Terminals 20, 23<br>and 26 are<br>connected<br>internally, max total<br>load 12 VA. |

| 24 | DO6 | Digital output 6, 24 V AC-output.                                                                       |                                                                                     |
|----|-----|----------------------------------------------------------------------------------------------------|-------------------------------------------------------------------------------------|
|    |     | Thermal actuator, heating.                                                                              |                                                                                     |
|    |     |                                                                                                    |                                                                                     |
|    |     | Wiring for 24 V AC-loads:<br>24 V AC actuator is connected between terminal 24 and<br>terminal 23, GDO. |                                                                                     |
|    |     | Alternatives:                                                                                           |                                                                                     |
|    |     | - Forced ventilation                                                                                    |                                                                                     |
|    |     | - Thermal actuator, cooling                                                                             |                                                                                     |
|    |     | - Three-point actuator heating increase                                                                 |                                                                                     |
|    |     | - Three-point actuator heating decrease                                                                 |                                                                                     |
|    |     | - Three-point actuator cooling increase                                                                 |                                                                                     |
|    |     | - Three-point actuator cooling decrease                                                                 |                                                                                     |
|    |     | - Lighting control                                                                                      |                                                                                     |
|    |     | - Blind in                                                                                              |                                                                                     |
|    |     | - Blind out                                                                                             |                                                                                     |
|    |     | - Sum alarm                                                                                             |                                                                                     |
|    |     | - Sum alarm A                                                                                           |                                                                                     |
|    |     | - Sum alarm B                                                                                           |                                                                                     |
| 25 | DO7 | Digital output 7, 24 V AC-output.                                                                       |                                                                                     |
|    |     | Thermal actuator, cooling.                                                                              |                                                                                     |
|    |     |                                                                                                    |                                                                                     |
|    |     | Wiring for 24 V AC-loads:<br>24 V AC actuator is connected between terminal 25 and<br>terminal 23, GDO. |                                                                                     |
|    |     | Alternatives:                                                                                           |                                                                                     |
|    |     | - Forced ventilation                                                                                    |                                                                                     |
|    |     | - Thermal actuator, heating                                                                             |                                                                                     |
|    |     | - Three-point actuator heating increase                                                                 |                                                                                     |
|    |     | - Three-point actuator heating decrease                                                                 |                                                                                     |
|    |     | - Three-point actuator cooling increase                                                                 |                                                                                     |
|    |     | - Three-point actuator cooling decrease                                                                 |                                                                                     |
|    |     | - Lighting control                                                                                      |                                                                                     |
|    |     | - Blind in                                                                                              |                                                                                     |
|    |     | - Blind out                                                                                             |                                                                                     |
|    |     | - Sum alarm                                                                                             |                                                                                     |
|    |     | - Sum alarm A                                                                                           |                                                                                     |
|    |     | - Sum alarm B                                                                                           |                                                                                     |
| 26 | GDO | 24 V AC out for DO8.                                                                                    | Terminals 20, 23<br>and 26 are<br>connected<br>internally, max total<br>load 12 VA. |

| 27 | DO8  | Digital output 8, 24 V AC-output.                                                                                                    |   |
|----|------|----------------------------------------------------------------------------------------------------|---|
|    |      | Not configured for use (FS).                                                                                                    |   |
|    |      |                                                                                                    |   |
|    |      | Wiring for 24 V AC-loads:                                                                                                    |   |
|    |      | 24 V AC actuator is connected between terminal 27 and terminal 23 GDO                                                                                                    |   |
|    |      | Alternatives:                                                                                                    |   |
|    |      | - Forced ventilation                                                                                                    |   |
|    |      | - Thermal actuator, heating                                                                                                    |   |
|    |      | - Three-point actuator heating increase                                                                                                    |   |
|    |      | - Three-point actuator heating decrease                                                                                                    |   |
|    |      | - Three-point actuator cooling increase                                                                                                    |   |
|    |      | - Three-point actuator cooling decrease                                                                                                    |   |
|    |      | - Lighting control                                                                                                    |   |
|    |      | - Blind in                                                                                                    |   |
|    |      | - Blind out                                                                                                    |   |
|    |      | - Sum alarm                                                                                                    |   |
|    |      | - Sum alarm A                                                                                                    |   |
|    |      | - Sum alarm B                                                                                                    |   |
| 30 | G0   | 0 V AC.                                                                                                    |   |
|    |      | 1. Normally used as reference ground for valve actuators and external equipment.                                                                                                    |   |
|    |      | <ol> <li>Can also be used for connecting 24 V AC external power<br/>supply to DO4 – DO8, if the available power on GDO is<br/>not enough. The power supply's 0 V is connected to<br/>terminal 30, an actuator is connected between the power</li> </ol> |   |
|    |      | supply's 24 V AC and each respective digital output.                                                                                                    |   |
| 31 | AGnd | Analogue ground                                                                                                    |   |
| 32 | AI1  | Analogue input 1.                                                                                                    |   |
|    |      | Not configured for use (FS).                                                                                                    |   |
|    |      | Alternatives:                                                                                                    |   |
|    |      | - External room temperature sensor (PT1000)                                                                                                    |   |
|    |      | - Change-over sensor (PT1000)                                                                                                    |   |
|    |      | - Outdoor temperature sensor (PT1000)                                                                                                    |   |
|    |      | - Condensation detector (010 V)                                                                                                    |   |
|    |      | - $CO_2$ -detector (010 V)                                                                                                    |   |
|    |      | - Humidity sensor (010 V)                                                                                                    |   |
|    |      | Wiring for 010 V-sensor:                                                                                                    |   |
|    |      | Power supply to analogue sensors (humidity, CO <sub>2</sub> ) is connected<br>so the sensor's 24 V AC (G0) is connected to terminal 30 (G0)<br>and 24 V AC (G) to terminal 26 (GDO).                                                                    |   |
|    |      | The sensor's analogue output signal 010 V is connected to terminal 32.                                                                                                    |   |
|    |      | Wiring for PT1000-element:                                                                                                    |   |
|    |      | The sensor is connected between terminals 32 and 31, AGnd.                                                                                                    |   |
| i  | 1    |                                                                                                    | 1 |

| 33                                                 | AI2                                                            | Analogue input 2.                                                                                                    |                                                                                                    |
|----------------------------------------------------|----------------------------------------------------------------|----------------------------------------------------------------------------------------------------|----------------------------------------------------------------------------------------------------|
|                                                    |                                                                | For switching between heating and cooling on a two-pipe<br>system (Change-over). PT1000-sensor is connected between<br>terminals 33 and 31, AGnd. (FS)                                                                                                    |                                                                                                    |
|                                                    |                                                                | Alternatives:                                                                                                    |                                                                                                    |
|                                                    |                                                                | - External room temperature sensor (PT1000)                                                                                                    |                                                                                                    |
|                                                    |                                                                | - Outdoor temperature sensor (PT1000)                                                                                                    |                                                                                                    |
|                                                    |                                                                | - Condensation detector (010 V)                                                                                                    |                                                                                                    |
|                                                    |                                                                | - CO <sub>2</sub> -transmitter (010 V)                                                                                                    |                                                                                                    |
|                                                    |                                                                | - Humidity sensor (010 V)                                                                                                    |                                                                                                    |
|                                                    |                                                                | Wiring for 010 V-sensor:                                                                                                    |                                                                                                    |
|                                                    |                                                                | Power supply to analogue sensors (humidity, CO <sub>2</sub> ) is connected<br>so the sensor's 24 V AC (G0) is connected to terminal 30 (G0)<br>and 24 V AC (G) to terminal 26 (GDO).                                                                                                    |                                                                                                    |
|                                                    |                                                                | The sensor's analogue output signal 010 V is connected to terminal 33.                                                                                                    |                                                                                                    |
|                                                    |                                                                | Wiring for PT1000-element.                                                                                                    |                                                                                                    |
|                                                    |                                                                | The sensor is connected between terminals 33 and 31 AGnd                                                                                                    |                                                                                                    |
| 40                                                 | D                                                              | The sensor is connected between terminals 55 and 51, Aona.                                                                                                    | EVOl:                                                                                                    |
| 40                                                 | В                                                              |                                                                                                    | connection,                                                                                                    |
| 41                                                 | A                                                              | The 0 V reference. This should be connected to the series of the                                                                                                    | not T-models                                                                                                    |
| 42                                                 | IN                                                             | communication cable, which in turn should be grounded at one point only.                                                                                                    |                                                                                                    |
| 43                                                 | Е                                                              |                                                                                                    |                                                                                                    |
|                                                    |                                                                |                                                                                                    |                                                                                                    |
| 47                                                 | Net+                                                           |                                                                                                    | LON-connection                                                                                                    |
| 47<br>48                                           | Net+<br>Net-                                                   |                                                                                                    | LON-connection<br>(only L-models)                                                                                                    |
| 47<br>48<br>49                                     | Net+<br>Net-<br>EGnd                                           |                                                                                                    | LON-connection<br>(only L-models)                                                                                                    |
| 47<br>48<br>49<br>50                               | Net+<br>Net-<br>EGnd<br>Gnd                                    |                                                                                                    | LON-connection<br>(only L-models)                                                                                                    |
| 47<br>48<br>49<br>50<br>51                         | Net+<br>Net-<br>EGnd<br>Gnd<br>CI                              | Regin's condensation detector, KG-A/1. The sensor is connected between terminals 51 and 50, Gnd.                                                                                                    | LON-connection<br>(only L-models)                                                                                                    |
| 47<br>48<br>49<br>50<br>51<br>60                   | Net+<br>Net-<br>EGnd<br>Gnd<br>CI<br>TCP/IP                    | Regin's condensation detector, KG-A/1. The sensor is connected between terminals 51 and 50, Gnd.                                                                                                    | LON-connection<br>(only L-models)<br>TCP/IP-connection,<br>only T-models                                                                                                    |
| 47<br>48<br>49<br>50<br>51<br>60<br>70             | Net+<br>Net-<br>EGnd<br>Gnd<br>CI<br>TCP/IP<br>RU              | Regin's condensation detector, KG-A/1. The sensor is<br>connected between terminals 51 and 50, Gnd.<br>Room unit                                                                                                    | LON-connection<br>(only L-models)<br>TCP/IP-connection,<br>only T-models<br>See the section<br><i>Wiring for RU</i>                                                                                                    |
| 47<br>48<br>49<br>50<br>51<br>60<br>70<br>80       | Net+<br>Net-<br>EGnd<br>Gnd<br>CI<br>TCP/IP<br>RU<br>+C        | Regin's condensation detector, KG-A/1. The sensor is<br>connected between terminals 51 and 50, Gnd.<br>Room unit<br>24 V DC out common for DI1 and DI2.                                                                                                    | LON-connection<br>(only L-models)<br>TCP/IP-connection,<br>only T-models<br>See the section<br><i>Wiring for RU</i>                                                                                                    |
| 47<br>48<br>49<br>50<br>51<br>60<br>70<br>80<br>81 | Net+<br>Net-<br>EGnd<br>Gnd<br>CI<br>TCP/IP<br>RU<br>+C<br>DI1 | Regin's condensation detector, KG-A/1. The sensor is<br>connected between terminals 51 and 50, Gnd.<br>Room unit<br>24 V DC out common for DI1 and DI2.<br>Occupancy detector (FS), potential-free, NO. Open contact<br>corresponds to absence.                                                                                                    | LON-connection<br>(only L-models)<br>TCP/IP-connection,<br>only T-models<br>See the section<br><i>Wiring for RU</i><br>See Regio tool <sup>©</sup> for<br>configuration of                                                                                                    |
| 47<br>48<br>49<br>50<br>51<br>60<br>70<br>80<br>81 | Net+<br>Net-<br>EGnd<br>Gnd<br>CI<br>TCP/IP<br>RU<br>+C<br>DI1 | Regin's condensation detector, KG-A/1. The sensor is<br>connected between terminals 51 and 50, Gnd.<br>Room unit<br>24 V DC out common for DI1 and DI2.<br>Occupancy detector (FS), potential-free, NO. Open contact<br>corresponds to absence.<br>See also the section Occupancy detector in the chapter<br>Operating modes.                                                                                                    | LON-connection<br>(only L-models)<br>TCP/IP-connection,<br>only T-models<br>See the section<br><i>Wiring for RU</i><br>See Regio tool <sup>©</sup> for<br>configuration of<br>NO/NC. The<br>factory setting is<br>normally open                                                                   |
| 47<br>48<br>49<br>50<br>51<br>60<br>70<br>80<br>81 | Net+<br>Net-<br>EGnd<br>Gnd<br>CI<br>TCP/IP<br>RU<br>+C<br>DI1 | Regin's condensation detector, KG-A/1. The sensor is<br>connected between terminals 51 and 50, Gnd.<br>Room unit<br>24 V DC out common for D11 and D12.<br>Occupancy detector (FS), potential-free, NO. Open contact<br>corresponds to absence.<br>See also the section Occupancy detector in the chapter<br>Operating modes.                                                                                                    | LON-connection<br>(only L-models)<br>TCP/IP-connection,<br>only T-models<br>See the section<br><i>Wiring for RU</i><br>See Regio tool <sup>©</sup> for<br>configuration of<br>NO/NC. The<br>factory setting is<br>normally open<br>(NO) contacts, but<br>the contacts can be                      |
| 47<br>48<br>49<br>50<br>51<br>60<br>70<br>80<br>81 | Net+<br>Net-<br>EGnd<br>Gnd<br>CI<br>TCP/IP<br>RU<br>+C<br>DI1 | Regin's condensation detector, KG-A/1. The sensor is<br>connected between terminals 51 and 50, Gnd.<br>Room unit<br>24 V DC out common for DI1 and DI2.<br>Occupancy detector (FS), potential-free, NO. Open contact<br>corresponds to absence.<br>See also the section Occupancy detector in the chapter<br>Operating modes.<br>Wiring:<br>Potential-free contact is connected between terminals 81 and 80,<br>+C.                                                                                                    | LON-connection<br>(only L-models)<br>TCP/IP-connection,<br>only T-models<br>See the section<br>Wiring for RU<br>See Regio tool <sup>©</sup> for<br>configuration of<br>NO/NC. The<br>factory setting is<br>normally open<br>(NO) contacts, but<br>the contacts can be<br>configured to NC.        |
| 47<br>48<br>49<br>50<br>51<br>60<br>70<br>80<br>81 | Net+<br>Net-<br>EGnd<br>Gnd<br>CI<br>TCP/IP<br>RU<br>+C<br>DI1 | Regin's condensation detector, KG-A/1. The sensor is<br>connected between terminals 51 and 50, Gnd.<br>Room unit<br>24 V DC out common for DI1 and DI2.<br>Occupancy detector (FS), potential-free, NO. Open contact<br>corresponds to absence.<br>See also the section Occupancy detector in the chapter<br>Operating modes.<br>Wiring:<br>Potential-free contact is connected between terminals 81 and 80,<br>+C.<br>Alternatives:                                                                                                    | LON-connection<br>(only L-models)<br>TCP/IP-connection,<br>only T-models<br>See the section<br><i>Wiring for RU</i><br>See Regio tool <sup>©</sup> for<br>configuration of<br>NO/NC. The<br>factory setting is<br>normally open<br>(NO) contacts, but<br>the contacts can be<br>configured to NC. |
| 47<br>48<br>49<br>50<br>51<br>60<br>70<br>80<br>81 | Net+<br>Net-<br>EGnd<br>Gnd<br>CI<br>TCP/IP<br>RU<br>+C<br>DI1 | Regin's condensation detector, KG-A/1. The sensor is connected between terminals 51 and 50, Gnd.         Room unit         24 V DC out common for DI1 and DI2.         Occupancy detector (FS), potential-free, NO. Open contact corresponds to absence.         See also the section Occupancy detector in the chapter Operating modes.         Wiring:         Potential-free contact is connected between terminals 81 and 80, +C.         Alternatives:         - Window contact, potential-free, NO. Open contact corresponds to closed window.                                                                                                   | LON-connection<br>(only L-models)<br>TCP/IP-connection,<br>only T-models<br>See the section<br><i>Wiring for RU</i><br>See Regio tool <sup>©</sup> for<br>configuration of<br>NO/NC. The<br>factory setting is<br>normally open<br>(NO) contacts, but<br>the contacts can be<br>configured to NC. |
| 47<br>48<br>49<br>50<br>51<br>60<br>70<br>80<br>81 | Net+<br>Net-<br>EGnd<br>Gnd<br>CI<br>TCP/IP<br>RU<br>+C<br>DI1 | Regin's condensation detector, KG-A/1. The sensor is connected between terminals 51 and 50, Gnd.         Room unit         24 V DC out common for DI1 and DI2.         Occupancy detector (FS), potential-free, NO. Open contact corresponds to absence.         See also the section Occupancy detector in the chapter Operating modes.         Wiring:         Potential-free contact is connected between terminals 81 and 80, +C.         Alternatives:         - Window contact, potential-free, NO. Open contact corresponds to closed window.         - Condensation detector, potential-free, NO. Open contact corresponds to no condensation. | LON-connection<br>(only L-models)<br>TCP/IP-connection,<br>only T-models<br>See the section<br><i>Wiring for RU</i><br>See Regio tool <sup>©</sup> for<br>configuration of<br>NO/NC. The<br>factory setting is<br>normally open<br>(NO) contacts, but<br>the contacts can be<br>configured to NC. |

| 82    | DI2 | <ul> <li>Window contact, potential-free, NO. Open contact corresponds to closed window (FS).</li> <li>Wiring: Potential-free contact is connected between terminals 82 and 80, +C.</li> <li>Alternatives: <ul> <li>Condensation detector, potential-free, NO. Open contact corresponds to no condensation.</li> </ul> </li> </ul> | See Regio tool <sup>©</sup> for<br>configuration of<br>NO/NC. The<br>factory setting is<br>normally open<br>(NO) contacts, but<br>the contacts can be<br>configured to NC. |
|-------|-----|----------------------------------------------------------------------------------------------------|----------------------------------------------------------------------------------------------------|
|       |     | - Occupancy detector, potential-free, NO. Open contact corresponds to absence.                                                                                                    |                                                                                                    |
|       |     | - Change-over sensor, potential-free, NO. Open contact corresponds to heating demand.                                                                                                    |                                                                                                    |
| 83    | +C  | 24 V DC out common for DI3.                                                                                                    |                                                                                                    |
| 84    | DI3 | Change-over, potential-free, NO. Open contact corresponds to heating demand (FS).                                                                                                    | See Regio tool <sup>©</sup> for configuration of                                                                                                    |
|       |     | For switching between heating and cooling on a two-pipe system.                                                                                                    | NO/NC. The<br>factory setting is<br>normally open<br>(NO) contacts, but                                                                                                    |
|       |     | Wiring:                                                                                                    | the contacts can be                                                                                                    |
|       |     | Potential-free contact is connected between terminals 84 and 83, +C.                                                                                                    | configured to NC.                                                                                                    |
|       |     | Alternatives:                                                                                                    |                                                                                                    |
|       |     | - Window contact, potential-free, NO. Open contact corresponds to closed window.                                                                                                    |                                                                                                    |
|       |     | - Condensation detector, potential-free, NO. Open contact corresponds to no condensation.                                                                                                    |                                                                                                    |
|       |     | - Occupancy detector, potential-free, NO. Open contact corresponds to absence.                                                                                                    |                                                                                                    |
| 90-92 |     | No function                                                                                                    |                                                                                                    |

Table 5. I/O connection terminals for RCP100, RCP100T and RCP100L

## Wiring for RCP100F / RCP100FT / RCP100FL

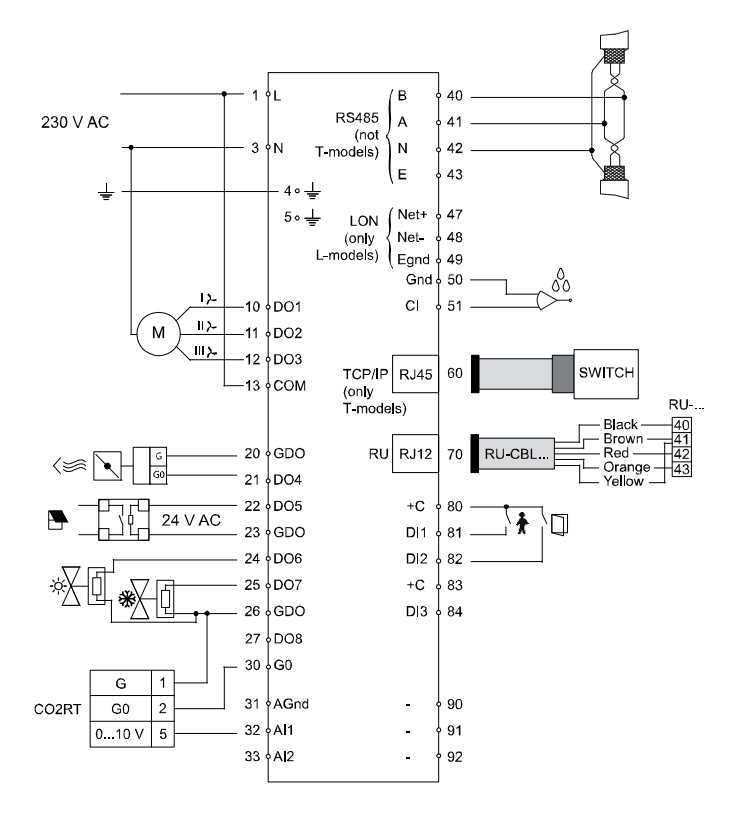

Figure 10. Connection diagram for RCP100F, RCP100FT and RCP100FL

| Terminal | Designation | Operation                                                                                                 |                                                                                     |
|----------|-------------|----------------------------------------------------------------------------------------------------|-------------------------------------------------------------------------------------|
| 1        | L           | Line                                                                                                    | 230 V AC-<br>connection                                                             |
| 3        | Ν           | Neutral                                                                                                   |                                                                                     |
| 4        |             | EMI ground, yellow-green conductor                                                                        |                                                                                     |
| 5        |             | EMI ground                                                                                                |                                                                                     |
| 10       | DO1         | For fan control, low speed. 230 V AC output.<br>Fan is connected between terminals 10 and N (Neutral).    |                                                                                     |
| 11       | DO2         | For fan control, medium speed. 230 V AC output.<br>Fan is connected between terminals 11 and N (Neutral). |                                                                                     |
| 12       | DO3         | For fan control, high speed. 230 V AC output.<br>Fan is connected between terminals 12 and N (Neutral).   |                                                                                     |
| 13       | СОМ         | Connection of L (Line)                                                                                    | Common pole for DO1-3                                                               |
| 20       | GDO         | 24 V AC out common for DO4-DO5.                                                                           | Terminals 20, 23<br>and 26 are<br>connected<br>internally, max total<br>load 12 VA. |

| 21 | DO4 | Digital output 4, 24 V AC-output.                                       |                                |
|----|-----|-------------------------------------------------------------------------|--------------------------------|
|    |     | For forced ventilation (FS).                                            |                                |
|    |     |                                                                         |                                |
|    |     | Wiring for 24 V AC-loads:                                               |                                |
|    |     | 24 V AC actuator is connected between terminal 21 and terminal 20, GDO. |                                |
|    |     | Alternatives:                                                           |                                |
|    |     | - Thermal actuator, heating                                             |                                |
|    |     | - Thermal actuator, cooling                                             |                                |
|    |     | - Three-point actuator heating increase                                 |                                |
|    |     | - Three-point actuator heating decrease                                 |                                |
|    |     | - Three-point actuator cooling increase                                 |                                |
|    |     | - Three-point actuator cooling decrease                                 |                                |
|    |     | - Lighting control                                                      |                                |
|    |     | - Blind in                                                              |                                |
|    |     | - Blind out                                                             |                                |
|    |     | - Sum alarm                                                             |                                |
|    |     | - Sum alarm A                                                           |                                |
|    |     | - Sum alarm B                                                           |                                |
| 22 | DO5 | Digital output 5, 24 V AC-output                                        |                                |
|    |     | Not configured for use (FS).                                            |                                |
|    |     |                                                                         |                                |
|    |     | Wiring for 24 V AC-loads:                                               |                                |
|    |     | 24 V AC actuator is connected between terminal 22 and                   |                                |
|    |     |                                                                         |                                |
|    |     | Anternatives:                                                           |                                |
|    |     | - Forced ventuation                                                     |                                |
|    |     | - Thermal actuator, nearing                                             |                                |
|    |     | - Thermal actuator, cooling                                             |                                |
|    |     | - Three-point actuator heating increase                                 |                                |
|    |     | - Inree-point actuator neating decrease                                 |                                |
|    |     | - Three-point actuator cooling increase                                 |                                |
|    |     | - Three-point actuator cooling decrease                                 |                                |
|    |     | - Lighting control                                                      |                                |
|    |     | - Blind in                                                              |                                |
|    |     | - Blind out                                                             |                                |
|    |     | - Sum alarm                                                             |                                |
|    |     | - Sum alarm A                                                           |                                |
|    |     | - Sum alarm B                                                           |                                |
| 23 | GDO | 24 V AC out common for DO6-7.                                           | Terminals 20, 23<br>and 26 are |
|    |     |                                                                         | connected                      |
|    |     |                                                                         | internally, max total          |
| L  |     |                                                                         | 10au 12 VA.                    |

| 24 | DO6 | Digital output 6, 24 V AC-output.                                                                       |                                                                                     |
|----|-----|----------------------------------------------------------------------------------------------------|-------------------------------------------------------------------------------------|
|    |     | Thermal actuator, heating.                                                                              |                                                                                     |
|    |     |                                                                                                    |                                                                                     |
|    |     | Wiring for 24 V AC-loads:<br>24 V AC actuator is connected between terminal 24 and<br>terminal 23, GDO. |                                                                                     |
|    |     | Alternatives:                                                                                           |                                                                                     |
|    |     | - Forced ventilation                                                                                    |                                                                                     |
|    |     | - Thermal actuator, cooling                                                                             |                                                                                     |
|    |     | - Three-point actuator heating increase                                                                 |                                                                                     |
|    |     | - Three-point actuator heating decrease                                                                 |                                                                                     |
|    |     | - Three-point actuator cooling increase                                                                 |                                                                                     |
|    |     | - Three-point actuator cooling decrease                                                                 |                                                                                     |
|    |     | - Lighting control                                                                                      |                                                                                     |
|    |     | - Blind in                                                                                              |                                                                                     |
|    |     | - Blind out                                                                                             |                                                                                     |
|    |     | - Sum alarm                                                                                             |                                                                                     |
|    |     | - Sum alarm A                                                                                           |                                                                                     |
|    |     | - Sum alarm B                                                                                           |                                                                                     |
| 25 | DO7 | Digital output 7, 24 V AC-output.                                                                       |                                                                                     |
|    |     | Thermal actuator, cooling.                                                                              |                                                                                     |
|    |     |                                                                                                    |                                                                                     |
|    |     | Wiring for 24 V AC-loads:<br>24 V AC actuator is connected between terminal 25 and<br>terminal 23, GDO. |                                                                                     |
|    |     | Alternatives:                                                                                           |                                                                                     |
|    |     | - Forced ventilation                                                                                    |                                                                                     |
|    |     | - Thermal actuator, heating                                                                             |                                                                                     |
|    |     | - Three-point actuator heating increase                                                                 |                                                                                     |
|    |     | - Three-point actuator heating decrease                                                                 |                                                                                     |
|    |     | - Three-point actuator cooling increase                                                                 |                                                                                     |
|    |     | - Three-point actuator cooling decrease                                                                 |                                                                                     |
|    |     | - Lighting control                                                                                      |                                                                                     |
|    |     | - Blind in                                                                                              |                                                                                     |
|    |     | - Blind out                                                                                             |                                                                                     |
|    |     | - Sum alarm                                                                                             |                                                                                     |
|    |     | - Sum alarm A                                                                                           |                                                                                     |
|    |     | - Sum alarm B                                                                                           |                                                                                     |
| 26 | GDO | 24 V AC out for DO8.                                                                                    | Terminals 20, 23<br>and 26 are<br>connected<br>internally, max total<br>load 12 VA. |

| 27 | DO8  | Digital output 8, 24 V AC-output.                                                                                                    |   |
|----|------|----------------------------------------------------------------------------------------------------|---|
|    |      | Not configured for use (FS).                                                                                                    |   |
|    |      |                                                                                                    |   |
|    |      | Wiring for 24 V AC-loads:                                                                                                    |   |
|    |      | 24 V AC actuator is connected between terminal 27 and terminal 23, GDO.                                                                                                    |   |
|    |      | Alternatives:                                                                                                    |   |
|    |      | - Forced ventilation                                                                                                    |   |
|    |      | - Thermal actuator, heating                                                                                                    |   |
|    |      | - Three-point actuator heating increase                                                                                                    |   |
|    |      | - Three-point actuator heating decrease                                                                                                    |   |
|    |      | - Three-point actuator cooling increase                                                                                                    |   |
|    |      | - Three-point actuator cooling decrease                                                                                                    |   |
|    |      | - Lighting control                                                                                                    |   |
|    |      | - Blind in                                                                                                    |   |
|    |      | - Blind out                                                                                                    |   |
|    |      | - Sum alarm                                                                                                    |   |
|    |      | - Sum alarm A                                                                                                    |   |
|    |      | - Sum alarm B                                                                                                    |   |
| 30 | G0   | 0 V AC.                                                                                                    |   |
|    |      | 1. Normally used as reference ground for valve actuators and external equipment.                                                                                                    |   |
|    |      | <ol> <li>Can also be used for connecting 24 V AC external power<br/>supply to DO4 – DO8, if the available power on GDO is<br/>not enough. The power supply's 0 V is connected to<br/>terminal 30, an actuator is connected between the power<br/>supply's 24 V AC and each respective digital output</li> </ol> |   |
| 31 | AGnd | Analogue ground                                                                                                    |   |
| 32 | AII  | Analogue input 1                                                                                                    |   |
|    |      | Not configured for use (FS).                                                                                                    |   |
|    |      | Alternatives:                                                                                                    |   |
|    |      | - External room temperature sensor (PT1000)                                                                                                    |   |
|    |      | - Change-over sensor (PT1000)                                                                                                    |   |
|    |      | - Outdoor temperature sensor (PT1000)                                                                                                    |   |
|    |      | - Condensation detector (010 V)                                                                                                    |   |
|    |      | - CO <sub>2</sub> -transmitter (010 V)                                                                                                    |   |
|    |      | - Humidity sensor (010 V)                                                                                                    |   |
|    |      |                                                                                                    |   |
|    |      | Wiring for 010 V sensor:                                                                                                    |   |
|    |      | Power supply to analogue sensors (humidity, CO <sub>2</sub> ) is connected<br>so the sensor's 24 V AC (G0) is connected to terminal 30 (G0)<br>and 24 V AC (G) to terminal 26 (GDO).                                                                                                    |   |
|    |      | The sensor's analogue output signal 010 V is connected to terminal 32.                                                                                                    |   |
|    |      | Wiring for PT1000-element:                                                                                                    |   |
|    |      | The sensor is connected between terminals 32 and 31 AGnd                                                                                                    |   |
| L  |      | The sensor is connected between terminals 52 and 51, AOliu.                                                                                                    | L |

| 33 | AI2    | Analogue input 2.                                                                                                    |                                                   |
|----|--------|----------------------------------------------------------------------------------------------------|---------------------------------------------------|
|    |        | For switching between heating and cooling on a two-pipe<br>system (Change-over). PT1000-sensor is connected between<br>terminals 33 and 31, AGnd. (FS)                      |                                                   |
|    |        | Alternatives:                                                                                                    |                                                   |
|    |        | - External room temperature sensor (PT1000)                                                                                                    |                                                   |
|    |        | - Outdoor temperature sensor (PT1000)                                                                                                    |                                                   |
|    |        | - Condensation detector (010 V)                                                                                                    |                                                   |
|    |        | - CO <sub>2</sub> -transmitter (010 V)                                                                                                    |                                                   |
|    |        | - Humidity sensor (010 V)                                                                                                    |                                                   |
|    |        |                                                                                                    |                                                   |
|    |        | Wiring for 010 V sensor:                                                                                                    |                                                   |
|    |        | Power supply to analogue sensors (humidity, $CO_2$ ) is connected<br>so the sensor's 24 V AC (G0) is connected to terminal 30 (G0)<br>and 24 V AC (G) to terminal 26 (GDO). |                                                   |
|    |        | The sensor's analogue output signal $010$ V is connected to terminal 33.                                                                                                    |                                                   |
|    |        | Wiring for PT1000-element                                                                                                    |                                                   |
|    |        | The sensor is connected between terminals 33 and 31, AGnd.                                                                                                    |                                                   |
| 40 | В      |                                                                                                    | EXOline-                                          |
| 41 | А      |                                                                                                    | connection,                                       |
| 42 | Ν      | The 0 V reference. This should be connected to the screen of the communication cable, which in turn should be grounded at one point only.                                   | not T-models                                      |
| 43 | Е      |                                                                                                    |                                                   |
| 47 | Net+   |                                                                                                    | LON-connection                                    |
| 48 | Net-   |                                                                                                    | (only L-models)                                   |
| 49 | EGnd   |                                                                                                    |                                                   |
| 50 | Gnd    |                                                                                                    |                                                   |
| 51 | CI     | Regin's condensation detector, KG-A/1. The sensor is connected between terminals 51 and 50, Gnd.                                                                            |                                                   |
| 60 | TCP/IP |                                                                                                    | TCP/IP-connection, only T-models                  |
| 70 | RU     | Room unit                                                                                                    | See the section <i>Wiring for RU</i>              |
| 80 | +C     | 24 V DC out common for DI1 and DI2.                                                                                                    |                                                   |
| 81 | DI1    | Occupancy detector (FS), potential-free, NO. Open contact corresponds to absence.                                                                                           | See Regio tool <sup>©</sup> for configuration of  |
|    |        | See also the section Occupancy detector in the chapter<br>Operating modes.                                                                                                  | NO/NC. The<br>factory setting is<br>normally open |
|    |        |                                                                                                    | (NO) contacts, but                                |
|    |        | Wiring:                                                                                                    | configured to NC.                                 |
|    |        | Potential-free contact is connected between terminals 81 and 80, +C.                                                                                                    |                                                   |
|    |        | Alternatives:                                                                                                    |                                                   |
|    |        | - Window contact, potential-free, NO. Open contact corresponds to closed window.                                                                                            |                                                   |
|    |        | - Condensation detector, potential-free, NO. Open contact corresponds to no condensation.                                                                                   |                                                   |
|    |        | - Change-over sensor, potential-free, NO. Open contact corresponds to heating demand.                                                                                       |                                                   |

| 82    | DI2 | <ul> <li>Window contact, potential-free, NO. Open contact corresponds to closed window (FS).</li> <li>Wiring: Potential-free contact is connected between terminals 82 and 80, +C. Alternatives: <ul> <li>Condensation detector, potential-free, NO. Open contact corresponds to no condensation.</li> <li>Occupancy detector, potential-free, NO. Open contact corresponds to absence.</li> <li>Change-over sensor, potential-free, NO. Open contact</li> </ul></li></ul> | See Regio tool <sup>©</sup> for<br>configuration of<br>NO/NC. The<br>factory setting is<br>normally open<br>(NO) contacts, but<br>the contacts can be<br>configured to NC. |
|-------|-----|----------------------------------------------------------------------------------------------------|----------------------------------------------------------------------------------------------------|
|       |     | corresponds to heating demand.                                                                                                    |                                                                                                    |
| 83    | +C  | 24 V DC out common for DI3.                                                                                                    |                                                                                                    |
| 84    | DI3 | Change-over, potential-free, NO. Open contact corresponds to<br>heating demand (FS).<br>For switching between heating and cooling on a two-pipe<br>system.<br>Wiring:<br>Potential-free contact is connected between terminals 84 and 83,<br>+C.<br>Alternatives:<br>- Window contact, potential-free, NO. Open contact corresponds.                                                                                                    | See Regio tool <sup>©</sup> for<br>configuration of<br>NO/NC. The<br>factory setting is<br>normally open<br>(NO) contacts, but<br>the contacts can be<br>configured to NC. |
|       |     | to closed window.                                                                                                    |                                                                                                    |
|       |     | - Condensation detector, potential-free, NO. Open contact corresponds to no condensation.                                                                                                    |                                                                                                    |
|       |     | - Occupancy detector, potential-free, NO. Open contact corresponds to absence.                                                                                                    |                                                                                                    |
| 90-92 |     | No function                                                                                                    |                                                                                                    |

Table 6. I/O connection terminals for RCP100F, RCP100FT and RCP100FL

## Wiring for RCP200 / RCP200T / RCP200L

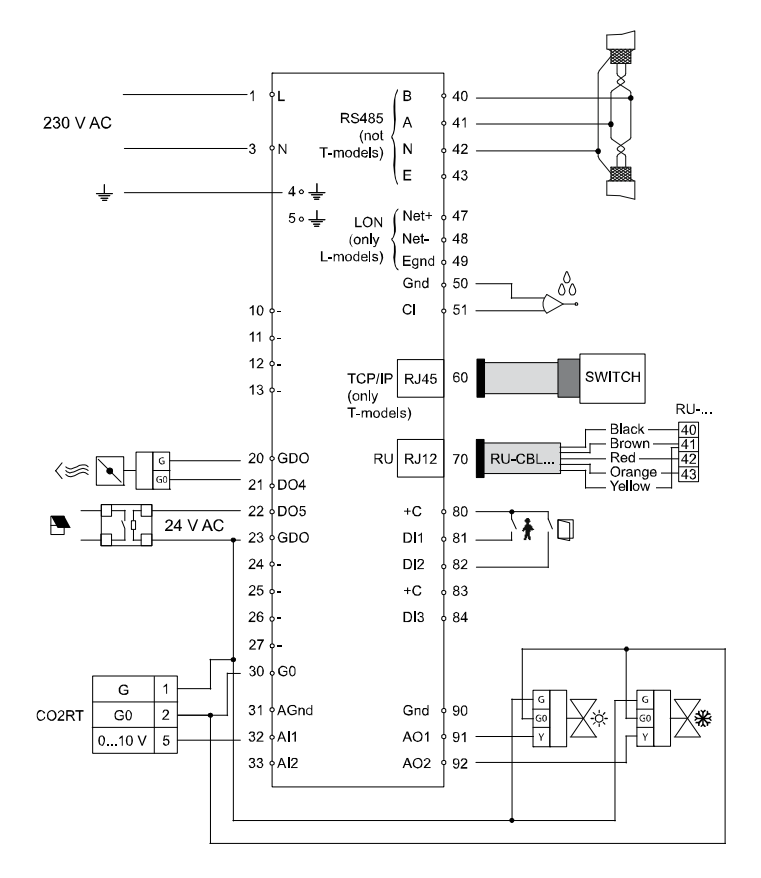

Figure 11. Connection diagram for RCP200, RCP200T and RCP200L

| Terminal | Designation | Operation                          |                                                                              |
|----------|-------------|------------------------------------|------------------------------------------------------------------------------|
| 1        | L           | Line                               | 230 V AC-<br>connection                                                      |
| 3        | Ν           | Neutral                            |                                                                              |
| 4        |             | EMI ground, yellow-green conductor |                                                                              |
| 5        |             | EMI ground                         |                                                                              |
| 10-13    |             | No function                        |                                                                              |
| 20       | GDO         | 24 V AC out common for DO.         | Terminals 20 and<br>23 are connected<br>internally, max total<br>load 12 VA. |
| 21    | DO4  | Digital output 4, 24 V AC-output.                                                                                                    |                                                                             |
|-------|------|----------------------------------------------------------------------------------------------------|-----------------------------------------------------------------------------|
|       |      | For forced ventilation (FS).                                                                                                    |                                                                             |
|       |      |                                                                                                    |                                                                             |
|       |      | Wiring for 24 V AC-loads:<br>24 V AC actuator is connected between terminal 21 and<br>terminal 20, GDO.                                                                                                    |                                                                             |
|       |      | Alternatives:                                                                                                    |                                                                             |
|       |      | - Thermal actuator, heating                                                                                                    |                                                                             |
|       |      | - Thermal actuator, cooling                                                                                                    |                                                                             |
|       |      | - Three-point actuator heating increase                                                                                                    |                                                                             |
|       |      | - Three-point actuator heating decrease                                                                                                    |                                                                             |
|       |      | - Three-point actuator cooling increase                                                                                                    |                                                                             |
|       |      | - Three-point actuator cooling decrease                                                                                                    |                                                                             |
|       |      | - Lighting control                                                                                                    |                                                                             |
|       |      | Blind in                                                                                                    |                                                                             |
|       |      | - Dinid in                                                                                                    |                                                                             |
|       |      | - Blind out                                                                                                    |                                                                             |
|       |      | - Sum alarm                                                                                                    |                                                                             |
|       |      | - Sum alarm A                                                                                                    |                                                                             |
|       |      | - Sum alarm B                                                                                                    |                                                                             |
| 22    | DO5  | Digital output 5, 24 V AC-output.                                                                                                    |                                                                             |
|       |      | Not configured for use (FS).                                                                                                    |                                                                             |
|       |      | Wiring for 24 V AC-loads:<br>24 V AC actuator is connected between terminal 22 and<br>terminal 20, GDO.                                                                                                    |                                                                             |
|       |      | Alternatives:                                                                                                    |                                                                             |
|       |      | - Forced ventilation                                                                                                    |                                                                             |
|       |      | - Thermal actuator, heating                                                                                                    |                                                                             |
|       |      | - Thermal actuator, cooling                                                                                                    |                                                                             |
|       |      | - Three-point actuator heating increase                                                                                                    |                                                                             |
|       |      | - Three-point actuator heating decrease                                                                                                    |                                                                             |
|       |      | - Three-point actuator cooling increase                                                                                                    |                                                                             |
|       |      | - Three-point actuator cooling decrease                                                                                                    |                                                                             |
|       |      | - Lighting control                                                                                                    |                                                                             |
|       |      | - Blind in                                                                                                    |                                                                             |
|       |      | - Blind out                                                                                                    |                                                                             |
|       |      | - Sum alarm                                                                                                    |                                                                             |
|       |      | - Sum alarm A                                                                                                    |                                                                             |
|       |      | - Sum alarm B                                                                                                    |                                                                             |
| 23    | GDO  | 24 V AC out common for DO.                                                                                                    | Terminals 20 and<br>23 are connected<br>internally, max total<br>load 12 VA |
| 24-27 |      | No function                                                                                                    | 1044 12 111                                                                 |
| 30    | G0   |                                                                                                    |                                                                             |
| 50    |      | <ol> <li>Normally used as reference ground for valve actuators and<br/>external equipment.</li> </ol>                                                                                                    |                                                                             |
|       |      | <ol> <li>Can also be used for connecting 24 V AC external power<br/>supply to DO4 – DO8, if the available power on GDO is<br/>not enough. The power supply's 0 V is connected to<br/>terminal 30, an actuator is connected between the power<br/>supply's 24 V AC and each respective digital output.</li> </ol> |                                                                             |
| 31    | AGnd | Analogue ground                                                                                                    |                                                                             |

| 32 | AI1    | Analogue input 1.                                                                                                    |                                  |
|----|--------|----------------------------------------------------------------------------------------------------|----------------------------------|
|    |        | Not configured for use (FS).                                                                                                    |                                  |
|    |        | Alternatives:                                                                                                    |                                  |
|    |        | - External room temperature sensor (PT1000)                                                                                                    |                                  |
|    |        | - Change-over sensor (PT1000)                                                                                                    |                                  |
|    |        | - Outdoor temperature sensor (PT1000)                                                                                                    |                                  |
|    |        | - Condensation detector (010 V)                                                                                                    |                                  |
|    |        | - $CO_2$ -transmitter (0 10 V)                                                                                                    |                                  |
|    |        | - Humidity sensor (0 10 V)                                                                                                    |                                  |
|    |        |                                                                                                    |                                  |
|    |        | Wiring for 010 V-sensor:                                                                                                    |                                  |
|    |        | Power supply to analogue sensors (humidity CO <sub>2</sub> ) is connected                                                                              |                                  |
|    |        | so the sensor's 24 V AC (G0) is connected to terminal 30 (G0) and 24 V AC (G) to terminal 26 (GDO).                                                    |                                  |
|    |        | The sensor's analogue output signal 010 V is connected to terminal 32.                                                                                 |                                  |
|    |        | Wiring for PT1000-element:                                                                                                    |                                  |
|    |        | The sensor is connected between terminals 32 and 31, AGnd.                                                                                             |                                  |
| 33 | AI2    | Analogue input 2.                                                                                                    |                                  |
|    |        | For switching between heating and cooling on a two-pipe<br>system (Change-over). PT1000-sensor is connected between<br>terminals 33 and 31, AGnd. (FS) |                                  |
|    |        | Alternatives:                                                                                                    |                                  |
|    |        | - External room temperature sensor (PT1000)                                                                                                    |                                  |
|    |        | - Outdoor temperature sensor (PT1000)                                                                                                    |                                  |
|    |        | - Condensation detector (010 V)                                                                                                    |                                  |
|    |        | - CO <sub>2</sub> -transmitter (010 V)                                                                                                    |                                  |
|    |        | - Humidity sensor (010 V)                                                                                                    |                                  |
|    |        | Wiring for 010 V-sensor:                                                                                                    |                                  |
|    |        | Power supply to analogue sensors (humidity, $CO_2$ ) is connected<br>so the sensor's 24 V AC (G0) is connected to terminal 30 (G0)                     |                                  |
|    |        | and 24 V AC (G) to terminal 26 (GDO).<br>The sense $2^{2}$ could give extract size of 0 = 10 V is sense at d to                                        |                                  |
|    |        | terminal 33.                                                                                                    |                                  |
|    |        | Wiring for PT1000-element:                                                                                                    |                                  |
|    |        | The sensor is connected between terminals 33 and 31. AGnd.                                                                                             |                                  |
| 40 | в      |                                                                                                    | FXOline-                         |
| 40 | Δ      |                                                                                                    | connection,                      |
| 42 | N      | The 0 V reference. This should be connected to the screen of the communication cable, which in turn should be grounded at one point only.              | not T-models                     |
| 43 | E      |                                                                                                    |                                  |
| 47 | Net+   |                                                                                                    | LON-connection                   |
| 48 | Net-   |                                                                                                    | (only L-models)                  |
| 49 | EGnd   |                                                                                                    |                                  |
| 50 | Gnd    |                                                                                                    |                                  |
| 51 | CI     | Regin's condensation detector, KG-A/1. The sensor is connected between terminals 51 and 50, Gnd.                                                       |                                  |
| 60 | TCP/IP |                                                                                                    | TCP-connection,<br>only T-models |
| 70 | RU     | Room sensor                                                                                                    | See the section<br>Wiring for RU |
| 80 | +C     | 24 V DC out common for DI1 and DI2                                                                                                    |                                  |

| 81 | DI1 | Digital input 1, 24 V DC.                                                                                                    | See Regio tool <sup>©</sup> for                            |
|----|-----|----------------------------------------------------------------------------------------------------|------------------------------------------------------------|
|    |     | Occupancy detector (FS), potential-free, NO. Open contact corresponds to absence.                                                                    | configuration of NO/NC. The                                |
|    |     | See also the section Occupancy detector in the chapter Operating modes.                                                                              | normally open<br>(NO) contacts, but<br>the contacts can be |
|    |     | Wiring:                                                                                                    | configured to NC.                                          |
|    |     | Potential-free contact is connected between terminals 81 and 80,<br>+C.                                                                              |                                                            |
|    |     | Alternatives:                                                                                                    |                                                            |
|    |     | - Window contact, potential-free, NO. Open contact corresponds to closed window.                                                                     |                                                            |
|    |     | - Condensation detector, potential-free, NO. Open contact corresponds to no condensation.                                                            |                                                            |
|    |     | - Change-over sensor, potential-free, NO. Open contact corresponds to heating demand.                                                                |                                                            |
| 82 | DI2 | Digital input 2, 24 V DC.                                                                                                    | See Regio tool <sup>©</sup> for                            |
|    |     | Window contact, potential-free, NO. Open contact corresponds<br>to closed window. (FS)                                                               | NO/NC. The<br>factory setting is                           |
|    |     | Wiring:                                                                                                    | (NO) contacts, but                                         |
|    |     | Potential-free contact is connected between terminals 82 and 80, +C.                                                                                 | the contacts can be configured to NC.                      |
|    |     | Alternatives:                                                                                                    |                                                            |
|    |     | - Condensation detector, potential-free, NO. Open contact corresponds to no condensation.                                                            |                                                            |
|    |     | - Occupancy detector, potential-free, NO. Open contact corresponds to absence.                                                                       |                                                            |
|    |     | - Change-over sensor, potential-free, NO. Open contact corresponds to heating demand.                                                                |                                                            |
| 83 | +C  | 24 V DC out common for DI3                                                                                                    |                                                            |
| 84 | DI3 | Digital input 3, 24 V DC.                                                                                                    | See Regio tool <sup>©</sup> for                            |
|    |     | Not configured for use (FS).                                                                                                    | NO/NC. The<br>factory setting is                           |
|    |     | Wiring:                                                                                                    | normally open<br>(NO) contacts but                         |
|    |     | Potential-free contact is connected between terminals 84 and 83, +C.                                                                                 | the contacts can be<br>configured to NC.                   |
|    |     | Alternatives:                                                                                                    |                                                            |
|    |     | - Window contact, potential-free, NO. Open contact corresponds to closed window.                                                                     |                                                            |
|    |     | - Condensation detector, potential-free, NO. Open contact corresponds to no condensation.                                                            |                                                            |
|    |     | - Occupancy detector, potential-free, NO. Open contact corresponds to absence.                                                                       |                                                            |
|    |     | - Change-over, potential-free, NO. Open contact corresponds to<br>heating demand. For switching between heating and cooling on<br>a two-pipe system. |                                                            |
| 90 | Gnd | Reference ground for AO1-AO2 when high-ohm loads are used and maximal accuracy is desired.                                                           |                                                            |
| 91 | AO1 | Analogue output 1.                                                                                                    |                                                            |
|    |     | Valve actuator, 010 V DC, max 5 mA. Control state: heating (FS).                                                                                     |                                                            |
|    |     | Wiring:                                                                                                    |                                                            |
|    |     | Valve actuator is connected between terminals 91 and 30, G0.                                                                                         |                                                            |
|    |     | Alternative:                                                                                                    |                                                            |
|    |     | - Valve actuator, 010 V DC, max 5 mA. Control state: cooling.                                                                                        |                                                            |

| 92 | AO2 | Analogue output 2.                                            |  |
|----|-----|---------------------------------------------------------------|--|
|    |     | Valve actuator, 010 V DC, max 5 mA. Control state: cooling.   |  |
|    |     |                                                               |  |
|    |     | Wiring:                                                       |  |
|    |     | Valve actuator is connected between terminals 92 and 30, G0.  |  |
|    |     | Alternative:                                                  |  |
|    |     | - Valve actuator, 010 V DC, max 5 mA. Control state: heating. |  |

Table 7. I/O connection terminals for RCP200, RCP200T and RCP200L

#### Wiring for RCP200F / RCP200FT / RCP200FL

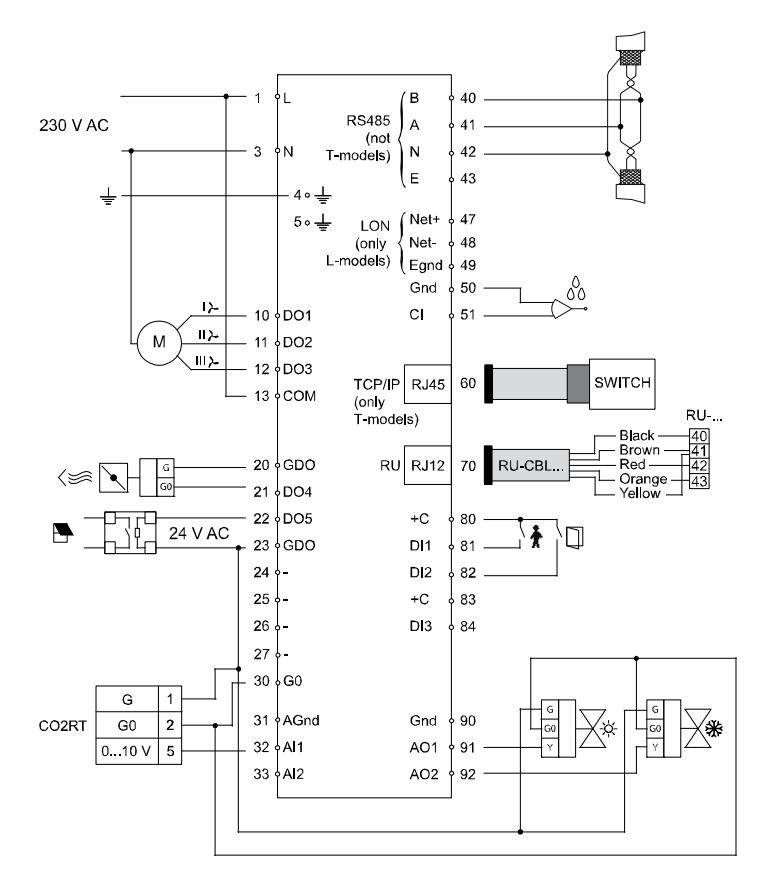

Figure 12. Connection diagram for RCP200F, RCP200FT and RCP200FL

| Terminal | Designation | Operation                                                                                                 |                                                                              |
|----------|-------------|----------------------------------------------------------------------------------------------------|------------------------------------------------------------------------------|
| 1        | L           | Line                                                                                                    | 230 V AC-<br>connection                                                      |
| 3        | Ν           | Neutral                                                                                                   |                                                                              |
| 4        |             | EMI ground, yellow-green conductor                                                                        |                                                                              |
| 5        |             | EMI ground                                                                                                |                                                                              |
| 10       | DO1         | For fan control, low speed. 230 V AC output.<br>Fan is connected between terminals 10 and N (Neutral).    |                                                                              |
| 11       | DO2         | For fan control, medium speed. 230 V AC output.<br>Fan is connected between terminals 11 and N (Neutral). |                                                                              |
| 12       | DO3         | For fan control, high speed. 230 V AC output.<br>Fan is connected between terminals 12 and N (Neutral).   |                                                                              |
| 13       | СОМ         | Connection of L (Line)                                                                                    | Common pole for DO1-3                                                        |
| 20       | GDO         | 24 V AC out common for DO.                                                                                | Terminals 20 and<br>23 are connected<br>internally, max total<br>load 12 VA. |

| 21    | DO4        | Digital output 4, 24 V AC-output.                                                                                                    |                                                         |
|-------|------------|----------------------------------------------------------------------------------------------------|---------------------------------------------------------|
|       |            | For forced ventilation (FS).                                                                                                    |                                                         |
|       |            |                                                                                                    |                                                         |
|       |            | Wiring for 24 V AC-loads:<br>24 V AC actuator is connected between terminal 21 and<br>terminal 20, GDO.                                                                                                    |                                                         |
|       |            | Alternatives:                                                                                                    |                                                         |
|       |            | - Thermal actuator, heating                                                                                                    |                                                         |
|       |            | - Thermal actuator, cooling                                                                                                    |                                                         |
|       |            | - Three-point actuator heating increase                                                                                                    |                                                         |
|       |            | - Three-point actuator heating decrease                                                                                                    |                                                         |
|       |            | - Three-point actuator cooling increase                                                                                                    |                                                         |
|       |            | - Three-point actuator cooling decrease                                                                                                    |                                                         |
|       |            | - Lighting control                                                                                                    |                                                         |
|       |            | Blind in                                                                                                    |                                                         |
|       |            | - Dind in                                                                                                    |                                                         |
|       |            | - Blind out                                                                                                    |                                                         |
|       |            | - Sum alarm                                                                                                    |                                                         |
|       |            | - Sum alarm A                                                                                                    |                                                         |
|       |            | - Sum alarm B                                                                                                    |                                                         |
| 22    | DO5        | Digital output 5, 24 V AC-output.                                                                                                    |                                                         |
|       |            | Not configured for use (FS).                                                                                                    |                                                         |
|       |            | Wiring for 24 V AC-loads:<br>24 V AC actuator is connected between terminal 22 and<br>terminal 20, GDO.                                                                                                    |                                                         |
|       |            | Alternatives:                                                                                                    |                                                         |
|       |            | - Forced ventilation                                                                                                    |                                                         |
|       |            | - Thermal actuator, heating                                                                                                    |                                                         |
|       |            | - Thermal actuator, cooling                                                                                                    |                                                         |
|       |            | - Three-point actuator heating increase                                                                                                    |                                                         |
|       |            | - Three-point actuator heating decrease                                                                                                    |                                                         |
|       |            | - Three-point actuator cooling increase                                                                                                    |                                                         |
|       |            | - Three-point actuator cooling decrease                                                                                                    |                                                         |
|       |            | - Lighting control                                                                                                    |                                                         |
|       |            | - Blind in                                                                                                    |                                                         |
|       |            | - Blind out                                                                                                    |                                                         |
|       |            | - Sum alarm                                                                                                    |                                                         |
|       |            | - Sum alarm A                                                                                                    |                                                         |
|       |            | - Sum alarm B                                                                                                    |                                                         |
| 23    | GDO        | 24 V AC out common for DO.                                                                                                    | Terminals 20 and 23 are connected internally, max total |
| 24.27 |            | No function                                                                                                    | load 12 VA.                                             |
| 24-27 | <b>C</b> 0 |                                                                                                    |                                                         |
| 30    | G0         |                                                                                                    |                                                         |
|       |            | 1. Normally used as reference ground for valve actuators and external equipment.                                                                                                    |                                                         |
|       |            | <ol> <li>Can also be used for connecting 24 V AC external power<br/>supply to DO4 – DO8, if the available power on GDO is<br/>not enough. The power supply's 0 V is connected to<br/>terminal 30, an actuator is connected between the power<br/>supply's 24 V AC and each respective digital output.</li> </ol> |                                                         |
| 31    | AGnd       | Analogue ground                                                                                                    |                                                         |

| 32    | AI1    | Analogue input 1.                                                                                                    |                 |
|-------|--------|----------------------------------------------------------------------------------------------------|-----------------|
|       |        | Not configured for use (FS).                                                                                                    |                 |
|       |        | Alternatives:                                                                                                    |                 |
|       |        | - External room temperature sensor (PT1000)                                                                                                    |                 |
|       |        | - Change-over sensor (PT1000)                                                                                                    |                 |
|       |        | - Outdoor temperature sensor (PT1000)                                                                                                    |                 |
|       |        | - Condensation detector (010 V)                                                                                                    |                 |
|       |        | - CO <sub>2</sub> -transmitter (010 V)                                                                                                    |                 |
|       |        | - Humidity sensor (010 V)                                                                                                    |                 |
|       |        | Wiring for 010 V-sensor:                                                                                                    |                 |
|       |        | Power supply to analogue sensors (humidity, CO <sub>2</sub> ) is connected<br>so the sensor's 24 V AC (G0) is connected to terminal 30 (G0)<br>and 24 V AC (G) to terminal 26 (GDO). |                 |
|       |        | The sensor's analogue output signal 010 V is connected to terminal 32.                                                                                                    |                 |
|       |        | Wiring for PT1000-element                                                                                                    |                 |
|       |        | The sensor is connected between terminals 32 and 31, AGnd.                                                                                                    |                 |
| 33    | AI2    | Analogue input 2.                                                                                                    |                 |
|       |        | For switching between heating and cooling on a two-pipe system (Change-over). PT1000-sensor is connected between terminals 33 and 31, AGnd. (FS)                                     |                 |
|       |        | Alternatives:                                                                                                    |                 |
|       |        | - External room temperature sensor (PT1000)                                                                                                    |                 |
|       |        | - Outdoor temperature sensor (PT1000)                                                                                                    |                 |
|       |        | - Condensation detector (010 V)                                                                                                    |                 |
|       |        | - CO <sub>2</sub> -transmitter (010 V)                                                                                                    |                 |
|       |        | - Humidity sensor (010 V)                                                                                                    |                 |
|       |        | Wiring for 010 V-sensor:                                                                                                    |                 |
|       |        | Power supply to analogue sensors (humidity, $CO_2$ ) is connected<br>so the sensor's 24 V AC (G0) is connected to terminal 30 (G0)<br>and 24 V AC (G) to terminal 26 (GDQ)           |                 |
|       |        | The sensor's analogue output signal 010 V is connected to terminal 33.                                                                                                    |                 |
|       |        | Wiring for PT1000-element                                                                                                    |                 |
|       |        | The sensor is connected between terminals 33 and 31 AGnd                                                                                                    |                 |
| 40    | D      |                                                                                                    | EVOlina         |
| 40    | D      |                                                                                                    | connection, not |
| 41 42 | N      | The 0 V reference. This should be connected to the screen of the communication cable, which in turn should be grounded at one point only.                                            | - T-models      |
| 43    | Е      |                                                                                                    |                 |
| 47    | Net+   |                                                                                                    | LON-connection  |
| 48    | Net-   |                                                                                                    | (only L-models) |
| 49    | EGnd   |                                                                                                    | -               |
| 50    | Gnd    |                                                                                                    |                 |
| 51    | CI     | Regin's condensation detector, KG-A/1. The sensor is connected between terminals 51 and 50, Gnd.                                                                                     |                 |
| 60    | TCP/IP |                                                                                                    | TCP-connection, |
| 70    | RIT    | Room sensor                                                                                                    | only T-models   |
| /0    | KU     |                                                                                                    | Wiring for RU   |
| 80    | +C     | 24 V DC out common for DI1 and DI2                                                                                                    |                 |

| 81 | DI1 | Digital input 1, 24 V DC.                                                                                                    | See Regio tool $^{\circ}$ for                             |
|----|-----|----------------------------------------------------------------------------------------------------|-----------------------------------------------------------|
|    |     | Occupancy detector (FS), potential-free, NO. Open contact corresponds to absence.                                                              | configuration of NO/NC. The                               |
|    |     | See also the section Occupancy detector in the chapter<br>Operating modes.                                                                     | factory setting is<br>normally open<br>(NO) contacts, but |
|    |     | Winner                                                                                                    | configured to NC.                                         |
|    |     | Potential-free contact is connected between terminals 81 and 80.                                                                               |                                                           |
|    |     | +C.                                                                                                    |                                                           |
|    |     | Alternatives:                                                                                                    |                                                           |
|    |     | - Window contact, potential-free, NO. Open contact corresponds to closed window.                                                               |                                                           |
|    |     | - Condensation detector, potential-free, NO. Open contact corresponds to no condensation.                                                      |                                                           |
|    |     | - Change-over sensor, potential-free, NO. Open contact corresponds to heating demand.                                                          |                                                           |
| 82 | DI2 | Digital input 2, 24 V DC.                                                                                                    | See Regio tool $^{\circ}$ for                             |
|    |     | Window contact, potential-free, NO. Open contact corresponds to closed window (FS).                                                            | configuration of<br>NO/NC. The<br>factory setting is      |
|    |     | Wiring:                                                                                                    | (NO) contacts, but                                        |
|    |     | Potential-free contact is connected between terminals 82 and 80, +C.                                                                           | the contacts can be configured to NC.                     |
|    |     | Alternatives:                                                                                                    |                                                           |
|    |     | - Condensation detector, potential-free, NO. Open contact corresponds to no condensation.                                                      |                                                           |
|    |     | - Occupancy detector, potential-free, NO. Open contact corresponds to absence.                                                                 |                                                           |
|    |     | - Change-over sensor, potential-free, NO. Open contact corresponds to heating demand.                                                          |                                                           |
| 83 | +C  | 24 V DC out common for DI3                                                                                                    |                                                           |
| 84 | DI3 | Digital input 3, 24 V DC.                                                                                                    | See Regio tool <sup>©</sup> for                           |
|    |     | Not configured for use (FS).                                                                                                    | NO/NC. The factory setting is                             |
|    |     | Wiring:                                                                                                    | normally open                                             |
|    |     | Potential-free contact is connected between terminals 84 and 83, +C.                                                                           | the contacts can be configured to NC.                     |
|    |     | Alternatives:                                                                                                    | 0                                                         |
|    |     | - Window contact, potential-free, NO. Open contact corresponds to closed window.                                                               |                                                           |
|    |     | - Condensation detector, potential-free, NO. Open contact corresponds to no condensation.                                                      |                                                           |
|    |     | - Occupancy detector, potential-free, NO. Open contact corresponds to absence.                                                                 |                                                           |
|    |     | - Change-over, potential-free, NO. Open contact corresponds to heating demand. For switching between heating and cooling on a two-pipe system. |                                                           |
| 90 | Gnd | Reference ground for AO1-AO2 when high-ohm loads are used and maximal accuracy is desired.                                                     |                                                           |
| 91 | AO1 | Analogue output 1.                                                                                                    |                                                           |
|    |     | Valve actuator, 010 V DC, max 5 mA. Control state: heating (FS).                                                                               |                                                           |
|    |     | Wiring:                                                                                                    |                                                           |
|    |     | Valve actuator is connected between terminals 91 and 30, G0.                                                                                   |                                                           |
|    |     | Alternative:                                                                                                    |                                                           |
|    |     | - Valve actuator, 010 V DC, max 5 mA. Control state: cooling.                                                                                  |                                                           |

| 92 | AO2 | Analogue output 2.                                            |  |
|----|-----|---------------------------------------------------------------|--|
|    |     | Valve actuator, 010 V DC, max 5 mA. Control state: cooling.   |  |
|    |     |                                                               |  |
|    |     | Wiring:                                                       |  |
|    |     | Valve actuator is connected between terminals 92 and 30, G0.  |  |
|    |     | Alternative:                                                  |  |
|    |     | - Valve actuator, 010 V DC, max 5 mA. Control state: heating. |  |

Table 8. I/O connection terminals for RCP200F, RCP200FT and RCP200FL

The easiest way to set parameters is via Regio tool<sup>©</sup>.

Calibration of a measured room temperature should be done under stable conditions.

## Troubleshooting

The Hand/Auto function in Regio  $tool^{\circ}$  makes it possible to test outputs. The output itself is not affected, only the software object that controls the output. This means that built-in safety functions will not be disregarded.

The controllers have different indications which can be used for troubleshooting, see the section *Indications*.

# Part III Configuration

### Table of contents

# Part III Configuration

| Chapter 8 Control states                                                    | 49 |
|-----------------------------------------------------------------------------|----|
| Chapter 9 Operating modes                                                   | 52 |
| Different operating modes                                                   | 52 |
| Activation of the different operating modes                                 | 53 |
| Chapter 10 Setpoint calculation                                             | 57 |
| Chapter 11 Actuators                                                        | 59 |
| Chapter 12 Fan control                                                      | 60 |
| Chapter 13 Change-over function                                             | 61 |
| Chapter 14 Forced ventilation /<br>Condensation detector / Frost protection | 62 |
| Chapter 15 Indications                                                      | 63 |
| Indications on the RU-units                                                 | 63 |
| Indications on the RCP-units                                                | 64 |
| Chapter 16 Functions for RU-DOS                                             | 65 |
| Lighting control                                                            | 65 |
| Control of blinds                                                           | 65 |
| CO <sub>2</sub> -transmitter                                                | 66 |
| Humidity sensor                                                             | 66 |
| Outdoor temperature sensor                                                  | 66 |
| Chapter 17 Display handling                                                 | 67 |
| Display indications                                                         | 67 |
| The Select button                                                           | 68 |
| The parameter menu                                                          | 68 |

The controllers can be configured for different control states/control sequences:

- Heating
- Heating or cooling via the change-over function
- Heating/Heating
- Heating/Cooling
- Heating/Cooling with VAV-control and forced supply air function
- Heating/Cooling with VAV-control
- Cooling
- Cooling/Cooling

#### Heating

In control state Heating, the unit is always a heating controller and controls according to the heating setpoint plus/minus the setpoint displacement. The setpoint can be adjusted in the display or via the setpoint knob.

#### Heating or cooling via the change-over function

Like control state Heating but with change-over function, i. e. when the change-over input is active, the controller becomes a cooling controller and regulates according to the basic cooling setpoint plus/minus the setpoint displacement. See more in the chapter *Change-over*.

#### **Heating/Heating**

**Split output signal** In control state Heating/Heating, the unit is always a heating controller and controls according to the basic heating setpoint plus the setpoint displacement. When the controller output signal reaches 50%, it is divided between two actuators. 0...48% of the signal is sent to actuator 1 and 52...100% of the signal is sent to actuator 2. See the figure below.

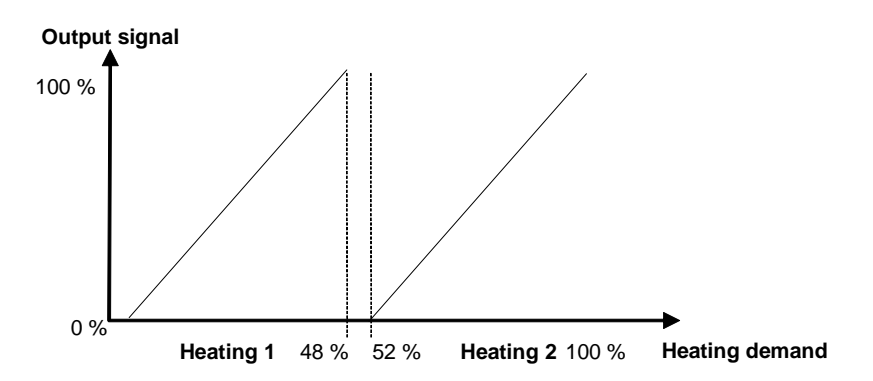

#### Heating/Cooling

In control state Heating/Cooling, the controller functions as a heating controller when the room temperature is lower than the basic heating setpoint plus half the neutral zone. The neutral zone is the difference in temperature between the heating setpoint and the cooling setpoint. When the room temperature exceeds this limit, the controller becomes a cooling controller. There is a hysteresis of 0.1°C when the controller changes from heating to cooling controller and vice versa. When the controller is heating, it regulates according to the basic heating setpoint plus the setpoint displacement, and when it is cooling according to the basic cooling setpoint plus the setpoint adjustment.

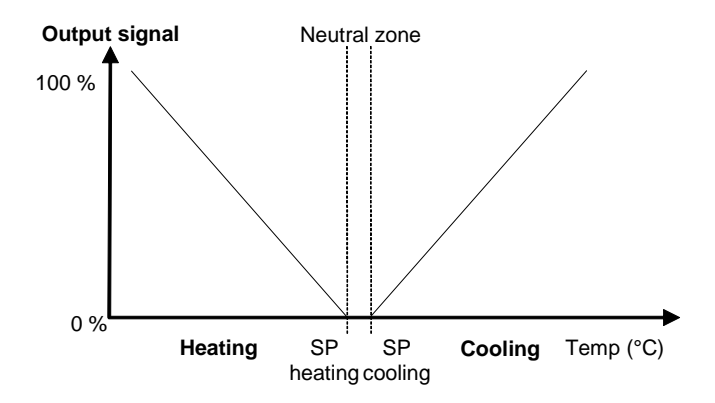

# Heating/Cooling with VAV-control and forced supply air function

Like control state Heating/Cooling but the cooling is controlled via a supply air damper (subtempered supply air). When the ventilation is forced (See the chapter *Forced ventilation*), the cooling output is set to full cooling (full supply air volume), regardless of what the controller output signal is.

#### Heating/Cooling with VAV-control

Heating and cooling are controlled in the same way as in the VAV-control above. The damper cannot be forced like above. There is also a function that opens the supply air damper on heating demand. This is normally always required if the heater is placed in the supply air duct, to carry the heat to the room. A maximum limit is set for the opening of the damper on heating demand. The factory setting is zero, which means that the function to open the damper on heating demand is not active. The basic flow can also be set separately.

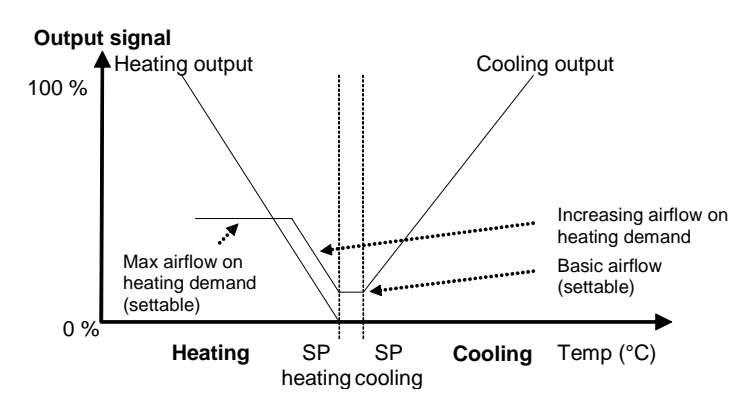

#### Cooling

In control state Cooling, the unit is always a cooling controller and controls according to the basic cooling setpoint plus the setpoint displacement.

#### **Cooling/Cooling**

Split output signal

In control mode Cooling/Cooling, the controller always functions as a cooling controller and controls according to the basic cooling setpoint plus the setpoint displacement. When the controller output signal reaches 50%, it is divided between two actuators. 0...48% of the signal is sent to actuator 1 and 52...100% of the signal is sent to actuator 2. See the figure below.

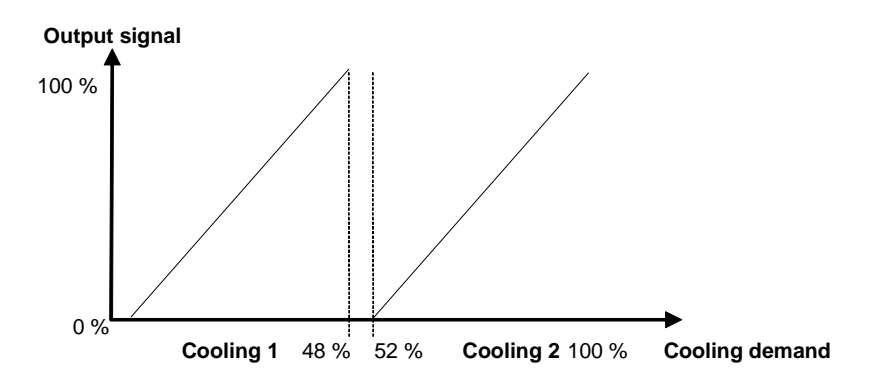

### **Different operating modes**

The Regio controllers have the following operating modes:

- 0 = Off
- 1 = Unoccupied
- 2 =Stand-by
- 3 = Occupied (FS)
- 4 = Bypass

#### Off

Operating mode Off means that the controller is not heating or cooling, and the fans are stopped. However, the temperature may not drop below the set minimum temperature (FS= $8^{\circ}$ C). If it does, the controller will start heating, and (if a fan is used) start the fan whether it has been manually stopped or not.

For room units with display the background lighting is not lit, and only OFF is shown in the display.

#### Unoccupied

Operating mode Unoccupied means that the room where the controller is placed is not used for an extended period of time, for example during holidays or long weekends. Both heating and cooling are disconnected and the fans are stopped within a temperature interval with configurable min/max temperatures (FS min=15°C, max=30°C).

For room units with display the background lighting is not lit, but the current room temperature (or setpoint depending on the configuration) is shown in the display. OFF is also shown in the display.

#### Stand-by

Operating mode Stand-by means that the room is in an energy save mode and is not used at the moment. This can be during nights, weekends, evenings etc. The controller is prepared to change operating mode to Occupied (comfort) if someone enters the room (presence). The room temperature is controlled around the applicable heating and cooling setpoints, with an extended temperature interval (FS=+/-3°C). For example, if the heating setpoint=22°C and the cooling setpoint=24°C, the controller will allow the temperature in the room to be between 19°C and 27°C. The setpoints can also be adjusted +/- 3°C via the setpoint knob or the display of the room unit.

For room units with display the background lighting is lit (dimmed). STANDBY and the current room temperature (or setpoint depending on the configuration) are shown in the display.

#### Occupied

Operating mode Occupied means that the room is in use and is therefore in a comfort mode. The controller regulates the room temperature around a heating setpoint and a cooling setpoint (FS heating setpoint= $22^{\circ}$ C, cooling setpoint= $24^{\circ}$ C). The setpoints can also be adjusted +/- 3°C locally via the setpoint knob or in the display of the room unit, or via a central command.

For room units with display the background lighting is lit (dimmed), and the occupancy indication is shown (see the chapter *Display handling*). The current room temperature (or setpoint depending on the configuration) is also shown in the display.

#### **Bypass**

Operating mode Bypass means that the room temperature is controlled the in the same way as in operating mode Occupied. The output for forced ventilation is also active. After a configurable time (FS=2 hours) in Bypass, the controller automatically returns to the preset operating mode. Bypass is normally activated when the Occupancy button is pressed, via an occupancy detector or a central command. The operating mode is useful for example in conference rooms, where many people are present at the same time for a certain period of time.

For room units with display the background lighting is lit (dimmed). The occupancy indication and the symbol for forced ventilation are shown (see the chapter *Display handling*). The current room temperature (or setpoint depending on the configuration) is shown in the display.

## Activation of the different operating modes

Preset operating mode

Occupied is the preset operating mode. On RU-models without display it can be changed to Stand-by via dipswitch SW3. OFF (FS): Occupied, ON: Stand-by. On RU-units with display, the preset operating mode is configured in the parameter menu in the display, parameter 45.

The operating mode is changed at the following events:

- When the Occupancy button is pressed (if the room unit has an Occupancy button).
- Activation/deactivation of an occupancy detector on a digital input.
- Via local time control in RCP.
- Via central control, for example central time control, central booking system etc.

#### **Occupancy button**

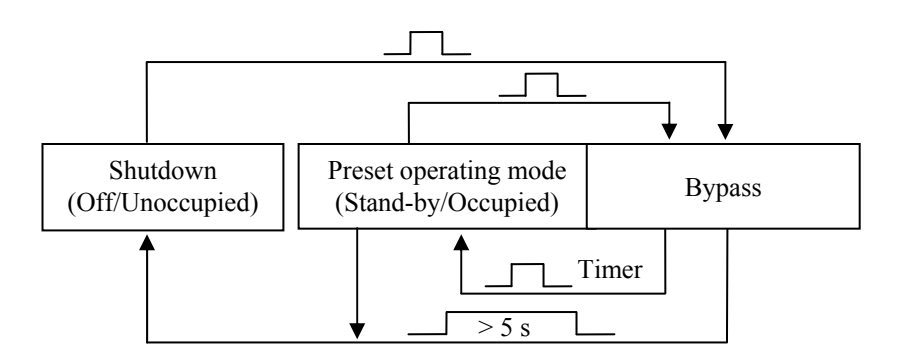

When the Occupancy button is held depressed for more than 5 seconds, the controller changes operating mode to "Shutdown" (Off/Unoccupied), regardless of the current operating mode. Via the display or Regio tool<sup> $\circ$ </sup>, you can configure which operating mode, Off or Unoccupied, should be activated on "Shutdown". The factory setting is that Unoccupied is activated.

If you press the Occupancy button for less than 5 seconds when the controller is in operating mode Shutdown or the preset operating mode, the controller changes to operating mode Bypass. If you press the button for less than 5 seconds when the controller is in Bypass, it changes operating mode to the Preset operating mode.

After a configurable time in Bypass (FS=2 hours), the controller returns to the preset operating mode.

For handling of the Occupancy button in combination with local time control and central control, see the sections Local time control and Central control below.

#### **Occupancy detector**

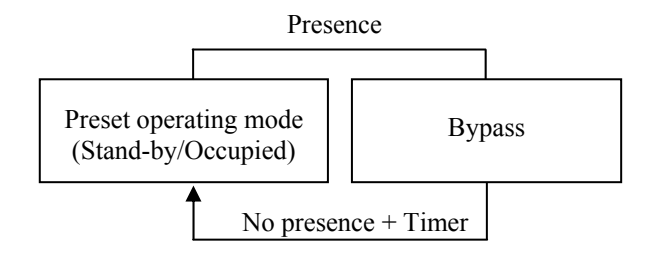

For local control of the operating mode between the preset operating mode and Bypass, an occupancy detector is connected.

When occupancy is indicated, the controller changes operating mode to Bypass. If you want to be able to enter the room temporarily without activating Bypass, for example to pick something up, you can configure a power-up delay. This means that Bypass is not activated until the power-up delay has expired. The Bypass delay can be set to a value between 0 and 60 minutes (FS=0 min).

In Bypass on presence, there is a switch-off timer, which means that if there is no occupancy indication during this time (FS=10 min), the controller will return to the preset operating mode.

#### Local time control

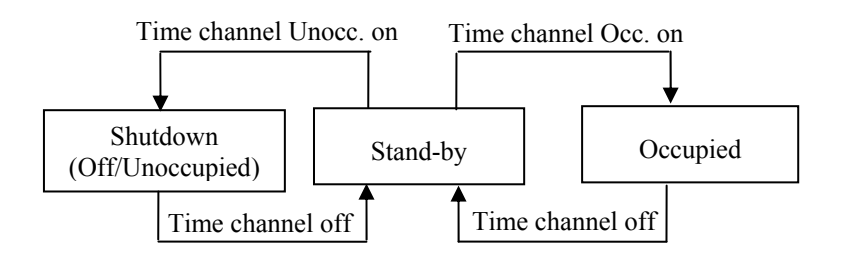

Maxi can be controlled using local time control. This means that there are two time channels, one time channel Occupied for changing between Stand-by and Occupied, and one time channel Unoccupied for changing between Stand-by and Shutdown. If both time channels are active at the same time, the time channel for Occupied will take precedence.

**The Occupancy button** Pressing the Occupancy button overrides the local time control. I. e. if the controller is in Occupied mode and you press the Occupancy button, Bypass will be activated for 2 hours. The controller will then return to Occupied. If you press the Occupancy button again when the controller is in Bypass mode, Stand-by will be activated even if time channel Occupied is on.

If you press the Occupancy button when the controller is in Bypass and time channel Unoccupied is on, the controller will change to Shutdown instead of Stand-by.

When the Occupancy button is held depressed for more than 5 seconds, the controller changes operating mode to Shutdown, regardless of the time control.

#### Central control

Central control of the operating mode is also possible. By changing the variable *RegioRemoteState*, you can control the operating mode centrally according to the following table (there is a variable list for central control in Part V of this manual):

| RegioRemoteState | Description                       |
|------------------|-----------------------------------|
| 0                | Central operating mode Off        |
| 1                | Central operating mode Unoccupied |
| 2                | Central operating mode Stand-by   |
| 3                | Central operating mode Occupied   |
| 4                | (Not used)                        |
| 5 (FS)           | No central control                |

 Table 9. The variable RegioRemoteState

**The occupancy button** When using central control (i. e. RegioRemoteState <> 5) and you press the Occupancy button, the controller will change to Bypass and stay in this mode for as long time as you have configured. If you press the Occupancy button again when the controller is in Bypass, the controller will change to Stand-by, regardless of what has been set in the central control (RegioRemoteState).

When the controller is in Bypass and the Bypass time has run out, the controller will change to the operating mode given by *RegioRemoteState*. If *RegioRemoteState* equals 5 it will change to the preset operating mode.

If the controller is in Stand-by and the central control is changed, the controller will change to this new operating mode.

**Occupancy detector** When central control is used and the occupancy detector is activated, the controller will go to Bypass for a configurable time, and thereafter return to the central operating mode.

#### **Central command**

Via central commands from a comprehensive system, for example EXO4, you can handle the controller in the same way as you handle it locally via the Occupancy button, i. e. you can change its operating mode to Off/Unoccupied (Shutdown) or Bypass.

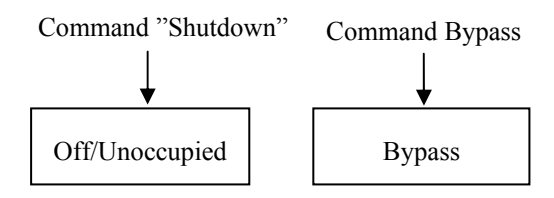

Central commands should be regarded as events and can be changed locally via the Occupancy button.

#### **Basic setpoint**

There are two basic setpoints, one basic heating setpoint and one basic cooling setpoint (FS basic heating setpoint=22°C, cooling=24°C). In RU-units with dipswitches for setting the basic setpoint (RU-units without display), the basic heating setpoint is set. The basic cooling setpoint is automatically changed at the same time. Therefore, the difference between the basic heating setpoint and the basic cooling setpoint is always the same.

| Basic setpoint (°C) | SW1 | SW2 |
|---------------------|-----|-----|
| 20                  | OFF | OFF |
| 22 (FS)             | OFF | ON  |
| 24                  | ON  | OFF |
| 26                  | ON  | ON  |

Table 10. Setting of basic heating setpoint with dipswitch SW1 and SW2

On RU-models with display, the basic setpoint is set in the display.

On all room units, you can also configure the setpoints via a central system or Regio tool<sup> $\heartsuit$ </sup>. When the model has dipswitches, the latest setpoint change will be valid.

#### Setpoint displacement

The setpoint value can be adjusted up and down from the basic setpoint value, via the setpoint knob or the display. How much the value can be adjusted can be configured in Regio tool<sup>©</sup> or in the parameter menu in the display (FS=+/-3°C).

In room units with display, you use the INCREASE button to increase the current setpoint in steps of  $0.5^{\circ}$ C to the max. limit, and the DECREASE button to decrease the current setpoint in steps of  $0.5^{\circ}$ C to the min. limit.

#### Calculation of the active setpoint

What setpoint value the controller should control according to depends on the operating mode, the control state and the current setpoint displacement.

**Off** In operating mode Off or on open window the controller is a heating controller and controls according to the frost protection setpoint (FS=8°C), regardless of the setpoint displacement.

Unoccupied In operating mode Unoccupied, it controls according to the heating setpoint (FS=15°C) if a control state with heating has been set and the room temperature is lower than this setpoint. If the room temperature is higher than the cooling setpoint (FS=30°C) and a control state with cooling has been set, the unit is a cooling controller and controls according to the cooling setpoint. The active setpoint changes in the middle of the neutral zone with a hysteresis of 0.1°C. A setpoint displacement is not active in this operating mode.

| Stand-by        | In operating mode Stand-by the controller controls according to the basic heating setpoint or the basic cooling setpoint plus/minus a settable neutral zone (FS=3°C). The setpoint can also be adjusted via the setpoint knob or display. This means that the factory setting for the heating setpoint is $19^{\circ}C$ +/- $3^{\circ}C$ (local displacement), and the factory setting for the cooling setpoint is $27^{\circ}C$ +/- $3^{\circ}C$ (local displacement). On heating demand the unit will control according to the heating setpoint, and on cooling demand it will control according to the setpoint. The setpoint change takes place halfway between the setpoints with a hysteresis of $0.1^{\circ}C$ . |
|-----------------|----------------------------------------------------------------------------------------------------|
| Occupied/Bypass | In operating modes Occupied and Bypass the unit controls according to the basic heating setpoint or the basic cooling setpoint. The setpoint can also be adjusted via the setpoint knob or display. On heating demand it will control according to the heating setpoint, and on cooling demand it will control according to the cooling setpoint. The setpoint change takes place halfway between the setpoints with a hysteresis of $0.1^{\circ}$ C.                                                                                                    |

Regio can be used with three types of actuators:

- Analogue 0...10 V actuators
- Thermal actuators
- 3-point actuators (Increase/Decrease actuators)

The actuator type is set via Regio  $tool^{\mathbb{C}}$ .

**Analogue actuators** The following output signals can be set for analogue actuators:

- 0...10 V (FS)
- 2...10 V
- 10...2 V
- 10...0 V
- **Thermal actuators** When thermal actuator control has been selected, this is controlled digitally with time proportional pulses via output UO.... By pulsing, the opening degree of the actuator (and its valve) is varied. The period time (in seconds) is the sum of the on and off output times on the output. The period time is FS=60s. The controller varies the on and off output times proportionally depending on the output signal demand to the actuator.
- **3-point actuators** For 3-point actuators (increase/decrease actuators), two digital outputs are used for controlling one actuator, one output to open the actuator and one to close it. You can configure the run time (in seconds) for the different actuators (FS=120 s). The program calculates the position of the actuator (0...100%) and sends an increase or decrease signal when the controller output signal deviates more than the set neutral zone (FS=2%) from the calculated position.
- Actuator exercise All actuators are exercised. An opening signal is sent to the actuator for as long time as the run time has been configured. Then a closing signal is sent for as long time and the exercise is finished. You can configure if the actuators should be exercised, which day you want the exercise to take place, or if it should take place every day. You can also configure at what time during the day the exercise should occur (FS=Every day at 3 pm).

In room units for fan control (RU-F-models) it is possible to control a fan at the following speeds: Off, Low speed, Medium speed, High speed, Auto. The fan speed in the Auto position depends on the controller output signal and the settings for each speed.

#### **Manual control**

The fan can be manually controlled to work at any speed. On RU-models with display, you press the fan button once and a fan symbol is lit for 10 seconds in the display. As long as the symbol is lit, you can change the fan speed with the INCREASE/DECREASE buttons. RU-models without display have a fan switch.

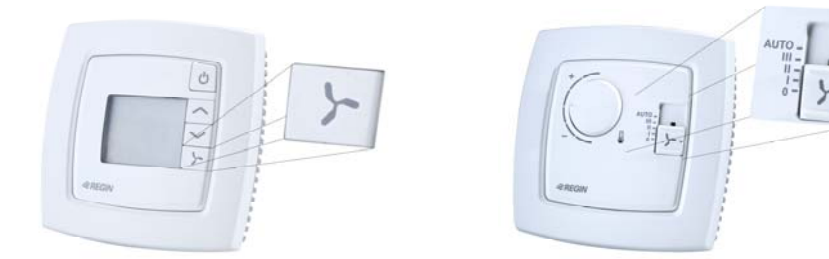

Figure 13. Fan button on room units with display

Figure 14. Fan switch on room units without display

The controller has the following positions:

|                | Auto =                                                                                                    | =                                   | Automatic control of the fan speed to maintain desired room temperature                                                                                                    |
|----------------|----------------------------------------------------------------------------------------------------|-------------------------------------|----------------------------------------------------------------------------------------------------|
|                | 0 =                                                                                                    | =                                   | Fan off                                                                                                    |
|                | I :                                                                                                    | =                                   | Manual position with low speed                                                                                                    |
|                | II ·                                                                                                    | =                                   | Manual position with medium speed                                                                                                    |
|                | III ·                                                                                                    | =                                   | Manual position with high speed                                                                                                    |
|                | Manual setting<br>Occupied and I<br>demand control                                                                                                    | of s<br>Bypa<br>led.                | peed I-III means that the speed of the fan in operating modes Stand-by,<br>ass is always the set speed. In the other operating modes, the fan is                                                                                                    |
| Auto control   | In auto mode, y<br>cooling output,<br>the start value<br>3=100%), the fa<br>value minus the                                                                                                    | you<br>or b<br>that<br>an is<br>set | can configure if the fan should be controlled by the heating output, the both the heating and cooling outputs. When the selected output exceeds has been set for each speed (FS speed 1=20%, speed 2=60%, speed activated. It stops when the controller output signal drops below the set hysteresis (FS=5%). |
|                | When the fan inactivation of the speed. Only one                                                                                                    | spe<br>the o<br>e fan               | ed changes, there is always a minimum delay (2-3 s) between the butput for the current speed and the activation of the output for the new speed output is defined at a time.                                                                                                    |
| Select button  | For room units with a Select button it is also possible to set the maximum speed in the auto position: Auto 1, Auto 2 or Auto 3. Auto 1 means that the maximum speed is 1, Auto 2 that the maximum speed is 2 and so on. |                                     |                                                                                                    |
| Off/Unoccupied | In operating mo<br>fan switch or th<br>temperature lim<br>started in the co                                                                                                    | odes<br>he se<br>nits. 1<br>orresj  | Off and Unoccupied, the fan is stopped, regardless of the position of the etting in the display, on condition that the temperature is within the set If the temperature is not within the set temperature limits, the fan will be ponding Auto position, regardless of the settings.                          |

# Chapter 13 Change-over function

Change-over is a function for installations with 2-pipe systems. It makes it possible to use the same pipe for both heating and cooling, depending on requirements during for example the summer (cooling output) and the winter (heating output).

**Control states** To activate the change-over function, control mode Heating or cooling via the change-over function should be configured.

All controllers in the Regio series have an input for change-over. The input can be either of the type analogue Pt1000-sensor or a closing contact connected to a digital input (FS=Pt1000-input).

The Pt1000-sensor is mounted so that it senses the temperature on the feed wire to the battery. If the temperature drops below 18°C (FS), change-over is activated and the configured heating output is set to cooling. When the temperature exceeds 22°C (FS) the change-over function is deactivated and the heating output is set to heating.

When using a digital signal input (potential-free contact), closing the contact switches the change-over function and sets the heating output to cooling. On open contact, the change-over function sets the heating output to heating.

It is also possible to control change-over via a central command. See the variable list in Part V of this manual.

# Chapter 14 Forced ventilation / Condensation detector / Frost protection

#### **Forced ventilation**

All controllers in the Regio series have a digital output for controlling a forcing damper to increase the airflow to the room. This output is always activated in operating mode Bypass.

When control state "Heating/Cooling with VAV-control and forced supply air function" is active, the cooling output is used to control the forcing damper. When forced ventilation is active, the cooling output is set to full cooling, regardless of what the controller output signal is.

#### **Condensation detector**

Special input CI

There is a special input (CI) on all Regio controllers. This input is intended for Regin's condensation detector, KG-A/1, and functions internally as a digital input, i. e. condensation or no condensation.

When the condensation detector is activated, the cooling control is blocked and the controller is set in neutral position. When condensation ceases, the controller will start controlling from the neutral position.

#### **Frost protection**

Regio has built-in frost protection, which is activated when the controller is not in use. The frost protection prevents the temperature from dropping below 8°C. Return to normal fan speed and control occurs automatically when the room temperature exceeds 8°C.

#### Indications on the RU-units

LED

All room units without display have a LED shaped like a thermometer on the front. A red indication is shown when heating control is functional and a blue indication is shown when cooling control is active. When there is something wrong with the controller, the LED flashes red and blue.

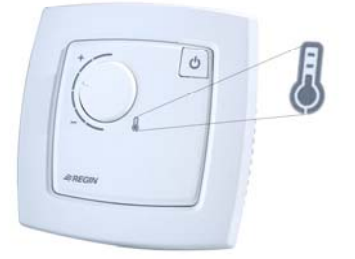

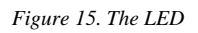

**The occupancy button** On room units without display, the occupancy button has the following indications:

- Occupied: Fixed green indication
- Standby: Flashing green indication
- Bypass: Fixed green indication with a short flash
- Off and Unoccupied: No indication

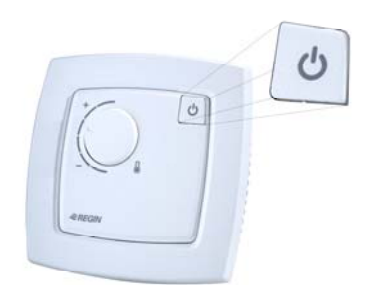

Figure 16. The occupancy button

For RU-models with display, these indications are shown in the display, see the chapter *Display handling*.

**Communication LED** When the frame of the room units has been removed, a LED is visible in the right edge of the controller. It lights up green when the controller is sending information.

#### Indications on the RCP-units

Adjacent to terminals 40-43 and 80, there are a number of LED:s which indicate status.

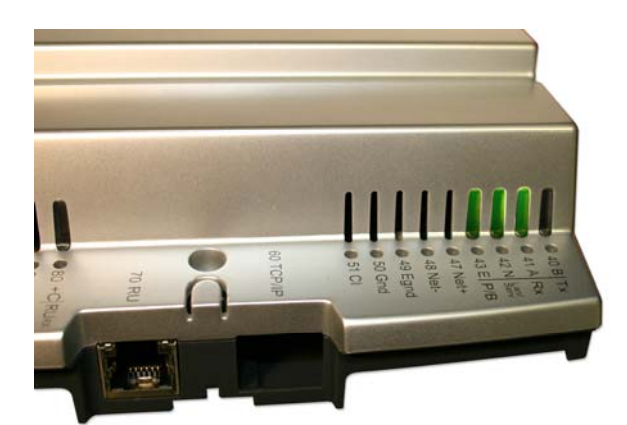

Figure 17. LED:s on RCP

| Designation                | Colour       | Description                   |
|----------------------------|--------------|-------------------------------|
| P/B (Power supply/Battery) | Green/Red    | Power supply on/Battery error |
| Lan/Serv                   | Green/Yellow | For TCP/IP status indication  |
| Rx                         | Green        | Port 1, Receiving             |
| Тх                         | Green        | Port 1, Transmitting          |
| RURX                       | Green        | Port RU, Receiving            |

Table 11. The function of the LED:s

# Chapter 16 Functions for RU-DOS

The Select button

RU-DOS is a flexible room unit. It has a special button, the Select button, and a number of special functions which are described below.

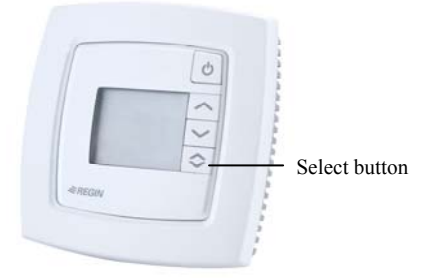

Figure 17. RU-DOS

#### **Lighting control**

When the RCP-controllers are connected to RU-DOS, they can be used for controlling lighting. A digital output is configured. The lighting can be controlled in different ways:

#### Manual control

The lighting can be controlled manually, either locally via the Select button or centrally via a comprehensive system or Regio tool<sup>©</sup>.

#### **Time control**

Switch-on/switch-off times for each weekday can be configured locally in the controller. The times can be changed locally in the parameter menu in the display of RU-DOS or via Regio  $tool^{\circ}$ .

#### **Presence control**

If the lighting is presence controlled, it is lit on presence indication.

#### Time control and presence control

Time and presence control can be combined. The lighting is lit either when the local time channel is active or on presence indication.

#### **Control of blinds**

The controllers can also be used for controlling blinds. A digital output is configured. The blinds can be controlled locally via the Select button or centrally via a comprehensive system or Regio  $tool^{\circ}$ .

#### CO<sub>2</sub>-transmitter

If you want it to monitor the current percentage of  $CO_2$  in the room, a  $CO_2$ -transmitter can be connected to the controller. It is also possible to activate presence when the percentage of  $CO_2$  rises above a set limit value (FS=800ppm) and deactivate presence when the percentage of  $CO_2$  drops below a set limit value minus a hysteresis (FS=160ppm).

#### **Humidity sensor**

By connecting a humidity sensor, the current relative humidity (% RH) in the room can also be measured. The value is shown locally in the display or in a central system.

#### **Outdoor temperature sensor**

It is also possible to connect a sensor that measures the current outdoor temperature. The value is shown locally in the display or in a central system.

# Chapter 17 Display handling

The room units RU-DO, RU-DFO and RU-DOS have a display instead of a setpoint knob.

**INCR./DECR. button** These models also have an Occupancy button, as well as an INCREASE button and a DECREASE button to increase and decrease the setpoint.

The Select button on RU-DOS allows you to make more advanced settings and see more indications in the display (see the section *The Select button* below).

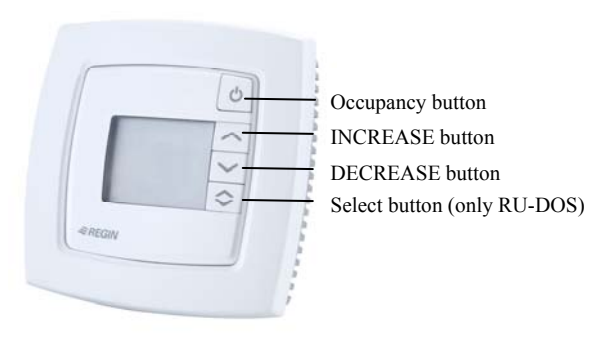

Figure 18. Buttons for display handling

## **Display indications**

The display has the following indications (indications marked with an asterisk (\*) are only available on RU-F-models):

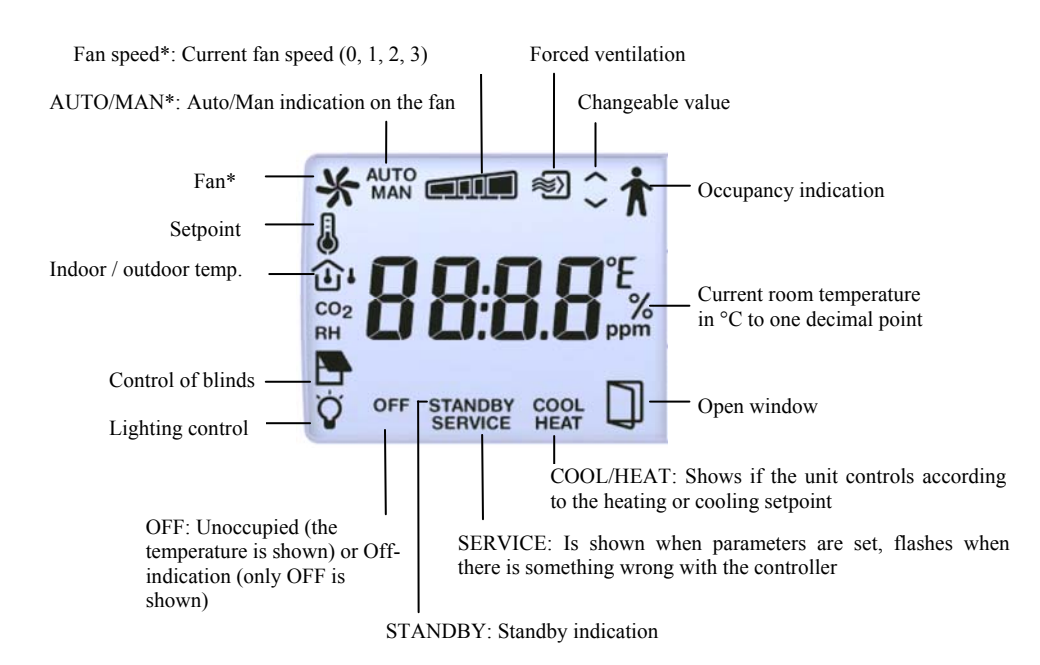

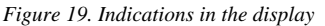

#### The Select button

By pressing the Select button on RU-DOS, you move between the following indications:

- Fan speed. When this symbol is lit you change the fan speed with the INCREASE/DECREASE buttons.
- Current setpoint in °C to one decimal point and 0.5°C resolution
- Current outdoor temperature in °C to one decimal point and 0.1°C resolution
- CO<sub>2</sub>: Current percentage of CO<sub>2</sub> 0...9999 ppm
- RH: Current humidity 0...100% RH
- Lighting control: The lighting can be turned on/off with the INCREASE/DECREASE buttons.
- Control of blinds: The blinds can be controlled with the INCREASE/DECREASE buttons. The output for opening the blinds is active as long as you are holding the INCREASE button depressed, and the output for closing the blinds is active as long as you are holding the DECREASE button depressed.

### The parameter menu

In the RU-units with display it is possible to set different parameter values in a parameter menu. The parameter menu is accessed by simultaneously holding the INCREASE and DECREASE buttons depressed for about 5 seconds and then pressing the INCREASE button twice. The Service indication will be displayed.

First the display will show the parameter-number 1. Scroll between parameters by using the INCREASE and DECREASE buttons.

Press the Occupancy button to select the desired parameter. The parameter number will be replaced by the parameter value. The value can be changed using the INCREASE and DECREASE buttons. If a button is held depressed the value will start scrolling, first slowly and then with increasing speed in 3 - 4 steps with 2 - 3 seconds between steps.

- Acknowledge/Regret To acknowledge and store a set parameter value, press the Occupancy button again, the display then returns to showing the parameter number. To retrieve the original value, i.e. the value before change, press the INCREASE and DECREASE buttons at the same time. The original value is shown on the display.
- **Return** After a certain time, about 1 minute, or when the INCREASE and DECREASE buttons are pressed at the same time while in the menu, the display returns to the normal view. Exit is shown on the display after the last parameter. The parameter menu is exited by pressing the Occupancy button while in Exit. Pressing on INCREASE goes to the first parameter and pressing on DECREASE goes to the last parameter.

#### Parameters

The following parameters can be changed in the parameter menu (FS = Factory setting):

| Parameter<br>number | Description                                                                               | FS   |
|---------------------|-------------------------------------------------------------------------------------------|------|
| 1                   | Basic heating setpoint                                                                    | 22°C |
| 2                   | Basic cooling setpoint                                                                    | 24°C |
| 3                   | Neutral zone at Stand-by, Heating sp=Basic sp heating-3,<br>Cooling sp=Basic sp cooling+3 | 3°C  |
| 4                   | Heating setpoint at Unoccupied                                                            | 15°C |
| 5                   | Cooling setpoint at Unoccupied                                                            | 30°C |

| 6  | Frost protection setpoint                                                                                                    | 8°C                                              |
|----|----------------------------------------------------------------------------------------------------|--------------------------------------------------|
| 7  | P-band for room controller                                                                                                    | 10°C                                             |
| 8  | I-time (s) for room controller                                                                                                    | 300 s                                            |
| 9  | With a lower temperature on the analogue Change-over input, the cooling function is selected                                                                                                    | 18                                               |
| 10 | With a higher temperature on the analogue Change-over input, the heating function is selected                                                                                                    | 22                                               |
| 11 | Control states: 0=Heat, 1=Heat/Heat, 2=Heat or cooling via<br>Change-over, 3=Heat/Cooling , 4=Heat/Cooling with VAV-<br>control and forced supply air, 5=Heat/Cooling with VAV<br>control, 6=Cooling, 7=Cooling/Cooling                                                                                                    | 3                                                |
| 12 | Time in Bypass mode                                                                                                    | 120 min                                          |
| 13 | Disconnect timer with occupancy/unoccupancy                                                                                                    | 10 min                                           |
| 14 | Switch on delay for occupancy                                                                                                    | 0 min                                            |
| 15 | State connected sensor on AI1:<br>0= None, 1=Room sensor, 2=Change-over, 3=Condensation<br>detector, 4=Outdoor sensor, 5=CO <sub>2</sub> , 6=Humidity sensor                                                                                                    | 1                                                |
| 16 | State connected sensor on AI2:<br>The same options as for AI1 (see above).                                                                                                    | 2                                                |
| 17 | State connected sensor on DI1:<br>0=None, 1=Window contact, 2= Condensation detector,<br>3=Presence, 4=Change-over                                                                                                    | 3                                                |
| 18 | State connected sensor on DI2:                                                                                                    | 1                                                |
|    | The same options as for DI1.                                                                                                    |                                                  |
| 19 | State connected sensor on DI3:                                                                                                    | 2                                                |
|    | The same options as for DI1.                                                                                                    |                                                  |
| 20 | State function of signal on AO1:<br>0=None, 1=Heating actuator, 2=Cooling actuator                                                                                                    | 1                                                |
| 21 | State function of signal on AO2:<br>0=None, 1=Heating actuator, 2=Cooling actuator                                                                                                    | 2                                                |
| 22 | State function of signal on DO1:<br>0=Ingen, 1=Fan speed 1, 2=Fan speed 2, 3=Fan speed 3,<br>4=Forced ventilation, 5=Thermal actuator heating, 6=Thermal<br>actuator cooling, 7=Heating actuator increase, 8=Heating<br>actuator decrease, 9=Cooling actuator increase, 10=Cooling<br>actuator decrease, 11=Lighting, 12=Control of blinds open,<br>13=Control of blinds along. | RCP100=4<br>RCP200=4<br>RCP100-F=1<br>RCP200-F=1 |
| 23 | State function of signal on DO2:                                                                                                    | RCP100=0                                         |
|    | The same options as for DO1.                                                                                                    | RCP200=0                                         |
|    |                                                                                                    | RCP100-F=2                                       |
|    |                                                                                                    | RCP200-F=2                                       |
| 24 | State function of signal on DO3:                                                                                                    | RCP100=5                                         |
|    | The same options as for DO1.                                                                                                    | RCP200=0                                         |
|    |                                                                                                    | RCP100-F=3                                       |
|    |                                                                                                    | RCP200-F=3                                       |
| 25 | State function of signal on DO4:                                                                                                    | RCP100=6                                         |
|    | The same options as for DO1.                                                                                                    | RCP200=0                                         |
|    |                                                                                                    | RCP100-F=4                                       |
|    |                                                                                                    | RCP200-F=4                                       |
| 26 | State function of signal on DO5:                                                                                                    | RCP100=0                                         |
|    | The same options as for DO1.                                                                                                    | RCP200=0                                         |
|    |                                                                                                    | RCP100-F=0                                       |
|    |                                                                                                    | RCP200-F=0                                       |
| 27 | State function of signal on DO6:                                                                                                    | RCP100=0                                         |
|    | The same options as for DO1.                                                                                                    | RCP200=0                                         |
|    |                                                                                                    | RCP100-F=5                                       |
|    |                                                                                                    | RCP200-F=0                                       |
| 28 | State function of signal on DO7:                                                                                                    | RCP100=0                                         |
|    | The same options as for DO1.                                                                                                    | RCP200=0                                         |
|    |                                                                                                    | RCP100-F=6                                       |
|    |                                                                                                    | RCP200-F=0                                       |

| 29 | State type of heating actuator:                                                                                                    | 0     |
|----|----------------------------------------------------------------------------------------------------|-------|
|    | 0=010V, 1=210V, 2=102V, 3=100V                                                                                                    |       |
| 30 | State type of cooling actuator:                                                                                                    | 0     |
|    | 0=010V, 1=210V, 2=102V, 3=100V                                                                                                    |       |
| 31 | Period time for heating actuator with thermal actuator                                                                                                    | 60 s  |
| 32 | Period time for cooling actuator with thermal actuator                                                                                                    | 60 s  |
| 33 | Run time for heating actuator with increase/decrease actuator                                                                                                    | 120 s |
| 34 | Run time for cooling actuator with increase/decrease actuator                                                                                                    | 120 s |
| 35 | Neutral zone for increase/decrease actuator                                                                                                    | 2%    |
| 36 | Day for exercise of heating actuator 0=never, 1-7=Mon-Sun, 8=every day                                                                                                    | 8     |
| 37 | Day for exercise of cooling actuator 0=never, 1-7=Mon-Sun, 8=every day                                                                                                    | 8     |
| 38 | Hour for exercise of heating actuator                                                                                                    | 15    |
| 39 | Hour for exercise of cooling actuator                                                                                                    | 15    |
| 40 | Minute for exercise of heating actuator                                                                                                    | 0     |
| 41 | Minute for exercise of cooling actuator                                                                                                    | 0     |
| 42 | Select if setpoint or actual value is to be shown on display,<br>0=Actual, 1=Heating setpoint, 2=Cooling setpoint, 3=Average<br>value of heating and cooling setpoint, 4=Only setpoint<br>displacement          | 0     |
| 43 | Highest permitted setpoint offset upwards                                                                                                    | 3°C   |
| 44 | Highest permitted setpoint offset downwards                                                                                                    | 3°C   |
| 45 | Preset operating mode:<br>0=Off, 1=Unoccupied, 2=Stand-by, 3=Occupied. Forced<br>ventilation is not set in Occupied mode.                                                                                       | 3     |
| 46 | State operating mode by depressing Occupancy button for 5 sec:<br>0=Off, 1=Unoccupied, 2=Stand-by, 3=Occupied. Forced<br>ventilation is not set in Occupied mode.                                               | 1     |
| 47 | Select operating mode for central control:<br>0=Off, 1=Unoccupied, 2=Stand-by, 3=Occupied, 5=No central<br>control                                                                                              | 5     |
| 48 | Min flow at cooling output when control state Heat/cool with VAV-control is selected                                                                                                    | 20    |
| 49 | Max flow at cooling output when control state Heat/cool with VAV-control is selected and heating is applied                                                                                                    | 0     |
| 50 | Configuration of fan control:<br>0=No control, 1=The fan is controlled by heating requirement,<br>2=The fan is controlled by cooling requirement, 3=The fan is<br>controlled by heating and cooling requirement | 3     |
| 51 | Start signal in % for fan speed 1 on heating or cooling control                                                                                                    | 20    |
| 52 | Start signal in % for fan speed 2                                                                                                    | 60    |
| 53 | Start signal in % for fan speed 3                                                                                                    | 100   |
| 54 | Hysteresis for start/stop of fans                                                                                                    | 5     |
| 55 | State number of speeds for fan                                                                                                    | 3     |
| 56 | Temperature compensation on AI1                                                                                                    | 0°C   |
| 57 | Temperature compensation on UI1                                                                                                    | 0°C   |
| 58 | Temperature compensation for internal room sensor                                                                                                    | 0°C   |
| 59 | Filter factor for analogue temperature inputs                                                                                                    | 0.2   |
| 60 | State NO/NC digital input 1<br>0=NO (Normally open), 1=NC (Normally closed)                                                                                                    | 0     |
| 61 | State NO/NC digital input 2<br>0=NO (Normally open), 1=NC (Normally closed)                                                                                                    | 1     |
| 62 | State NO/NC digital input 3<br>0=NO (Normally open), 1=NC (Normally closed)                                                                                                    | 0     |
| 63 | Manual/Auto heating output signal: 0=Off, 1=Manual, 2=Auto                                                                                                    | 2     |
| 64 | Manual/Auto cooling output signal: 0=Off, 1=Manual, 2=Auto                                                                                                    | 2     |
| 65 | Manual/Auto forced ventilation: 0=Off, 1=On, 2=Auto. Can e.g. be activated from a central system for e.g. night cooling                                                                                         | 2     |
| 66 | Manual/Auto control of change-over mode:<br>0=Heating control, 1=Cooling control, 2=Automatic change-<br>over depending on analogue temperature sensor or digital input                                         | 2     |

| 67  | Heating output signal in manual mode                                                                                  | 0    |
|-----|----------------------------------------------------------------------------------------------------|------|
| 68  | Cooling output signal in manual mode                                                                                  | 0    |
| 69  | Controller Modbus address                                                                                             | 254  |
| 70  | Parity bit Modbus communication: 0=No parity, 1=Odd parity, 2=Even parity                                             | 2    |
| 72  | Modbus communication speed: 0=9600, 1=4800, 2=2400 etc.<br>15=19200                                                   | 0    |
| 73  | Activate Modbus as default in Regio Maxi: 0=Off, 1=On                                                                 | 0    |
| 85  | Alarm hysteresis                                                                                                    | 0.2  |
| 86  | Alarm limit high room temperature                                                                                     | 40   |
| 87  | Alarm limit low room temperature                                                                                      | 15   |
| 88  | Max room temperature deviation                                                                                        | 20   |
| 89  | Alarm limit high condensation                                                                                         | 80   |
| 90  | Hysteresis condensation alarm                                                                                         | 2    |
| 91  | Activate the logging function for EXO4                                                                                | 1    |
|     | Activate alarms and events for EXO4 (0=Not active, 1=Only                                                             |      |
| 92  | alarms, 2=Only events, 3=Both alarms and events active)                                                               | 3    |
| 93  | Enable automatic switch between summer time and normal time                                                           | 1    |
| 94  | State function for lighting control 0=Manual control, 1=Time control, 2=Presence control, 3=Time and presence control | 0    |
| 95  | Manual control of the lighting                                                                                        | 0    |
| 96  | Activate presence if the percentage of CO <sub>2</sub> is high                                                        | 0    |
| 97  | Activate presence if CO <sub>2</sub> is higher                                                                        | 800  |
| 98  | Deactivate presence if CO <sub>2</sub> is below the limit value minus this hysteresis                                 | 160  |
| 99  | Filter factor for the condensation input                                                                              | 0.2  |
| 100 | Filter factor for CO <sub>2</sub> -input                                                                              | 0.2  |
| 101 | Filter factor for RH-input                                                                                            | 0.2  |
| 102 | Condensation at 0V                                                                                                    | 0    |
| 103 | Condensation at 10V                                                                                                   | 100  |
| 104 | CO <sub>2</sub> at 0V                                                                                                 | 0    |
| 105 | CO <sub>2</sub> at 10V                                                                                                | 1000 |
| 106 | RH at 0V                                                                                                    | 0    |
| 107 | RH at 10V                                                                                                    | 100  |
| 108 | Command for taking the blinds in                                                                                      | 0    |
| 109 | Command for taking the blinds out                                                                                     | 0    |
| 110 | Run time for controlling the blinds in/out                                                                            | 240  |
| 111 | Activate condensation detector on the CI-input 0=Not active,<br>2=Condensation detector active                        | 2    |
| 130 | The controller's current time (second)                                                                                |      |
| 131 | The controller's current time (minute)                                                                                |      |
| 132 | The controller's current time (hour)                                                                                  |      |
| 133 | The controller's current time (weekday)                                                                               |      |
| 134 | The controller's current time (week number)                                                                           |      |
| 135 | The controller's current time (date)                                                                                  |      |
| 136 | The controller's current time (month)                                                                                 |      |
| 137 | The controller's current time (year)                                                                                  |      |
| 138 | Start time Monday Occupied                                                                                            | 0    |
| 139 | Start time Tuesday                                                                                                    | 0    |
| 140 | Start time Wednesday                                                                                                  | 0    |
| 141 | Start time Thursday                                                                                                   | 0    |
| 142 | Start time Friday                                                                                                    | 0    |
| 143 | Start time Saturday                                                                                                   | 0    |
| 144 | Start time Sunday                                                                                                    | 0    |
| 145 | Start time holidays                                                                                                   | 0    |
| 146 | Stop time Monday                                                                                                    | 0    |
| 147 | Stop time Tuesday                                                                                                    | 0    |

|     |                                | T |
|-----|--------------------------------|---|
| 148 | Stop time Wednesday            | 0 |
| 149 | Stop time Thursday             | 0 |
| 150 | Stop time Friday               | 0 |
| 151 | Stop time Saturday             | 0 |
| 152 | Stop time Sunday               | 0 |
| 153 | Stop time holidays             | 0 |
| 154 | Start time 2 Monday Occupied   | 0 |
| 155 | Start time Tuesday             | 0 |
| 156 | Start time Wednesday           | 0 |
| 157 | Start time Thursday            | 0 |
| 158 | Start time Friday              | 0 |
| 159 | Start time Saturday            | 0 |
| 160 | Start time Sunday              | 0 |
| 161 | Start time holidays            | 0 |
| 162 | Stop time Monday               | 0 |
| 163 | Stop time Tuesday              | 0 |
| 164 | Stop time Wednesday            | 0 |
| 165 | Stop time Thursday             | 0 |
| 166 | Stop time Friday               | 0 |
| 167 | Stop time Saturday             | 0 |
| 168 | Stop time Sunday               | 0 |
| 169 | Stop time holidays             | 0 |
| 170 | Start time 1 Monday Unoccupied | 0 |
| 171 | Start time Tuesday             | 0 |
| 172 | Start time Vednesday           | 0 |
| 172 | Start time Thursday            | 0 |
| 173 | Start time Friday              | 0 |
| 175 | Start time Saturday            | 0 |
| 175 | Start time Sutday              | 0 |
| 170 | Start time bolidays            | 0 |
| 178 | Stop time 1 Monday Unoccupied  | 0 |
| 179 | Stop time Tuesday              | 0 |
| 180 | Stop time Wednesday            | 0 |
| 181 | Stop time Thursday             | 0 |
| 182 | Stop time Friday               | 0 |
| 182 | Stop time Friday               | 0 |
| 183 | Stop time Sunday               | 0 |
| 104 | Stop time Suiday               | 0 |
| 185 | Stop time folidays             | 0 |
| 180 | Start time 2 Monday Onoccupied | 0 |
| 187 | Start time Tuesday             | 0 |
| 180 | Start time wednesday           | 0 |
| 189 | Start time Inursday            | 0 |
| 190 | Start time Friday              | 0 |
| 191 |                                | 0 |
| 192 |                                | 0 |
| 193 | Start time holidays            | 0 |
| 194 | Stop time 2 Monday Unoccupied  | 0 |
| 195 | Stop time Tuesday              | 0 |
| 196 | Stop time Wednesday            | 0 |
| 197 | Stop time Thursday             | 0 |
| 198 | Stop time Friday               | 0 |
| 199 | Stop time Saturday             | 0 |
| 200 | Stop time Sunday               | 0 |
| 201 | Stop time holidays             | 0 |
| 202 | Start time 1 Monday Lighting   | 0 |
| 203 | Start time Tuesday           | 0    |
|-----|------------------------------|------|
| 204 | Start time Wednesday         | 0    |
| 205 | Start time Thursday          | 0    |
| 206 | Start time Friday            | 0    |
| 207 | Start time Saturday          | 0    |
| 208 | Start time Sunday            | 0    |
| 209 | Start time holidays          | 0    |
| 210 | Stop time 1 Monday Lighting  | 0    |
| 211 | Stop time Tuesday            | 0    |
| 212 | Stop time Wednesday          | 0    |
| 213 | Stop time Thursday           | 0    |
| 214 | Stop time Friday             | 0    |
| 215 | Stop time Saturday           | 0    |
| 216 | Stop time Sunday             | 0    |
| 217 | Stop time holidays           | 0    |
| 218 | Start time 2 Monday Lighting | 0    |
| 219 | Start time Tuesday           | 0    |
| 220 | Start time Wednesday         | 0    |
| 221 | Start time Thursday          | 0    |
| 222 | Start time Friday            | 0    |
| 223 | Start time Saturday          | 0    |
| 224 | Start time Sunday            | 0    |
| 225 | Start time holidays          | 0    |
| 226 | Stop time 2 Monday Lighting  | 0    |
| 227 | Stop time Tuesday            | 0    |
| 228 | Stop time Wednesday          | 0    |
| 229 | Stop time Thursday           | 0    |
| 230 | Stop time Friday             | 0    |
| 231 | Stop time Saturday           | 0    |
| 232 | Stop time Sunday             | 0    |
| 233 | Stop time holidays           | 0    |
| 234 | Start date holiday 1         | 1.01 |
| 235 | Start date holiday 2         | 1.01 |
| 236 | Start date holiday 3         | 1.01 |
| 237 | Start date holiday 4         | 1.01 |
| 238 | Start date holiday 5         | 1.01 |
| 239 | Start date holiday 6         | 1.01 |
| 240 | Start date holiday 7         | 1.01 |
| 241 | Start date holiday 8         | 1.01 |
| 242 | Start date holiday 9         | 1.01 |
| 243 | Start date holiday 10        | 1.01 |
| 244 | Stop date holiday 1          | 1.01 |
| 245 | Stop date holiday 2          | 1.01 |
| 246 | Stop date holiday 3          | 1.01 |
| 247 | Stop date holiday 4          | 1.01 |
| 248 | Stop date holiday 5          | 1.01 |
| 249 | Stop date holiday 6          | 1.01 |
| 250 | Stop date holiday 7          | 1.01 |
| 251 | Stop date holiday 8          | 1.01 |
| 252 | Stop date holiday 9          | 1.01 |
| 253 | Stop date holiday 10         | 1.01 |

Table 12. Parameter list

# Part IV Maintenance and service

#### Table of contents

#### Part IV Maintenance and service

| Chapter 18 Maintenance and service | 76 |
|------------------------------------|----|
| Changing the battery               | 76 |
| Updating EXOreal                   | 76 |
| Resetting the application memory   | 77 |
| Removing the cover                 | 77 |

#### Changing the battery

**Note!** This procedure requires knowledge of proper ESD protection; i.e. an earthed wristband must be used. How to lift off the cover is described in the section *Removing the cover* below.

When the battery LED on the RCP is lit, the battery for backup of program memory has become too weak. Replace the battery as described below. A backup capacitor saves the memory for at least 10 minutes after the power supply has been removed. Thus, if battery replacement takes less than 10 minutes there will be no need to reload the program.

The replacement battery must be of the type CR2032.

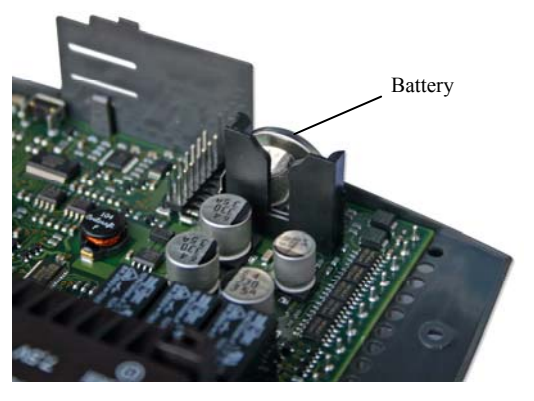

Figure 20. The position of the battery

Grip the battery firmly with your fingers and lift it upwards until it rises from its holder. Press the new battery firmly down into place. Note that to preserve correct polarity, the battery can only be inserted the "right way round".

#### **Updating EXOreal**

**Note!** This procedure may only be carried out by qualified resellers and requires advanced knowledge.

The operation system is updated from the RS485 port. Use EXOdesigner.

#### **Resetting the application memory**

**Note!** This procedure may only be carried out by qualified resellers and requires advanced knowledge. The application program will be permanently lost after this procedure.

The processor's program memory (application program) is reset via the reset button in the small hole on the right side of the unit. You can for example use a paper-clip to access the reset button.

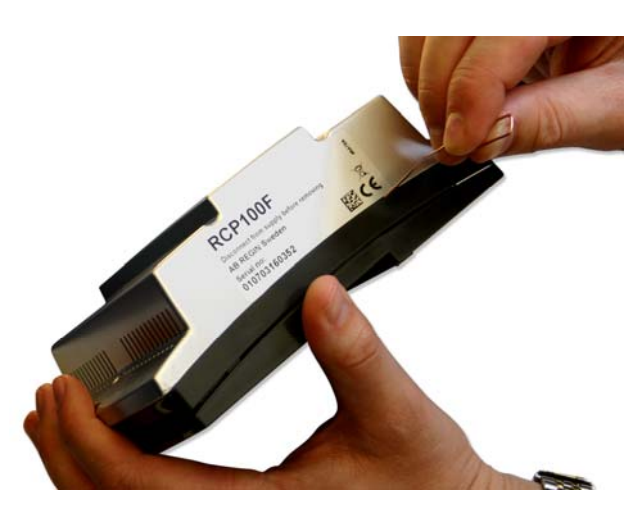

Figure 21. Resetting the program memory via the reset button

#### Removing the cover

**Note!** This procedure requires knowledge of proper ESD protection; i.e. an earthed wristband must be used.

Remove the cover according to figure 22, using a Torx 7.

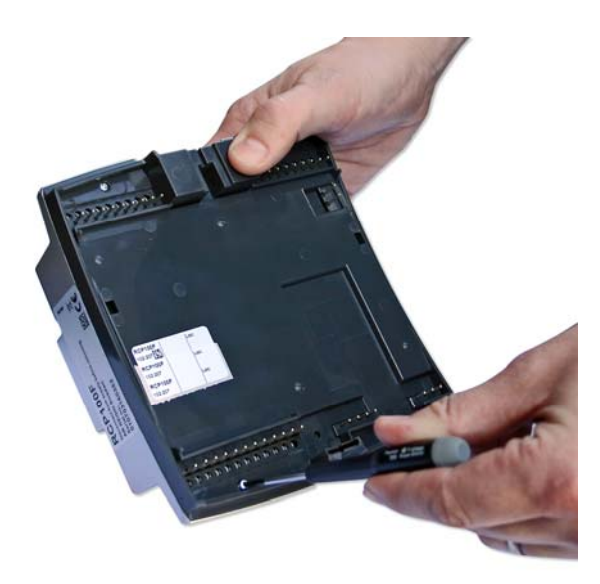

Figure 22.

# Part V Signals

#### Table of contents

#### Part V Signals

| Chapter 19 Signal types    | 80 |
|----------------------------|----|
| Chapter 20 Signals         | 82 |
| Input Status Register      | 82 |
| Coil Status Register       | 83 |
| Input Register             | 84 |
| Holding Register           | 85 |
| LonWorks network variables | 94 |
|                            |    |

## Chapter 19 Signal types

| EXOL type            | The EXOL type of the signals:                                                                                                    |  |  |  |  |  |
|----------------------|----------------------------------------------------------------------------------------------------|--|--|--|--|--|
|                      | R = Real (-3.3E38 - 3.3E38)                                                                                                    |  |  |  |  |  |
|                      | I = Integer (-32768 - 32767)                                                                                                    |  |  |  |  |  |
|                      | X = Index (0 - 255)                                                                                                    |  |  |  |  |  |
|                      | L = Logic (0/1)                                                                                                    |  |  |  |  |  |
| Modbus type          | The Modbus type of the signals (type in the list below):                                                                                                    |  |  |  |  |  |
|                      | 1 = Coil Status Register (Modbus function = 1, 5 and 15)                                                                                                    |  |  |  |  |  |
|                      | 2 = Input Status Register (Modbus function = 2)                                                                                                    |  |  |  |  |  |
|                      | 3 = Holding Register (Modbus function = 3, 6 and 16)                                                                                                    |  |  |  |  |  |
|                      | 4 = Input Register (Modbus function = 4)                                                                                                    |  |  |  |  |  |
|                      | Supported Modbus functions:                                                                                                    |  |  |  |  |  |
|                      | 1 = Read Coils                                                                                                    |  |  |  |  |  |
|                      | 2 = Read Discrete Input                                                                                                    |  |  |  |  |  |
|                      | 3 = Read Holding Register                                                                                                    |  |  |  |  |  |
|                      | 4 = Read Input Register                                                                                                    |  |  |  |  |  |
|                      | 5 = Write Single Coil                                                                                                    |  |  |  |  |  |
|                      | 6 = Write Single Register                                                                                                    |  |  |  |  |  |
|                      | 15 = Write Muntiple Coils                                                                                                    |  |  |  |  |  |
|                      | 16 = Write Multiple Registers                                                                                                    |  |  |  |  |  |
| Max 47 register      | Max 47 register can be read in one message.                                                                                                    |  |  |  |  |  |
| Communication limits | The modbus master must wait for a minimum of 3.5 charactertimes (4ms at 9600 bps) between two messages. When the modbus master communicate with more than one controller on the same communication line (RS485), the modbus master must wait for a minimum of 14 charactertimes (16ms at 9600bps) between the answer and the first question for the next controller.                                                                          |  |  |  |  |  |
|                      | In the controller there is a limit of 10 fast communications in every half minute, the other communications will have a delayed answer of approximately 1 second.                                                                                                    |  |  |  |  |  |
| Scale factor Modbus  | All real signals have scale factor 10 except the time settings signals that have scale factor 100 for modbus communication. Integer, Index and Logic has always scale factor 1.                                                                                                    |  |  |  |  |  |
| EXOline/Modbus       | The factory setting for the Maxi controller is Modbus communication. If you try to communicate EXOline, the controller will automatically change to EXOline communication after the first communication attempt. 10 seconds after the last EXOline communication, the controller will return to Modbus communication. You can also set the controller to only communicate EXOline, via Regio tool <sup>©</sup> or a parameter in the display. |  |  |  |  |  |

| Modbus wiring etc. | A protocol such as Modbus consists of several layers (OSI-model). The bottom layer<br>is always the physical layer, number of wires and signal levels. the next layer<br>describes the communication digits (number of data bits, stop-bits, parity etc). Then<br>come the layers describing the Modbus specific functions (number of digits per<br>message, the meaning of different messages etc).<br>For Modbus, the bottom layer can be RS485, RS422 or RS232.                                                       |  |  |  |  |  |  |
|--------------------|----------------------------------------------------------------------------------------------------|--|--|--|--|--|--|
| RS485 contra RS422 | RS485 and RS422 are the electric part of the protocol, i. e. the physical layer.<br>RS485 has two connections, A and B. Often there is also a protecive earth (N on<br>EXOmodules). RS485 units are always connected $A \rightarrow A$ and $B \rightarrow B$ . RS485 is so<br>called half duplex communication: Communication can only go in one direction at a<br>time; i. e. the master will first send an enquiery and will thereafter listen for the reply.<br>A and B are used for both transmission and reception. |  |  |  |  |  |  |
|                    | RS422 is a full duplex communication which means you need 4 wires, 2 for transmit ( $Tx+$ and $Tx-$ ) and 2 for receive ( $Rx+$ and $Rx-$ ). Tx is used to transmit and $Rx$ to receive which means that $Tx$ in one unit must be connected to $Rx$ in the other and vice versa. As for signal levels etc. RS422 and RS485 are identical.                                                                                                    |  |  |  |  |  |  |
|                    | To interconnect RS485 and RS422: On the RS422 unit connect $Tx$ + with $Rx$ + and $Tx$ - with $Rx$ We have now changed a 4-wire system to a 2-wire system and can connect them to A and B on the RS485 unit. Which goes whare is something you most often need to find out by trial and error. Incorrect polarity will just give nonfunction but cannot harm either unit.                                                                                                    |  |  |  |  |  |  |
|                    | Tx+  A (or B)                                                                                                    |  |  |  |  |  |  |
|                    | Tx  B (or A)                                                                                                    |  |  |  |  |  |  |
|                    | Bitrate, two stop bits, parity is the next layer.                                                                                                    |  |  |  |  |  |  |
|                    | These settings must correspond to the settings in the master unit. Find out how the master is set and then give the Controller the same settings.                                                                                                    |  |  |  |  |  |  |
|                    | Parity can be set to odd, even or none. If none is chosen two stopbits will automatically be used. If odd or even is chosen only one stop-bit is used otherwise there will be too many bits altogether: 1 start-bit, 8 data-bits, 1 parity-bit and 1 stop-bit give a total of 11 bits which is maximum.                                                                                                    |  |  |  |  |  |  |
| LonWorks           | Models with LON communication have a communication port for LonWorks. Connection to the network is established using the programming tool LonMaker. The xif-file is available for download from Regin's homepage. Network variables for LON can be found at the end of chapter 20.                                                                                                    |  |  |  |  |  |  |

#### **Input Status Register**

| Signal name                            | Туре | Modbus<br>address | Default<br>value | Description                                                   |
|----------------------------------------|------|-------------------|------------------|---------------------------------------------------------------|
| RCPActual.RegioDigIn(0)                | L,2  | 1                 |                  | Not used                                                      |
| RCPActual.RegioDigIn1                  | L,2  | 2                 |                  | Value of digital input 1.                                     |
| RCPActual.RegioDigIn2                  | L,2  | 3                 |                  | Value of digital input 2.                                     |
| RCPActual.RegioDigIn3                  | L,2  | 4                 |                  | Value of digital input 3.                                     |
| RCPActual.RegioDigOut(0)               | L,2  | 5                 |                  | Not used                                                      |
| RCPActual.RegioDigOut1                 | L,2  | 6                 |                  | Value of digital output 1.                                    |
| RCPActual.RegioDigOut2                 | L,2  | 7                 |                  | Value of digital output 2.                                    |
| RCPActual.RegioDigOut3                 | L,2  | 8                 |                  | Value of digital output 3.                                    |
| RCPActual.RegioDigOut4                 | L,2  | 9                 |                  | Value of digital output 4.                                    |
| RCPActual.RegioDigOut5                 | L,2  | 10                |                  | Value of digital output 5.                                    |
| RCPActual.RegioDigOut6                 | L,2  | 11                |                  | Value of digital output 6.                                    |
| RCPActual.RegioDigOut7                 | L,2  | 12                |                  | Value of digital output 7.                                    |
| RCPActual.RegioDIOpenWindow            | L,2  | 13                |                  | Indicate open window                                          |
| RCPActual.RegioDICondensationAlarm     | L,2  | 14                |                  | Indicate condensation alarm from digital input                |
| RCPActual.RegioDIPresences             | L,2  | 15                |                  | Indicate presence from digital input                          |
| RCPActual.RegioDIChangeOver            | L,2  | 16                |                  | Indicate change over from digital input                       |
| RCPActual.RegioFanSpeed1               | L,2  | 17                |                  | Indicate fan speed 1                                          |
| RCPActual.RegioFanSpeed2               | L,2  | 18                |                  | Indicate fan speed 2                                          |
| RCPActual.RegioFanSpeed3               | L,2  | 19                |                  | Indicate fan speed 3                                          |
| RCPActual.RegioForcedventilation       | L,2  | 20                |                  | Indicate forced ventilation                                   |
| RCPActual.RegioCVHeatPulsProp          | L,2  | 21                |                  | Indicate puls prop heating                                    |
| RCPActual.RegioCVCoolPulsProp          | L,2  | 22                |                  | Indicate puls prop cooling                                    |
| RCPActual.RegioCVHeatInc               | L,2  | 23                |                  | Indicate increase heating                                     |
| RCPActual.RegioCVHeatDec               | L,2  | 24                |                  | Indicate decrease heating                                     |
| RCPActual.RegioCVCoolInc               | L,2  | 25                |                  | Indicate increase cooling                                     |
| RCPActual.RegioCVCoolDec               | L,2  | 26                |                  | Indicate decrease cooling                                     |
| RCPActual.RegioAIChangeOverState       | L,2  | 27                |                  | Indicate change over state from analog input                  |
| RCPActual.RegioChangeOverState         | L,2  | 28                |                  | Indicate change over state from both digital and analog input |
| RCPActual.RegioRoomTempSensorAlar<br>m | L,2  | 29                |                  | Indicate sensor alarm on room sensor                          |

| RCPInternal.RegioNotUsedL   | L,2 | 30 | Not used                                      |
|-----------------------------|-----|----|-----------------------------------------------|
| RCPInternal.RegioNotUsedL   | L,2 | 31 | Not used                                      |
| RCPInternal.RegioNotUsedL   | L,2 | 32 | Not used                                      |
| RCPInternal.RegioNotUsedL   | L,2 | 33 | Not used                                      |
| RCPInternal.RegioNotUsedL   | L,2 | 34 | Not used                                      |
| RCPInternal.RegioNotUsedL   | L,2 | 35 | Not used                                      |
| RCPInternal.RegioNotUsedL   | L,2 | 36 | Not used                                      |
| RCPActual.RegioCIn          | L,2 | 37 | Value of condensation input.                  |
| RCPActual.RegioLighting     | L,2 | 38 | Indicate lightning is on                      |
| RCPActual.RegioSumAlarm     | L,2 | 39 | Indicate sum alarm                            |
| RCPActual.RegioJalusi       | L,2 | 40 | Indicate jalusi is out                        |
| RCPActual.RegioCO2Presence  | L,2 | 41 | Indicate presence from CO <sub>2</sub> sensor |
| RCPActual.RegioTGOccupied   | L,2 | 42 | Is set if timechannel Occupied is active      |
| RCPActual.RegioTGUnOccupied | L,2 | 43 | Is set if timechannel Unoccupied is active    |
| RCPActual.RegioTGLighting   | L,2 | 44 | Is set if timechannel lightning is active     |
| RCPActual.RegioAlaPt(1)     | L,2 | 45 | Indicate presence                             |
| RCPActual.RegioAlaPt(2)     | L,2 | 46 | Indicate Open window                          |
| RCPActual.RegioAlaPt(3)     | L,2 | 47 | Condensation alarm                            |
| RCPActual.RegioAlaPt(4)     | L,2 | 48 | Room temp high                                |
| RCPActual.RegioAlaPt(5)     | L,2 | 49 | Room temp low                                 |
| RCPActual.RegioAlaPt(6)     | L,2 | 50 | Room temp deviation                           |
| RCPActual.RegioAlaPt(7)     | L,2 | 51 | Room controller in manual mode                |
| RCPActual.RegioAlaPt(8)     | L,2 | 52 | Sensor alarm                                  |
|                             |     |    |                                               |

## **Coil Status Register**

| Signal name               | Туре | Modbus<br>address | Default<br>value | Description                                                                                      |
|---------------------------|------|-------------------|------------------|--------------------------------------------------------------------------------------------------|
| RCPSettings.RegioBypass   | L,1  | 1                 | 0                | Force the unit in Bypass mode. Is<br>automaticly returned after Bypass time<br>(default=120 min) |
| RCPSettings.RegioShutDown | L,1  | 2                 | 0                | Force the unit in ShutDown state                                                                 |
| RCPInternal.RegioNotUsedL | L,1  | 3                 | 0                | Not used                                                                                         |
| RCPSettings.RegioDiNC(0)  | L,1  | 4                 | 0                | Not used                                                                                         |
| RCPSettings.RegioDi1NC    | L,1  | 5                 | 0                | Normaly open (NO) or normaly closed (NC) on digital input 1. 0=NO, 1=NC.                         |
| RCPSettings.RegioDi2NC    | L,1  | 6                 | 1                | Normaly open (NO) or normaly closed (NC) on digital input 2. 0=NO, 1=NC.                         |
| RCPSettings.RegioDi3NC    | L,1  | 7                 | 0                | Normaly open (NO) or normaly closed (NC) on digital input 3. 0=NO, 1=NC.                         |
| RCPInternal.RegioNotUsedL | L,1  | 8                 | 0                | Not used                                                                                         |
| RCPInternal.RegioNotUsedL | L,1  | 9                 | 0                | Not used                                                                                         |
| RCPInternal.RegioNotUsedL | L,1  | 10                | 0                | Not used                                                                                         |

| RCPSettings.RegioLogActive      | L,1 | 11 | 1 | Activate loging function for EXO4                                              |
|---------------------------------|-----|----|---|--------------------------------------------------------------------------------|
| RCPSettings.RegioAutoSummerTime | L,1 | 12 | 1 | Enable automatic switch between<br>summer time and normal time. 0=Off,<br>1=On |
| RCPSettings.RegioLightManual    | L,1 | 13 | 0 | Control the light in manual mode.                                              |
| RCPSettings.RegioCO2Function    | L,1 | 14 | 0 | Activate presence on CO <sub>2</sub> sensor.                                   |
| RCPSettings.RegioJalusiInCmd    | L,1 | 15 | 0 | Command jalusi in.                                                             |
| RCPSettings.RegioJalusiOutCmd   | L,1 | 16 | 0 | Command jalusi out                                                             |
| RCPSettings.RegioModbusComm     | L,1 | 17 | 1 | Activate modbus communication                                                  |

## **Input Register**

| Signal name                    | Туре | Modbus<br>address | Default<br>value | Description                                                                                                    |
|--------------------------------|------|-------------------|------------------|----------------------------------------------------------------------------------------------------|
| RCPActual.RegioSoftware        | X,4  | 1                 |                  | Type of Regio software:<br>0 = RCP<br>1 = RC                                                                      |
| RCPActual.RegioVerMajor        | X,4  | 2                 |                  | Major version                                                                                                    |
| RCPActual.RegioVerMinor        | X,4  | 3                 |                  | Minor version                                                                                                    |
| RCPActual.RegioVerBranch       | X,4  | 4                 |                  | Branch version                                                                                                    |
| RCPActual.RegioRevision        | X,4  | 5                 |                  | Revision                                                                                                    |
| RCPInternal.RegioNotUsedX      | X,4  | 6                 |                  | Not used                                                                                                    |
| RCPActual.RegioUnitState       | X,4  | 7                 |                  | Indicate current unit state:<br>0 = Off<br>1 = Unoccupied<br>2 = Stand-by<br>3 = Occupied<br>4 = ByPass           |
| RCPActual.RegioControllerState | X,4  | 8                 |                  | Indicate current controller state:<br>0 = Off<br>1 = Heating<br>2 = Cooling                                       |
| RCPActual.RegioFanSpeed        | X,4  | 9                 |                  | Indicate current fan speed:<br>0 = Off<br>1 = Fan speed 1 is on<br>2 = Fan speed 2 is on<br>3 = Fan speed 3 is on |
| RCPInternal.RegioNotUsedX      | X,4  | 10                |                  | Not used                                                                                                    |
| RCPActual.RegioRoomTemp        | R,4  | 11                |                  | Room temperature                                                                                                  |
| RCPActual.RegioRoomTempExt     | R,4  | 12                |                  | Room temperature from external sensor                                                                             |
| RCPActual.RegioRoomTempInt     | R,4  | 13                |                  | Room temperature from internal sensor                                                                             |
| RCPActual.RegioAIChangeOver    | R,4  | 14                |                  | Change over temperature                                                                                           |
| RCPActual.RegioAnaIn1          | R,4  | 15                |                  | Value of analog input 1                                                                                           |
| RCPActual.RegioAnaIn2          | R,4  | 16                |                  | Value of analog input 2                                                                                           |
| RCPActual.RegioAnaOut1         | R,4  | 17                |                  | Value of analog output 1                                                                                          |
| RCPActual.RegioAnaOut2         | R,4  | 18                |                  | Value of analog output 2                                                                                          |

| RCPActual.RegioSetPAdjustment | R,4 | 19 | Setpoint adjustment from internal device                                                                                                    |
|-------------------------------|-----|----|----------------------------------------------------------------------------------------------------|
| RCPActual.RegioPIDSetP        | R,4 | 20 | The controller setpoint                                                                                                    |
| RCPActual.RegioPIDOutput      | R,4 | 21 | The controller output (0-100%)                                                                                                    |
| RCPActual.RegioHeatOutput     | R,4 | 22 | Heat output (0-100%)                                                                                                    |
| RCPActual.RegioCoolOutput     | R,4 | 23 | Cool output (0-100%)                                                                                                    |
| RCPInternal.RegioNotUsedX     | X,4 | 24 | Not used                                                                                                    |
| RCPInternal.RegioNotUsedX     | X,4 | 25 | Not used                                                                                                    |
| RCPInternal.RegioNotUsedX     | X,4 | 26 | Not used                                                                                                    |
| RCPInternal.RegioNotUsedX     | X,4 | 27 | Not used                                                                                                    |
| RCPInternal.RegioNotUsedX     | X,4 | 28 | Not used                                                                                                    |
| RCPInternal.RegioNotUsedX     | X,4 | 29 | Not used                                                                                                    |
| RCPActual.RegioOutDoorTemp    | R,4 | 30 | Outdoor temperature                                                                                                    |
| RCPActual.RegioCondensation   | R,4 | 31 | Condensation input value (%)                                                                                                    |
| RCPActual.RegioRoomCO2        | R,4 | 32 | CO <sub>2</sub> input value (ppm)                                                                                                    |
| RCPActual.RegioRoomRH         | R,4 | 33 | Room humidity (RH)                                                                                                    |
| RCPActual.RegioByPassRunMin   | I,4 | 34 | Time left in ByPass mode (min)                                                                                                    |
| Alarms.AlaModStat             | X,4 | 35 | Worst alarm status in controller                                                                                                    |
| AlaData.AlaPt1_Status         | X,4 | 36 | Presence alarm status:<br>0 =Not used<br>1 = Normal<br>2 = Blocked<br>3 = Acknowledge<br>4 = Not used<br>5 = Cancelled<br>6 = Not used<br>7 = Alarm |
| AlaData.AlaPt2 Status         | X,4 | 37 | Open window alarm status                                                                                                    |
| AlaData.AlaPt3_Status         | X,4 | 38 | Condensation alarm status                                                                                                    |
| AlaData.AlaPt4 Status         | X,4 | 39 | Room temp high alarm status                                                                                                    |
| AlaData.AlaPt5 Status         | X,4 | 40 | Room temp low alarm status                                                                                                    |
| AlaData.AlaPt6_Status         | X,4 | 41 | Room temp deviation alarm status                                                                                                    |
| AlaData.AlaPt7_Status         | X,4 | 42 | Room controller in manual mode alarm status                                                                                                    |
| AlaData.AlaPt8_Status         | X,4 | 43 | Sensor alarm status                                                                                                    |

## **Holding Register**

| Signal name                       | Туре | Modbus<br>address | Default<br>value | Description             |
|-----------------------------------|------|-------------------|------------------|-------------------------|
| RCPInternal.RegioNotUsedX         | X,3  | 1                 | -                | Not used                |
| RCPInternal.RegioNotUsedX         | X,3  | 2                 | -                | Not used                |
| RCPSettings.RegioHeatOutputSelect | X,3  | 3                 | 2                | Manual/Auto heat output |
| RCPSettings.RegioCoolOutputSelect | X,3  | 4                 | 2                | Manual/Auto cool output |

|                                    |     |    | 1   |                                                                                                    |
|------------------------------------|-----|----|-----|----------------------------------------------------------------------------------------------------|
| RCPSettings.RegioFanSelect         | X,3 | 5  | 4   | Select fan mode:<br>0 = Off<br>1 = Manual speed 1<br>2 = Manual speed 2<br>3 = Manual speed 3<br>4 = Auto<br>(5 = Auto 2) (only room unit with select<br>(6 = Auto 1) button)                                                                                                    |
| RC_Setp_X. RegioFanControlMode     | X,3 | 6  | 3   | Select fan control:<br>0 = No control<br>1 = The fan is controlled on heating<br>demand<br>2 = The fan is controlled on cooling<br>demand<br>3 = The fan is controlled by both heating<br>and cooling demand                                                                                      |
| RCPSettings.RegioFanSpeed1Start    | X,3 | 7  | 20  | Controller output signal in % for fan speed 1 on heating or cooling control                                                                                                    |
| RCPSettings.RegioFanSpeed2Start    | X,3 | 8  | 60  | Controller output signal in % for fan speed 2 on heating or cooling control                                                                                                    |
| RCPSettings.RegioFanSpeed3Start    | X,3 | 9  | 100 | Controller output signal in % for fan speed 3 on heating or cooling control                                                                                                    |
| RCPSettings.RegioFanSpeedHyst      | X,3 | 10 | 5   | Controller output hysteresis start/stopp fan speed.                                                                                                    |
| RCPSettings.RegioFanSpeedMax       | X,3 | 11 | 3   | Number of fan speeds (1-3)                                                                                                    |
| RCPSettings.RegioForcedVentSelect  | X,3 | 12 | 2   | Manuell/Auto control of forced<br>ventilation<br>(0=Off, 1=On, 2=Auto)                                                                                                    |
| RCPSettings.RegioChangeOverSelect  | X,3 | 13 | 2   | Manuell/Auto control of change-over<br>(0=Heating, 1=Cooling, 2=Auto)                                                                                                    |
| RCPSettings.RegioRemoteState       | X,3 | 14 | 5   | Is used for remote control unit state:<br>0 = Off<br>1 = Unoccupied<br>2 = Stand-by<br>3 = Occupied<br>5 = No remote control                                                                                                    |
| RCPSettings.RegioUnitReturnState   | X,3 | 15 | 3   | Preset operating mode:<br>2 = Stand-by<br>3 = Occupied                                                                                                    |
| RCPSettings.RegioUnitShutDownState | X,3 | 16 | 1   | Shutdown mode:<br>0 = Off<br>1 = Unoccupied                                                                                                    |
| RCPSettings.RegioBtnOnOffTime      | X,3 | 17 | 5   | Time (in sec) that the Occupancy button<br>must be held depressed before Shutdown<br>mode.                                                                                                    |
| RCPSettings.RegioControllerMode    | X,3 | 18 | 3   | Control states:<br>0 = Heating<br>1 = Heating/Heating<br>2 = Heating or cooling via the change-<br>over function<br>3 = Heating/Cooling<br>4 = Heating/Cooling with VAV-control<br>and forced supply air function<br>5 = Heating/Cooling with VAV-control<br>6 = Cooling<br>7 = Cooling / Cooling |

| RCPSettings.RegioCVHeatType | X,3 | 19 | 0 | Actuator type heating:<br>0 = 010 V<br>1 = 210 V<br>2 = 102 V<br>3 = 100 V                                                                                                    |
|-----------------------------|-----|----|---|----------------------------------------------------------------------------------------------------|
| RCPSettings.RegioCVCoolType | X,3 | 20 | 0 | Actuator type cooling                                                                                                    |
| RCPInternal.RegioNotUsedX   | X,3 | 21 | - | Not used                                                                                                    |
| RCPInternal.RegioNotUsedX   | X,3 | 22 | - | Not used                                                                                                    |
| RCPSettings.RegioAi(0)      | X,3 | 23 | - | Not used                                                                                                    |
| RCPSettings.RegioAi1        | X,3 | 24 | 0 | Connected signal on AI1:<br>0 = Not used<br>1 = Room temperature<br>2 = Change-over temperature<br>3 = Outdoor temperature<br>4 = Condensation<br>$5 = CO_2 in room$<br>6 = RH in room                                                                                                    |
| RCPSettings.RegioAi2        | X,3 | 25 | 2 | Connected signal on AI2                                                                                                    |
| RCPSettings.RegioDi(0)      | X,3 | 26 | - | Not used                                                                                                    |
| RCPSettings.RegioDi1        | X,3 | 27 | 3 | Connected signal on DI1:<br>0 = Not used<br>1 = Open window<br>2 = Condensation alarm<br>3 = Presence<br>4 = Change-over                                                                                                    |
| RCPSettings.RegioDi2        | X,3 | 28 | 2 | Connected signal on DI2                                                                                                    |
| RCPSettings.RegioDi3        | X,3 | 29 | 0 | Connected signal on DI3                                                                                                    |
| RCPSettings.RegioCi         | X,3 | 30 | 2 | Connected signal on CI                                                                                                    |
| RCPSettings.RegioAo(0)      | X,3 | 31 | - | Not used                                                                                                    |
| RCPSettings.RegioAo1        | X,3 | 32 | 1 | Connected signal on AO1:<br>0 = Not used<br>1 = Control valve heating<br>2 = Control valve cooling                                                                                                    |
| RCPSettings.RegioAo2        | X,3 | 33 | 2 | Connected signal on AO2                                                                                                    |
| RCPSettings.RegioDo(0)      | X,3 | 34 | - | Not used                                                                                                    |
| RCPSettings.RegioDo1        | X,3 | 35 | 1 | Connected signal on DO1:<br>0 = Not used<br>1 = Fan speed 1<br>2 = Fan speed 2<br>3 = Fan speed 3<br>4 = Forced ventilation<br>5 = Control valve heating pulse prop.<br>6 = Control valve cooling pulse prop.<br>7 = Control valve heating increase<br>8 = Control valve heating decrease<br>9 = Control valve cooling increase<br>10 = Control valve cooling decrease<br>11 = Lighting<br>12 = Jalusi In<br>13 = Jalusi Out<br>14 = Sum alarm<br>15 = Sum alarm B |
| RCPSettings.RegioDo2        | X,3 | 36 | 2 | Connected signal on DO2                                                                                                    |
| RCPSettings.RegioDo3        | X,3 | 37 | 3 | Connected signal on DO3                                                                                                    |

| RCPSettings.RegioDo4                 | X,3 | 38 | 4       | Connected signal on DO4                                                                                                    |
|--------------------------------------|-----|----|---------|----------------------------------------------------------------------------------------------------|
| RCPSettings.RegioDo5                 | X,3 | 39 | 0       | Connected signal on DO5                                                                                                    |
| RCPSettings.RegioDo6                 | X,3 | 40 | 5       | Connected signal on DO6                                                                                                    |
| RCPSettings.RegioDo7                 | X,3 | 41 | 6       | Connected signal on DO7                                                                                                    |
| RCPInternal.RegioNotUsedX            | X,3 | 42 | -       | Not used                                                                                                    |
| RCPInternal.RegioNotUsedX            | X,3 | 43 | -       | Not used                                                                                                    |
| RCPSettings.RegioModbusSlaveAddr     | X,3 | 44 |         | Modbus slave address                                                                                                    |
| RCPSettings.RegioModbusParity        | X,3 | 45 | 2       | Modbus parity bit:<br>0 = No parity bit<br>1 = Odd parity bit<br>2 = Even parity bit                                                                      |
| RCPInternal.RegioNotUsedX            | X,3 | 46 | -       | Not used                                                                                                    |
| RCPInternal.RegioNotUsedX            | X,3 | 47 | -       | Not used                                                                                                    |
| RCPSettings.RegioDispBacklightLO     | X,3 | 48 | 20      | Display lighting low (0255)                                                                                                    |
| RCPSettings.RegioDispBacklightHi     | X,3 | 49 | 100     | Display lighting high (0255)                                                                                                    |
| RCPSettings.RegioDispContrast        | X,3 | 50 | 15      | Contrast (015)                                                                                                    |
| RCPSettings.RegioDisplayViewMode     | X,3 | 51 | 0       | Select viewmode for the display:<br>0 = Room temp<br>1 = Heat setpoint<br>2 = Cool setpoint<br>3 = Average cool/heat setpoint<br>4 = Only setpoint offset |
| RCPInternal.RegioNotUsedX            | X,3 | 52 | -       | Not used                                                                                                    |
| RCPInternal.RegioNotUsedX            | X,3 | 53 | -       | Not used                                                                                                    |
| RCPInternal.RegioNotUsedX            | X,3 | 54 | -       | Not used                                                                                                    |
| RCPInternal.RegioNotUsedX            | X,3 | 55 | -       | Not used                                                                                                    |
| RCPSettings.RegioBypassTime          | I,3 | 56 | 120 min | Time in Bypass mode (min)                                                                                                    |
| RCPSettings.RegioPresenceOffTime     | I,3 | 57 | 10 min  | Off delay for changing to no presence (min)                                                                                                    |
| RCPSettings.RegioPresenceOnTime      | I,3 | 58 | 0 min   | On delay for changing to presence (min)                                                                                                    |
| RCPSettings.RegioCVHeatPeriodTime    | I,3 | 59 | 60 sec  | Period time if pulse prop. control valves<br>heating (sec)                                                                                                |
| RCPSettings.RegioCVCoolPeriodTime    | I,3 | 60 | 60 sec  | Period time if pulse prop. control valves cooling (sec)                                                                                                   |
| RCPSettings.RegioCVHeatRunTime       | I,3 | 61 | 120 sec | Run time close to open valve heating (sec)                                                                                                    |
| RCPSettings.RegioCVCoolRunTime       | I,3 | 62 | 120 sec | Run time close to open valve cooling (sec)                                                                                                    |
| RCPInternal.RegioNotUsedX            | X,3 | 63 | -       | Not used                                                                                                    |
| RCPInternal.RegioNotUsedX            | X,3 | 64 | -       | Not used                                                                                                    |
| RCPInternal.RegioNotUsedX            | X,3 | 65 | -       | Not used                                                                                                    |
| RCPInternal.RegioNotUsedX            | X,3 | 66 | -       | Not used                                                                                                    |
| RCPInternal.RegioNotUsedX            | X,3 | 67 | -       | Not used                                                                                                    |
| RCPSettings.RegioOccSetPHeat         | R,3 | 68 | 22 °C   | Basic heating setpoint                                                                                                    |
| RCPSettings.RegioOccSetPCool         | R,3 | 69 | 24 °C   | Basic cooling setpoint                                                                                                    |
| RCPSettings.RegioStandbySetPDeadBand | R,3 | 70 | 3 °C    | Deadband in Standby mode                                                                                                    |
| RCPSettings.RegioUnOccSetPHeat       | R,3 | 71 | 15 °C   | Heating setpoint in Unoccupied mode                                                                                                    |
| RCPSettings.RegioUnOccSetPCool       | R,3 | 72 | 30 °C   | Cooling setpoint in Unoccupied mode                                                                                                    |
| RCPSettings.RegioFrostSetP           | R,3 | 73 | 8 °C    | Frost protection setpoint                                                                                                    |

| RCPSettings.RegioSetpointOffsetPos         | R,3 | 74  | 3 °C    | Max setpoint adjustment pos                                                                                                    |
|--------------------------------------------|-----|-----|---------|----------------------------------------------------------------------------------------------------|
| RCPSettings.RegioSetpointOffsetNeg         | R,3 | 75  | 3 °C    | Max setpoint adjustment neg                                                                                                    |
| RCPSettings.RegioSetPOffset                | R,3 | 76  | 0 °C    | Setpoint adjustment                                                                                                    |
| RCPSettings.RegioPIDPGain                  | R,3 | 77  | 10 °C   | Room controller P-band                                                                                                    |
| RCPSettings.RegioPIDITime                  | R,3 | 78  | 300 sec | Room controller I-time                                                                                                    |
| RCPSettings.RegioCVDeadband                | R,3 | 79  | 2 %     | Deadband control valve                                                                                                    |
| RCPSettings.RegioAIChangeOverLimitL<br>ow  | R,3 | 80  | 18 °C   | If lower change-over temperature, the controller is cooling                                                                                            |
| RCPSettings.RegioAIChangeOverLimitHi<br>gh | R,3 | 81  | 22 °C   | If higher change-over temperature, the controller is heating                                                                                           |
| RCPSettings.RegioAi1Comp                   | R,3 | 82  | 0 °C    | Analog input 1 compensation                                                                                                    |
| RCPSettings.RegioAi2Comp                   | R,3 | 83  | 0 °C    | Analog input 2 compensation                                                                                                    |
| RCPSettings.RegioInternalTempComp          | R,3 | 84  | 0 °C    | Internal room sensor compensation                                                                                                    |
| RCPSettings.RegioTempFilterFactor          | R,3 | 85  | 0.2°C   | Filter factor for temperature on analogue input $0 = No$ filter $1 = Max$ filter                                                                       |
| RCPSettings.RegioMinFlow                   | R,3 | 86  | 20 %    | Min flow of cool output when control<br>state "Heat/Cool with VAV-control" is<br>configured                                                            |
| RCPSettings.RegioMaxFlowHeat               | R,3 | 87  | 80 %    | Max flow of cool output when control<br>state "Heat/Cool with VAV-control" is<br>configured and heating is controlling the<br>cool output              |
| RCPInternal.RegioNotUsedX                  | X,3 | 88  | -       | Not used                                                                                                    |
| RCPInternal.RegioNotUsedX                  | X,3 | 89  | -       | Not used                                                                                                    |
| RCPInternal.RegioNotUsedX                  | X,3 | 90  | -       | Not used                                                                                                    |
| RCPInternal.RegioNotUsedX                  | X,3 | 91  | -       | Not used                                                                                                    |
| RCPInternal.RegioNotUsedX                  | X,3 | 92  | -       | Not used                                                                                                    |
| RCPInternal.RegioNotUsedX                  | X,3 | 93  | -       | Not used                                                                                                    |
| RCPSettings.RegioHeatOutputManual          | R,3 | 94  | 0 %     | Manual value heat output (0100%)                                                                                                    |
| RCPSettings.RegioCoolOutputManual          | R,3 | 95  | 0 %     | Manual value cool output (0100%)                                                                                                    |
| RCPSettings.RegioRoomTempRemote            | R,3 | 96  | 5       | Is used for remote control of the room<br>temperature (-255 = no remote control of<br>the room temperature.) External room<br>sensor must be selected. |
| RCPInternal.RegioNotUsedX                  | X,3 | 97  | -       | Not used                                                                                                    |
| RCPInternal.RegioNotUsedX                  | X,3 | 98  | -       | Not used                                                                                                    |
| RCPInternal.RegioNotUsedX                  | X,3 | 99  | -       | Not used                                                                                                    |
| RCPSettings.RegioCVHeatExerciseDay         | X,3 | 100 | 8       | Day for exercise of heating actuator:<br>0 = Never<br>1-7 = Mon-Sun<br>8 = Every day                                                                   |
| RCPSettings.RegioCVCoolExerciseDay         | X,3 | 101 | 8       | Day for exercise of cooling actuator                                                                                                    |
| RCPSettings.RegioCVHeatExerciseHour        | X,3 | 102 | 15      | Hour for exercise of heating actuator                                                                                                    |
| RCPSettings.RegioCVCoolExerciseHour        | X,3 | 103 | 15      | Hour for exercise of cooling actuator                                                                                                    |
| RCPSettings.RegioCVHeatExerciseMin         | X,3 | 104 | 0       | Minute for exercise of heating actuator                                                                                                    |
| RCPSettings.RegioCVCoolExerciseMin         | X,3 | 105 | 0       | Minute for exercise of cooling actuator                                                                                                    |

| RCPSettings.RegioALarmCategory(1)  | X,3 | 106 | 3       | Alarm category for presence:<br>0 = A alarm<br>1 = B alarm<br>2 = C alarm<br>3 = Event<br>4 = Disabled                              |
|------------------------------------|-----|-----|---------|----------------------------------------------------------------------------------------------------|
| RCPSettings.RegioALarmCategory(2)  | X,3 | 107 | 3       | Alarm category for open window                                                                                                    |
| RCPSettings.RegioALarmCategory(3)  | X,3 | 108 | 0       | Alarm category for condensation                                                                                                    |
| RCPSettings.RegioALarmCategory(4)  | X,3 | 109 | 0       | Alarm category for room temp high                                                                                                   |
| RCPSettings.RegioALarmCategory(5)  | X,3 | 110 | 0       | Alarm category for room temp low                                                                                                    |
| RCPSettings.RegioALarmCategory(6)  | X,3 | 111 | 0       | Alarm category for room temp deviation                                                                                              |
| RCPSettings.RegioALarmCategory(7)  | X,3 | 112 | 2       | Alarm category for room controller in manual mode                                                                                   |
| RCPSettings.RegioALarmCategory(8)  | X,3 | 113 | 0       | Alarm category for sensor alarm                                                                                                    |
| RCPSettings.RegioLightFunction     | X,3 | 114 | 0       | Select lighting control function:<br>0 = Manual control<br>1 = Time control<br>2 = Presence control<br>3 = Time or presence control |
| RCPSettings.RegioLightSelect       | X,3 | 115 | 2       | Manual/Auto control of the lighting:<br>0 = Off<br>1 = Manual On<br>2 = Auto                                                        |
| RCPSettings.RegioJalusiRunTime     | I,3 | 116 | 240 sec | Run time for controlling the blinds in/out (sec)                                                                                    |
| RCPSettings.RegioCond_0V           | R,4 | 117 | 0 %     | Condensation at 0 volt input                                                                                                    |
| RCPSettings.RegioCond_10V          | R,4 | 118 | 100 %   | Condensation at 10 volt input                                                                                                    |
| RCPSettings.RegioCO2_0V            | R,4 | 119 | 0ppm    | CO <sub>2</sub> at 0 V input signal                                                                                                 |
| RCPSettings.RegioCO2_10V           | R,4 | 120 | 1000ppm | CO <sub>2</sub> at 10 V input signal                                                                                                |
| RCPSettings.RegioRH_0V             | R,4 | 121 | 0 RH    | RH at 0 V input signal                                                                                                    |
| RCPSettings.RegioRH_10V            | R,4 | 122 | 100 RH  | RH at 10 V input signal                                                                                                    |
| RCPSettings.RegioCondFilterFactor  | R,4 | 123 | 0.2     | Filter factor for condensation on analog<br>input:<br>0 = No filter<br>1 = Max filter                                               |
| RCPSettings.RegioCO2FilterFactor   | R,4 | 124 | 0.2     | Filter factor for $CO_2$ on analog input:<br>0 = No filter<br>1 = Max filter                                                        |
| RCPSettings.RegioRHFilterFactor    | R,4 | 125 | 0.2     | Filter factor for RH on analogue input:<br>0 = No filter<br>1 = Max filter                                                          |
| RCPSettings.RegioAlarmHyst         | R,4 | 126 | 0.2°C   | Alarm hysteresis                                                                                                    |
| RCPSettings.RegioRoomTempHigh      | R,4 | 127 | 40°C    | High room temp                                                                                                    |
| RCPSettings.RegioRoomTempLow       | R,4 | 128 | 15°C    | Low room temp                                                                                                    |
| RCPSettings.RegioMaxDevRoom        | R,4 | 129 | 20°C    | Max allowed difference between setpoint and room temp before alarm                                                                  |
| RCPSettings.RegioCondensationLimit | R,4 | 130 | 80%     | High limit for condensation alarm                                                                                                   |
| RCPSettings.RegioCondensationHyst  | R,4 | 131 | 2%      | Condensation alarm hysteresis                                                                                                    |
| RCPSettings.RegioCO2PresenceLimit  | R,4 | 132 | 800     | Activate presence if CO <sub>2</sub> is higher                                                                                      |
| RCPSettings.RegioCO2PresenceHyst   | R,4 | 133 | 160     | Diff for deactivate presence on CO <sub>2</sub>                                                                                     |
| RCPSettings.RegioDigOutSelect(0)   | X,3 | 134 | -       | Not used                                                                                                    |

| RCPSettings.RegioDigOut1Select | X,3 | 135 | 2 | Manual/Auto digital output 1:<br>0 = Manual off<br>1 = Manual on<br>2 = Auto |
|--------------------------------|-----|-----|---|------------------------------------------------------------------------------|
| RCPSettings.RegioDigOut2Select | X,3 | 136 | 2 | Manual/Auto digital output 2                                                 |
| RCPSettings.RegioDigOut3Select | X,3 | 137 | 2 | Manual/Auto digital output 3                                                 |
| RCPSettings.RegioDigOut4Select | X,3 | 138 | 2 | Manual/Auto digital output 4                                                 |
| RCPSettings.RegioDigOut5Select | X,3 | 139 | 2 | Manual/Auto digital output 5                                                 |
| RCPSettings.RegioDigOut6Select | X,3 | 140 | 2 | Manual/Auto digital output 6                                                 |
| RCPSettings.RegioDigOut7Select | X,3 | 141 | 2 | Manual/Auto digital output 7                                                 |
| RCPSettings.RegioAnaOut1Select | X,3 | 142 | 2 | Manual/Auto analogue output 1                                                |
| RCPSettings.RegioAnaOut2Select | X,3 | 143 | 2 | Manual/Auto analogue output 2                                                |
| RCPSettings.RegioAnaOut1Manual | R,3 | 144 | 0 | Manual value AO1                                                             |
| RCPSettings.RegioAnaOut2Manual | R,3 | 145 | 0 | Manual value AO2                                                             |
| RCPInternal.RegioNotUsedX      | X,3 | 146 | - | Not used                                                                     |
| RCPInternal.RegioNotUsedX      | X,3 | 147 | - | Not used                                                                     |
| RCPInternal.RegioNotUsedX      | X,3 | 148 | - | Not used                                                                     |
| RCPInternal.RegioNotUsedX      | X,3 | 149 | - | Not used                                                                     |
| TimeDp.Posts(0).T1             | R,3 | 150 | 0 | Start time per 1 Monday Occupied<br>(HH.MM)                                  |
| TimeDp.Posts(0).T2             | R,3 | 151 | 0 | Stop time per 1 Monday Occupied                                              |
| TimeDp.Posts(0).T3             | R,3 | 152 | 0 | Start time per 2 Monday Occupied                                             |
| TimeDp.Posts(0).T4             | R,3 | 153 | 0 | Stop time per 2 Monday Occupied                                              |
| TimeDp.Posts(1).T1             | R,3 | 154 | 0 | Start time per 1 Tuesday Occupied                                            |
| TimeDp.Posts(1).T2             | R,3 | 155 | 0 | Stop time per 1 Tuesday Occupied                                             |
| TimeDp.Posts(1).T3             | R,3 | 156 | 0 | Start time per 2 Tuesday Occupied                                            |
| TimeDp.Posts(1).T4             | R,3 | 157 | 0 | Stop time per 2 Tuesday Occupied                                             |
| TimeDp.Posts(2).T1             | R,3 | 158 | 0 | Start time per 1 Wednesday Occupied                                          |
| TimeDp.Posts(2).T2             | R,3 | 159 | 0 | Stop time per 1 Wednesday Occupied                                           |
| TimeDp.Posts(2).T3             | R,3 | 160 | 0 | Start time per 2 Wednesday Occupied                                          |
| TimeDp.Posts(2).T4             | R,3 | 161 | 0 | Stop time per 2 Wednesday Occupied                                           |
| TimeDp.Posts(3).T1             | R,3 | 162 | 0 | Start time per 1 Thursday Occupied                                           |
| TimeDp.Posts(3).T2             | R,3 | 163 | 0 | Stop time per 1 Thursday Occupied                                            |
| TimeDp.Posts(3).T3             | R,3 | 164 | 0 | Start time per 2 Thursday Occupied                                           |
| TimeDp.Posts(3).T4             | R,3 | 165 | 0 | Stop time per 2 Thursday Occupied                                            |
| TimeDp.Posts(4).T1             | R,3 | 166 | 0 | Start time per 1 Friday Occupied                                             |
| TimeDp.Posts(4).T2             | R,3 | 167 | 0 | Stop time per 1 Friday Occupied                                              |
| TimeDp.Posts(4).T3             | R,3 | 168 | 0 | Start time per 2 Friday Occupied                                             |
| TimeDp.Posts(4).T4             | R,3 | 169 | 0 | Stop time per 2 Friday Occupied                                              |
| TimeDp.Posts(5).T1             | R,3 | 170 | 0 | Start time per 1 Saturday Occupied                                           |
| TimeDp.Posts(5).T2             | R,3 | 171 | 0 | Stop time per 1 Saturday Occupied                                            |
| TimeDp.Posts(5).T3             | R,3 | 172 | 0 | Start time per 2 Saturday Occupied                                           |
| TimeDp.Posts(5).T4             | R,3 | 173 | 0 | Stop time per 2 Saturday Occupied                                            |
| TimeDp.Posts(6).T1             | R,3 | 174 | 0 | Start time per 1 Sunday Occupied                                             |
| TimeDp.Posts(6).T2             | R,3 | 175 | 0 | Stop time per 1 Sunday Occupied                                              |
| TimeDp.Posts(6).T3             | R,3 | 176 | 0 | Start time per 2 Sunday Occupied                                             |
| TimeDp.Posts(6).T4             | R,3 | 177 | 0 | Stop time per 2 Sunday Occupied                                              |

| TimeDp.Posts(7).T1  | R,3 | 178 | 0 | Start time per 1 holiday Occupied             |
|---------------------|-----|-----|---|-----------------------------------------------|
| TimeDp.Posts(7).T2  | R,3 | 179 | 0 | Stop time per 1 holiday Occupied              |
| TimeDp.Posts(7).T3  | R,3 | 180 | 0 | Start time per 2 holiday Occupied             |
| TimeDp.Posts(7).T4  | R,3 | 181 | 0 | Stop time per 2 holiday Occupied              |
| TimeDp.Posts(8).T1  | R,3 | 182 | 0 | Start time per 1 Monday Unoccupied<br>(HH.MM) |
| TimeDp.Posts(8).T2  | R,3 | 183 | 0 | Stop time per 1 Monday Unoccupied             |
| TimeDp.Posts(8).T3  | R,3 | 184 | 0 | Start time per 2 Monday Unoccupied            |
| TimeDp.Posts(8).T4  | R,3 | 185 | 0 | Stop time per 2 Monday Unoccupied             |
| TimeDp.Posts(9).T1  | R,3 | 186 | 0 | Start time per 1 Tuesday Unoccupied           |
| TimeDp.Posts(9).T2  | R,3 | 187 | 0 | Stop time per 1 Tuesday Unoccupied            |
| TimeDp.Posts(9).T3  | R,3 | 188 | 0 | Start time per 2 Tuesday Unoccupied           |
| TimeDp.Posts(9).T4  | R,3 | 189 | 0 | Stop time per 2 Tuesday Unoccupied            |
| TimeDp.Posts(10).T1 | R,3 | 190 | 0 | Start time per 1 Wednesday Unoccupied         |
| TimeDp.Posts(10).T2 | R,3 | 191 | 0 | Stop time per 1 Wednesday Unoccupied          |
| TimeDp.Posts(10).T3 | R,3 | 192 | 0 | Start time per 2 Wednesday Unoccupied         |
| TimeDp.Posts(10).T4 | R,3 | 193 | 0 | Stop time per 2 Wednesday Unoccupied          |
| TimeDp.Posts(11).T1 | R,3 | 194 | 0 | Start time per 1 Thursday Unoccupied          |
| TimeDp.Posts(11).T2 | R,3 | 195 | 0 | Stop time per 1 Thursday Unoccupied           |
| TimeDp.Posts(11).T3 | R,3 | 196 | 0 | Start time per 2 Thursday Unoccupied          |
| TimeDp.Posts(11).T4 | R,3 | 197 | 0 | Stop time per 2 Thursday Unoccupied           |
| TimeDp.Posts(12).T1 | R,3 | 198 | 0 | Start time per 1 Friday Unoccupied            |
| TimeDp.Posts(12).T2 | R,3 | 199 | 0 | Stop time per 1 Friday Unoccupied             |
| TimeDp.Posts(12).T3 | R,3 | 200 | 0 | Start time per 2 Friday Unoccupied            |
| TimeDp.Posts(12).T4 | R,3 | 201 | 0 | Stop time per 2 Friday Unoccupied             |
| TimeDp.Posts(13).T1 | R,3 | 202 | 0 | Start time per 1 Saturday Unoccupied          |
| TimeDp.Posts(13).T2 | R,3 | 203 | 0 | Stop time per 1 Saturday Unoccupied           |
| TimeDp.Posts(13).T3 | R,3 | 204 | 0 | Start time per 2 Saturday Unoccupied          |
| TimeDp.Posts(13).T4 | R,3 | 205 | 0 | Stop time per 2 Saturday Unoccupied           |
| TimeDp.Posts(14).T1 | R,3 | 206 | 0 | Start time per 1 Sunday Unoccupied            |
| TimeDp.Posts(14).T2 | R,3 | 207 | 0 | Stop time per 1 Sunday Unoccupied             |
| TimeDp.Posts(14).T3 | R,3 | 208 | 0 | Start time per 2 Sunday Unoccupied            |
| TimeDp.Posts(14).T4 | R,3 | 209 | 0 | Stop time per 2 Sunday Unoccupied             |
| TimeDp.Posts(15).T1 | R,3 | 210 | 0 | Start time per 1 holiday Unoccupied           |
| TimeDp.Posts(15).T2 | R,3 | 211 | 0 | Stop time per 1 holiday Unoccupied            |
| TimeDp.Posts(15).T3 | R,3 | 212 | 0 | Start time per 2 holiday Unoccupied           |
| TimeDp.Posts(15).T4 | R,3 | 213 | 0 | Stop time per 2 holiday Unoccupied            |
| TimeDp.Posts(16).T1 | R,3 | 214 | 0 | Start time per 1 Monday Lighting<br>(HH.MM)   |
| TimeDp.Posts(16).T2 | R,3 | 215 | 0 | Stop time per 1 Monday Lighting               |
| TimeDp.Posts(16).T3 | R,3 | 216 | 0 | Start time per 2 Monday Lighting              |
| TimeDp.Posts(16).T4 | R,3 | 217 | 0 | Stop time per 2 Monday Lighting               |
| TimeDp.Posts(17).T1 | R,3 | 218 | 0 | Start time per 1 Tuesday Lighting             |
| TimeDp.Posts(17).T2 | R,3 | 219 | 0 | Stop time per 1 Tuesday Lighting              |
| TimeDp.Posts(17).T3 | R,3 | 220 | 0 | Start time per 2 Tuesday Lighting             |
| TimeDp.Posts(17).T4 | R,3 | 221 | 0 | Stop time per 2 Tuesday Lighting              |

| TimeDp.Posts(18).T1      | R,3 | 222 | 0     | Start time per 1 Wednesday Lighting  |
|--------------------------|-----|-----|-------|--------------------------------------|
| TimeDp.Posts(18).T2      | R,3 | 223 | 0     | Stop time per 1 Wednesday Lighting   |
| TimeDp.Posts(18).T3      | R,3 | 224 | 0     | Start time per 2 Wednesday Lighting  |
| TimeDp.Posts(18).T4      | R,3 | 225 | 0     | Stop time per 2 Wednesday Lighting   |
| TimeDp.Posts(19).T1      | R,3 | 226 | 0     | Start time per 1 Thursday Lighting   |
| TimeDp.Posts(19).T2      | R,3 | 227 | 0     | Stop time per 1 Thursday Lighting    |
| TimeDp.Posts(19).T3      | R,3 | 228 | 0     | Start time per 2 Thursday Lighting   |
| TimeDp.Posts(19).T4      | R,3 | 229 | 0     | Stop time per 2 Thursday Lighting    |
| TimeDp.Posts(20).T1      | R,3 | 230 | 0     | Start time per 1 Friday Lighting     |
| TimeDp.Posts(20).T2      | R,3 | 231 | 0     | Stop time per 1 Friday Lighting      |
| TimeDp.Posts(20).T3      | R,3 | 232 | 0     | Start time per 2 Friday Lighting     |
| TimeDp.Posts(20).T4      | R,3 | 233 | 0     | Stop time per 2 Friday Lighting      |
| TimeDp.Posts(21).T1      | R,3 | 234 | 0     | Start time per 1 Saturday Lighting   |
| TimeDp.Posts(21).T2      | R,3 | 235 | 0     | Stop time per 1 Saturday Lighting    |
| TimeDp.Posts(21).T3      | R,3 | 236 | 0     | Start time per 2 Saturday Lighting   |
| TimeDp.Posts(21).T4      | R,3 | 237 | 0     | Stop time per 2 Saturday Lighting    |
| TimeDp.Posts(22).T1      | R,3 | 238 | 0     | Start time per 1 Sunday Lighting     |
| TimeDp.Posts(22).T2      | R,3 | 239 | 0     | Stop time per 1 Sunday Lighting      |
| TimeDp.Posts(22).T3      | R,3 | 240 | 0     | Start time per 2 Sunday Lighting     |
| TimeDp.Posts(22).T4      | R,3 | 241 | 0     | Stop time per 2 Sunday Lighting      |
| TimeDp.Posts(23).T1      | R,3 | 242 | 0     | Start time per 1 holiday Lighting    |
| TimeDp.Posts(23).T2      | R,3 | 243 | 0     | Stop time per 1 holiday Lighting     |
| TimeDp.Posts(23).T3      | R,3 | 244 | 0     | Start time per 2 holiday Lighting    |
| TimeDp.Posts(23).T4      | R,3 | 245 | 0     | Stop time per 2 holiday Lighting     |
| TimeHp.Posts(0).FromDate | R,3 | 246 | 01.01 | Start date holiday period 1 (MM.DD)  |
| TimeHp.Posts(0).ToDate   | R,3 | 247 | 01.01 | Stop date holiday period 1 (MM.DD)   |
| TimeHp.Posts(1).FromDate | R,3 | 248 | 01.01 | Start date holiday period 2 (MM.DD)  |
| TimeHp.Posts(1).ToDate   | R,3 | 249 | 01.01 | Stop date holiday period 2 (MM.DD)   |
| TimeHp.Posts(2).FromDate | R,3 | 250 | 01.01 | Start date holiday period 3 (MM.DD)  |
| TimeHp.Posts(2).ToDate   | R,3 | 251 | 01.01 | Stop date holiday period 3 (MM.DD)   |
| TimeHp.Posts(3).FromDate | R,3 | 252 | 01.01 | Start date holiday period 4 (MM.DD)  |
| TimeHp.Posts(3).ToDate   | R,3 | 253 | 01.01 | Stop date holiday period 4 (MM.DD)   |
| TimeHp.Posts(4).FromDate | R,3 | 254 | 01.01 | Start date holiday period 5 (MM.DD)  |
| TimeHp.Posts(4).ToDate   | R,3 | 255 | 01.01 | Stop date holiday period 5 (MM.DD)   |
| TimeHp.Posts(5).FromDate | R,3 | 256 | 01.01 | Start date holiday period 6 (MM.DD)  |
| TimeHp.Posts(5).ToDate   | R,3 | 257 | 01.01 | Stop date holiday period 6 (MM.DD)   |
| TimeHp.Posts(6).FromDate | R,3 | 258 | 01.01 | Start date holiday period 7 (MM.DD)  |
| TimeHp.Posts(6).ToDate   | R,3 | 259 | 01.01 | Stop date holiday period 7 (MM.DD)   |
| TimeHp.Posts(7).FromDate | R,3 | 260 | 01.01 | Start date holiday period 8 (MM.DD)  |
| TimeHp.Posts(7).ToDate   | R,3 | 261 | 01.01 | Stop date holiday period 8 (MM.DD)   |
| TimeHp.Posts(8).FromDate | R,3 | 262 | 01.01 | Start date holiday period 9 (MM.DD)  |
| TimeHp.Posts(8).ToDate   | R,3 | 263 | 01.01 | Stop date holiday period 9 (MM.DD)   |
| TimeHp.Posts(9).FromDate | R,3 | 264 | 01.01 | Start date holiday period 10 (MM.DD) |
| TimeHp.Posts(9).ToDate   | R,3 | 265 | 01.01 | Stop date holiday period 10 (MM.DD)  |

| Alarms.AlaAcknow  | X,3 | 266 | 255 | External alarms are acknowledged by setting this signal to the alarm number that you want to acknowledge |
|-------------------|-----|-----|-----|----------------------------------------------------------------------------------------------------|
| Alarms.AlaBlock   | X,3 | 267 | 255 | External alarms are blocked by setting<br>this signal to the alarm number that you<br>want to block      |
| Alarms.AlaUnBlock | X,3 | 268 | 255 | External alarms are unblocked by setting<br>this signal to the alarm number that you<br>want to unblock  |
| QSystem.Sek       | X,3 | 269 | -   | Real-time clock: Second 0-59                                                                             |
| QSystem.Minute    | X,3 | 270 | -   | Real-time clock: Minute 0-59                                                                             |
| QSystem.Hour      | X,3 | 271 | -   | Real-time clock: Hour 0-23                                                                               |
| QSystem.WDay      | X,3 | 272 | -   | Real-time clock: Weekday 1-7,<br>1=Monday                                                                |
| QSystem.Week      | X,3 | 273 | -   | Real-time clock: Week number 1-53                                                                        |
| QSystem.Date      | X,3 | 274 | -   | Real-time clock: Day of the month 1-31                                                                   |
| QSystem.Month     | X,3 | 275 | -   | Real-time clock: Month 1-12                                                                              |
| QSystem.Year      | X,3 | 276 | -   | Real-time clock: Year 0-99                                                                               |

#### LonWorks network variables

| Name               | Туре             | Description                                                      |  |  |  |  |
|--------------------|------------------|------------------------------------------------------------------|--|--|--|--|
|                    | Configurat       | ion                                                              |  |  |  |  |
| nciSndHrtBt        | SNVT_time_sec    | Pulse (0=disabled)                                               |  |  |  |  |
| nciRcvHrtBt        | SNVT_time_sec    | Max. time before a requested value is discarded                  |  |  |  |  |
| nciSetPnts         | SNVT_temp_setpt  | Setpoints                                                        |  |  |  |  |
| nciHvacType        | SNVT_hvac_type   | Model                                                            |  |  |  |  |
| nciBypassTime      | SNVT_time_min    | Time in bypass mode                                              |  |  |  |  |
| nciCO2PresenceHyst | SNVT_ppm         | Hysteresis for inactivation of occupancy                         |  |  |  |  |
| nciCO2PresLimit    | SNVT_ppm         | CO <sub>2</sub> concentration at which occupancy is activated    |  |  |  |  |
| nciCO2LimitLow     | SNVT_ppm         | $CO_2$ concentration at which the dampers start to open          |  |  |  |  |
| nciCO2LimitHigh    | SNVT_ppm         | $CO_2$ concentration at which the dampers are completely open    |  |  |  |  |
| nciPpmHyst         | SNVT_ppm         | Hysteresis before ppm values are transmitted via the bus         |  |  |  |  |
| nciTempHyst        | SNVT_temp_p      | Hysteresis before temperature values are transmitted via the bus |  |  |  |  |
| nciPercentHyst     | SNVT_lev_percent | Hysteresis before percentages are transmitted via the bus        |  |  |  |  |
| Inputs (nvi)       |                  |                                                                  |  |  |  |  |
| nviSpaceTemp       | SNVT_temp_p      | Room temperature                                                 |  |  |  |  |
| nviSetPtOffset     | SNVT_temp_p      | Setpoint offset                                                  |  |  |  |  |
| nviOccManCmd       | SNVT_occupancy   | Setting of running mode, Occ/UnOcc/Byp/Standby                   |  |  |  |  |

| nviOccSensor     | SNVT_occupancy   | Signal from an occupancy detector On/Off  |  |  |  |
|------------------|------------------|-------------------------------------------|--|--|--|
| nviHeatCool      | SNVT_hvac_mode   | Change-over                               |  |  |  |
| nviEnergyHoldOff | SNVT_switch      | Open window                               |  |  |  |
| nviSourceTemp    | SNVT_temp_p      | AI change-over                            |  |  |  |
| nviOutdoorTemp   | SNVT_temp_p      | Outdoor temperature                       |  |  |  |
| nviSpaceRH       | SNVT_lev_percent | Relative humidity in the room             |  |  |  |
| nviSpaceIAQ      | SNVT_ppm         | CO <sub>2</sub> concentration in the room |  |  |  |
| nviCondenseSens  | SNVT_percent     | Condensation detector                     |  |  |  |
| nviCondenseGuard | SNVT_switch      | Condensation detector On/Off              |  |  |  |
| Outputs (nvo)    |                  |                                           |  |  |  |

| Ουτρωτό (πνο)    |                  |                                           |  |  |  |
|------------------|------------------|-------------------------------------------|--|--|--|
| nvoSpaceTemp     | SNVT_temp_p      | Room temperature                          |  |  |  |
| nvoUnitStatus    | SNVT_hvac_status | Running mode, controller                  |  |  |  |
| nvoEffectSetPt   | SNVT_temp_p      | PID setpoint                              |  |  |  |
| nvoEffectOccup   | SNVT_occupancy   | Running mode, Regio unit                  |  |  |  |
| nvoHeatCool      | SNVT_hvac_mode   | Running mode, heating/cooling             |  |  |  |
| nvoFanSpeed      | SNVT_switch      | Current fan speed                         |  |  |  |
| nvoTerminalLoad  | SNVT_lev_percent | Total output signal                       |  |  |  |
| nvoHeatPrimary   | SNVT_lev_percent | Output heating                            |  |  |  |
| nvoCoolPrimary   | SNVT_lev_percent | Output cooling                            |  |  |  |
| nvoSpaceRH       | SNVT_lev_percent | Relative humidity in the room             |  |  |  |
| nvoOutdoorTemp   | SNVT_temp_p      | Outdoor temperature                       |  |  |  |
| nvoSpaceCO2      | SNVT_ppm         | CO <sub>2</sub> concentration in the room |  |  |  |
| nvoEnergyHoldOff | SNVT_switch      | Open window                               |  |  |  |
| nvoCondenseSens  | SNVT_lev_percent | Condensation detector                     |  |  |  |
| nvoLightControl  | SNVT_switch      | Lighting On/Off                           |  |  |  |
| nvoLJalousieIn   | SNVT_switch      | Blind in                                  |  |  |  |
| nvoJalousieOut   | SNVT_switch      | Blind out                                 |  |  |  |
| nvoAlarm         | SNVT_state       | Alarm                                     |  |  |  |

# Part VI Index

## **∔** +C

## Α

| About the manual                            | 6  |
|---------------------------------------------|----|
| More information                            | 6  |
| Terms                                       | 6  |
| Accessories for Regio Maxi                  | 15 |
| Activation of the different operating modes | 53 |
| Actuators                                   | 59 |
| Analogue actuators                          | 59 |
| Exercise                                    | 59 |
| Thermal actuators                           | 59 |
| Three-point actuators                       | 59 |
| AI                                          | 14 |
| Analogue actuators                          | 59 |
| Analogue inputs                             | 14 |
| Analogue outputs                            | 14 |
| AO                                          | 14 |
| Application examples                        | 9  |
| Applications                                | 7  |
| Auto control                                | 60 |
|                                             |    |

## В

| Basic models   | 11 |
|----------------|----|
| Basic setpoint | 57 |
| Battery        | 14 |
| Battery backup | 14 |
| Bypass         | 53 |

## С

| Calculation of the active setpoint | 57 |
|------------------------------------|----|
| Central command                    | 55 |
| Central control                    | 55 |
| Change-over function               | 61 |
| Changing the battery               | 76 |
| CI                                 | 14 |
| CO <sub>2</sub> -sensor            | 66 |
| Communication                      | 8  |
| Communication port                 |    |
| Port 1                             | 14 |
| TCP/IP port                        | 14 |
| Communication ports                | 14 |
| Condensation detector              | 62 |
| Condensation input                 | 14 |
| Configuration                      | 18 |
| Control of blinds                  | 65 |
| Control states                     | 49 |
| Cooling                            | 51 |
| Cooling/Cooling                    | 51 |
|                                    |    |

| Heating<br>Heating or cooling via the change-over function | 49<br>49 |
|------------------------------------------------------------|----------|
| Heating/Cooling                                            | 50       |
| Heating/Cooling with VAV-control                           | 50       |
| Heating/Cooling with VAV-control and forced                |          |
| supply air function                                        | 50       |
| Heating/Heating                                            | 49       |
| Cooling                                                    | 51       |
| Cooling/Cooling                                            | 51       |

#### D

14

| DI               | 14 |
|------------------|----|
| Digital inputs   | 14 |
| Digital outputs  | 14 |
| Dipswitches      | 19 |
| Display handling | 67 |
| Indications      | 67 |
| DO               | 14 |
|                  |    |

59

14

#### Ε

#### F

| Fan control        | 60 |
|--------------------|----|
| Auto control       | 60 |
| Manual control     | 60 |
| Off/Unoccupied     | 60 |
| Select button      | 60 |
| Forced ventilation | 62 |
| Frost protection   | 62 |

#### G

GDO

## Η

| Heating                                         | 49   |
|-------------------------------------------------|------|
| Heating or cooling via the change-over function | 49   |
| Heating/Cooling                                 | 50   |
| Heating/Cooling with VAV-control and forced su  | pply |
| air function                                    | 50   |
| Heating/Heating                                 | 49   |
| Humidity sensor                                 | 66   |

#### 

| INCREASE/DECREASE button | 67     |
|--------------------------|--------|
| Indications              | 63, 67 |

| Communication<br>Occupancy button | 63<br>63 |
|-----------------------------------|----------|
| Inputs                            |          |
| Analogue                          | 14       |
| Condensation                      | 14       |
| Digital                           | 14       |
| Installation                      | 20       |
| preparations                      | 18       |
| Introduction to Regio Maxi        | 7        |

## L

| Labels             | 18 |
|--------------------|----|
| Lighting control   | 65 |
| Local time control | 54 |
| LON communication  | 8  |

#### Μ

| Maintenance and service | 76    |
|-------------------------|-------|
| Manual control          | 60    |
| Models                  | 10    |
| More information        | 6     |
| Mounting                | 7, 20 |

## 0

| Occupancy button           | 53, 55, 63 |
|----------------------------|------------|
| Occupancy detector         | 54, 55     |
| Occupied                   | 53         |
| Occupied/Bypass            | 58         |
| Off                        | 52, 57     |
| Off/Unoccupied             | 60         |
| Operating modes            | 52         |
| Operating modes            |            |
| Occupied                   | 53         |
| Outdoor temperature sensor | 66         |
| Outputs                    |            |
| 24 V DC                    | 14         |
| Analogue                   | 14         |
| Digital MosFet             | 14         |
| Digital relays             | 14         |
| GDO (24 V AC)              | 14         |

#### Ρ

Parameter menu

| Parameters            | 68 |
|-----------------------|----|
| Port 1                | 14 |
| Preset operating mode | 53 |

#### R

| Relay outputs                    | 14 |
|----------------------------------|----|
| Remove the cover                 | 77 |
| Resetting the application memory | 77 |
| RU-DOS                           | 11 |
| RU-F-models                      | 11 |

#### S

| Select button                      | 60, 68 |
|------------------------------------|--------|
| Setpoint calculation               | 57     |
| Calculation of the active setpoint | 57     |
| Setpoint displacement              | 57     |
| Shutdown                           | 54     |
| Special input CI                   | 62     |
| Split output signal                | 49, 51 |
| Stand-by                           | 52, 58 |
| SW1-4                              | 19     |

#### Т

| TCP/IP port           | 14 |
|-----------------------|----|
| Technical data        | 13 |
| Terms                 | 6  |
| Thermal actuators     | 59 |
| Three-point actuators | 59 |

52, 57

## U

## V,W

| Wiring                                   | 22 |
|------------------------------------------|----|
| Wiring for RCP100 / RCP100T / RCP100L    | 24 |
| Wiring for RCP100F / RCP100FT / RCP100FL | 30 |
| Wiring for RCP200 / RCP200T / RCP200L    | 36 |
| Wiring for RCP200F / RCP200FT / RCP200FL | 41 |
| Wiring for RU                            | 23 |

#### 68

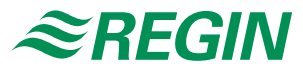

#### AB Regin

Head office Box 116, S-428 22 Kållered, Sweden

Phone: +46 31 720 02 00 Fax: +46 31 720 02 50

info@regin.se www.regin.se

#### Singapore

# 03-04 Sindo Building Singapore 347805

Phone: +65 6747 8233 info@regin.com.sg www.regin.com.sg

#### Hong Kong

Regin Controls Hong Kong Ltd

Room 2901 EW International Tower 120 Texaco Road Tsuen Wan, NT Hong Kong Phone: +852 2407 0281 info@regin.com.hk www.regin.com.hk

#### Germany

#### RICCIUS + SOHN GmbH

Haynauer Str. 49 D-12249 Berlin

Phone: +49 30 77 99 40 info@riccius-sohn.eu www.riccius-sohn.eu

#### France

#### Regin Controls SARL

32 rue Delizy F-93500 Pantin Phone: +33 1 41 71 00 34 info@regin.fr www.regin.fr

#### Spain Regin Ibérica, S.A.

C/Arganda 18 local E-28005 Madrid Phone: +34 91 473 27 65 info@regin.es

www.reginiberica.com

#### Regin Controls Asia Pacific Pte Ltd

## 66 Tannery Lane